# 客户服务系统用户使用说明书

--用户使用说明书 v0.1

| 编 | 制: | 陈丽燕                    |
|---|----|------------------------|
| 审 | 核: | 陈庆冲                    |
| 批 | 准: | 陈庆冲                    |
|   |    | 发布日期: 2025 年 06 月 05 号 |

| 目          | 录                              | 3  |
|------------|--------------------------------|----|
| <b>一</b> 、 | 系统简介                           | 4  |
| <u> </u>   | 用户注册                           | 4  |
|            | 2.1 打开网站                       | 4  |
|            | 2.2 注册                         | 5  |
| 三、         | 登录                             | 8  |
| 四、         | 找回密码                           | 10 |
| 五、         | 客户服务系统主页                       | 13 |
|            | 5.1 修改信息、微信绑定及登出区              | 13 |
|            | 5.1.1 修改用户信息                   | 13 |
|            | 5.1.2 修改邮箱                     | 15 |
|            | 5.1.3 微信绑定                     | 17 |
|            | 5.1.4 修改密码                     | 22 |
|            | 5.1.5 登出                       | 24 |
|            | 5.2 添加 FAE(售前售后)工单区及用户与技术人员对话区 | 24 |
|            | 5.2.1 添加 FAE(售前售后)工单           | 24 |
|            | 5.2.2 点击"工单"                   | 29 |
|            | 5.2.3 使用工单对话框                  | 29 |
|            | 5.3 添加技术支持工单区及用户与技术人员对话区       | 33 |
|            | 5.3.1 添加技术支持工单                 | 33 |
|            | 5.3.2 点击 "支持工单"                | 35 |
|            | 5.3.3 使用工单对话框                  | 35 |
|            | 5.4 添加投诉工单区及用户与技术人员对话区         | 39 |
|            | 5.5 按项目筛选工单及工单区筛选复原            | 39 |
|            | 5.6 搜索工单                       | 41 |
|            | 5.7 工单状态                       | 42 |
|            | 5.8 手动关闭工单                     | 43 |
|            | 5.9 重新打开工单                     | 44 |
|            | 5.10 显示和隐藏工单区                  | 45 |

目 录

# 一、系统简介

为提升客户服务体验,规范售前、售后以及技术支持流程,恩创物联自主开发本客户服务系统, 旨在为用户提供高效、便捷的售前/售后咨询、技术支持及投诉受理平台。系统以 SLA2.0 服务标准 为设计基础,客户需求为导向,贯穿项目生命周期的多个关键节点,助力我司与客户之间建立清晰、 顺畅的沟通桥梁。同时本客户服务系统已与我司内部的 PM 系统,电子邮件系统实现无缝链接。独创 的信息筛查模块为提供网页端、邮箱端以及微信端等多渠道信息事实更新能力。

本系统主要实现以下功能:

- 1. 售前/售后,技术支持、投诉/建议 沟通;
- 2. 工单跟踪、问题索源,文件管理;
- 3. 网页端客户界面;
- 4. 电子邮件通知以及邮件直回自动导入(含附件);
- 5. 微信服务号客户端(免装 APP 或小程序);
- 6. 后台 PM 系统协作处理;

# 二、用户注册

# 2.1 打开网站

任选一个浏览器,打开恩创物联官网 https://yeacreate.com 或直接输入网址: https://support.yeacreate.com 后进入到恩创物联客户服务系统。

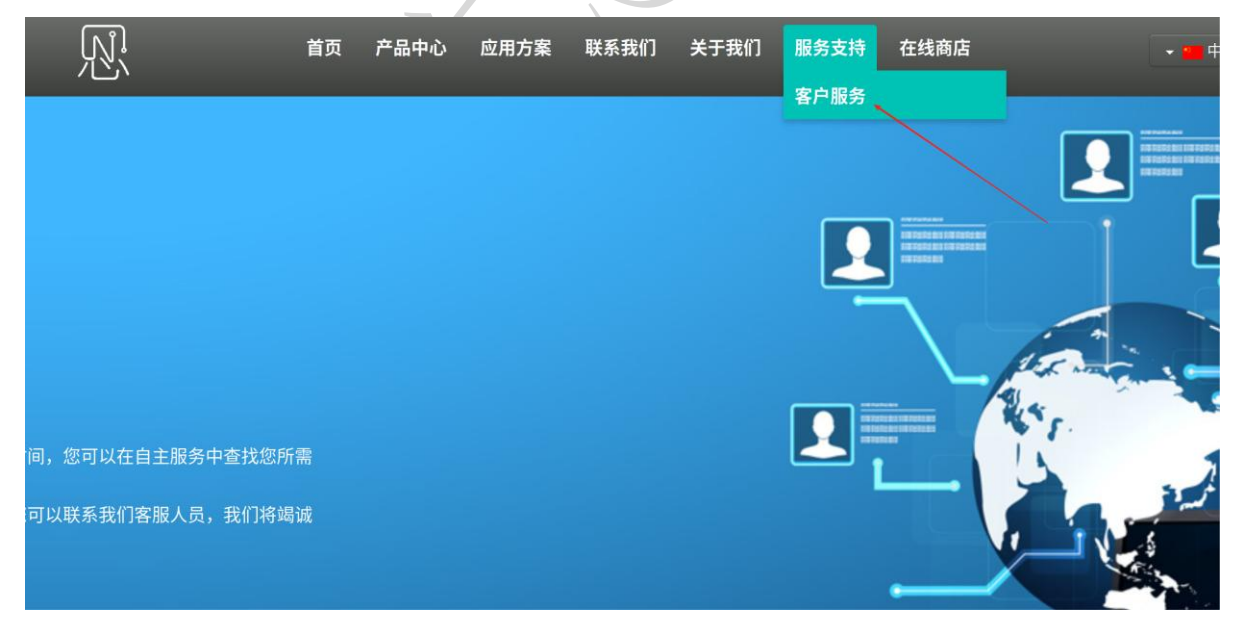

一, 佛山市恩创物联科技有限公司

| ▶ № 恩创物联客户服务系统 × +                                                                             |            |                         |                |              |           |             |    | - 0 | ×   |
|------------------------------------------------------------------------------------------------|------------|-------------------------|----------------|--------------|-----------|-------------|----|-----|-----|
| $\leftarrow$ $\rightarrow$ C $\simeq$ https://support.yeacreate.com/supportsystem/client#/logi | i          |                         |                |              |           | ©=          | \$ | ן ב | :   |
| 田 C IELTS C 刷题和八股:代码 C 自然语言处理论坛 C 师兄的githubf                                                   | 库 🗅 科研学术网站 | 🗅 General 会议 🕨          | 1 Gmail 🗅 NLP社 | 3/论坛 🗅 NLP会议 | 🗅 NLP比赛网址 | □ 代码随想录&小林c | »  | 所   | 有书签 |
|                                                                                                |            | 见 <b>恩创物联</b><br>客户服务系统 |                |              |           |             |    |     |     |
|                                                                                                | EN         | 登录                      | ন্             |              |           |             |    |     |     |
|                                                                                                | 邮箱         |                         |                |              |           |             |    |     |     |
|                                                                                                | 密码         |                         |                |              |           |             |    |     |     |
|                                                                                                | 验证码        | 71                      | 3 6 6          |              |           |             |    |     |     |
|                                                                                                |            | 爱 录                     |                |              |           |             |    |     |     |
|                                                                                                |            | 找                       | 回密码 用户注册       |              |           |             |    |     |     |
|                                                                                                |            | 公司联系信息                  |                |              |           |             |    |     |     |

名称:佛山市恩创物联科技有限公司

电话: 0757-22128141

邮箱: support@yeacreate.com

官网: https://yeacreate.com/zh

地址:广东省佛山市顺德区容桂街道朝桂南路顺德科技创新中心3座20楼2003号

# 2.2 注册

点击用户注册按钮:

|     | 见 恩创物联<br>客户服务系统 |            |
|-----|------------------|------------|
| EN  | 登录               | ন্ত<br>স্থ |
| 邮箱  |                  |            |
| 密码  |                  |            |
| 验证码 | 1 10             | 81         |
|     | 登 录              |            |
|     | 找回密码             | 用户注册       |
|     |                  |            |

网址: http://www.yeacreate.com | Email: business@yeacreate.com | 电话号码:(+86)0757-22128141
 地址: 佛山市顺德区容桂小黄圃居委会朝桂南路1号高骏科技创新中心3座20楼2003号
 第 5 页 共 45 页

点击用户注册按钮后将进入到填写用户信息界面,填写用户名、邮箱、公司名、公司税号、联系人、联系电话、 密码、确认密码及验证码后点击提交。

| ▼ № 恩创物联客户服务系统 ×                                           | +                     |               |        |                       |               |            |         |           |              |     |   | ٥    | ×   |
|------------------------------------------------------------|-----------------------|---------------|--------|-----------------------|---------------|------------|---------|-----------|--------------|-----|---|------|-----|
| $\leftrightarrow$ $\rightarrow$ C $\sim$ support.yeacreate | .com/supportsystem/cl | ent#/register |        |                       |               |            |         |           | G            | ≫ ☆ | Ċ | ۲    | :   |
| 田 □ IELTS □ 刷题和八股:代码                                       | □ 自然语言处理论坛            | └ 师兄的github仓库 | A研学术网站 | 🗅 General 会议          | M Gmail       | □ NLP社区/论坛 | 口 NLP会议 | 🗅 NLP比赛网址 | □ 代码随想录&小林c. |     | » | □ 所有 | 与书签 |
|                                                            |                       |               |        | 见 <b>恩创物</b><br>客户服务系 | <b>联</b><br>统 |            |         |           |              |     |   |      |     |
|                                                            |                       |               | EN     | 注册                    |               |            |         |           |              |     |   |      |     |
|                                                            |                       | (             | 用户名    |                       |               |            |         |           |              |     |   |      |     |
|                                                            |                       | (             | 邮箱     |                       |               |            |         |           |              |     |   |      |     |
|                                                            |                       | [             | 公司名    |                       |               |            |         |           |              |     |   |      |     |
|                                                            |                       | [             | 公司地址   |                       |               |            |         |           |              |     |   |      |     |
|                                                            |                       |               | 税号     |                       |               |            |         |           |              |     |   |      | ,   |
|                                                            |                       |               |        | 公司联系信.                | 息             |            |         |           |              |     |   |      |     |

名称:佛山市恩创物联科技有限公司

- 电话: 0757-22128141
- 邮箱: support@yeacreate.com
- 官网: https://yeacreate.com/zh
- 地址:广东省佛山市顺德区容桂街道朝桂南路顺德科技创新中心3座20楼2003号

#### 提交完成后,将出现注册成功的提示,并需要登陆用于注册的邮箱进行验证。

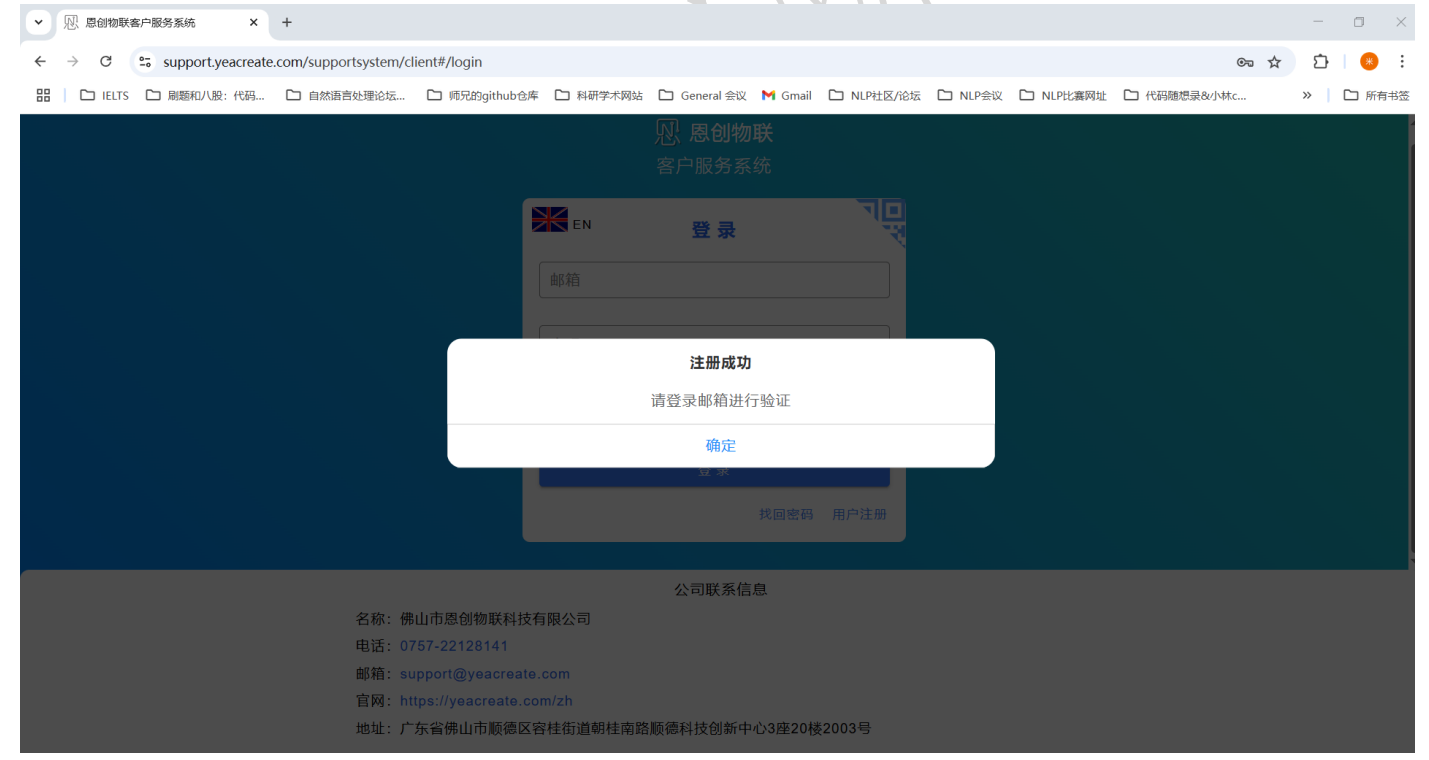

<sup>1</sup> 佛山市恩创物联科技有限公司

进入邮箱后,点击 go!进行验证:

|                    | · · · · · · · · · · · · · · · · · · ·                                                                                                    |                            |
|--------------------|----------------------------------------------------------------------------------------------------|----------------------------|
| 🖤 写信               | ← 返回 回 删除 45 回复 45 回复全部 45 转发 ① 举报 45 标记为 5 日 移动到 5                                                                                                    | ~ ~                        |
| ☑ 收件箱 10           | 欢迎来到恩创物联!请验证邮箱并等待审核。/Welcome to YeaCreate lot!Please verify your email and wait for the r                                                                              | eview.                     |
| ☆ 星标邮件             | 回目管理系统 <pre>cproject management@veacreate.com.cn&gt;</pre>                                                                                                    | 日 同 同   ① 更多操作             |
| △ 已发送              | 顶 收件人 我 <528290596@qq.com>                                                                                                    | 2025年5月30日 15:42 详细信息      |
| □ 草稿箱              |                                                                                                    |                            |
| 回 已删除              |                                                                                                    |                            |
| 豆 垃圾箱              | 27.邮件可翻译为中文 全文翻译                                                                                                    | ×                          |
| 口 我的文件夹            | 注册成为 我们已经收到你的资料。清古主义下按照进行邮件订证,哈证成功后,我们的管理品格会对你的信息进行审核,审核实际我们会通知                                                                                                    | 你」                         |
| 应用                 | Registration successful, we have received your information. Please click the button below to proceed with email authentication. After successful verification, our adm | nistrator will review your |
| ◎ 文件云盘●            | Go!                                                                                                    |                            |
| 💿 附件管理             |                                                                                                    |                            |
| 10 通讯录             |                                                                                                    |                            |
| 🖾 目历               | ☆ 代理出版記 川日首准決抗                                                                                                    |                            |
| ■ 发票助手             |                                                                                                    |                            |
|                    |                                                                                                    |                            |
| □ 毎日呪涙●            |                                                                                                    |                            |
| □ [1]])]]●         |                                                                                                    |                            |
|                    |                                                                                                    |                            |
| 验证完毕后              | ,将出现以下弹框,提示邮箱已激活,请耐心等待管理员审核。                                                                                                    |                            |
| ▶ 別:佛山市恩创物联科技有限公司  | 」 ×   🕑 QQ邮箱 ×   🔮 QQ邮箱 × 🖄 思创物联络户版务系统 × +                                                                                                    | - 🗆 X                      |
| ← → C 😁 support.ye | eacreate.com/supportsystem/client#/login                                                                                                    | © ☆ Ď 😣 :                  |
| ELTS D 周題和八股:      | 代码 🗅 自然语言处理论坛 🗅 师兄的github仓库 🗅 科研学术网站 🗅 General 会议 M Gmail 🗅 NLP社区/论坛 🗅 NLP会议 🗅 NLP社裏网址 🗅 代码随想录                                                                         | §小林c 》   🗅 所有书签            |
|                    |                                                                                                    |                            |
|                    |                                                                                                    |                            |
|                    |                                                                                                    |                            |
|                    |                                                                                                    |                            |
|                    | <u></u>                                                                                                    |                            |
|                    |                                                                                                    |                            |
|                    |                                                                                                    |                            |
|                    |                                                                                                    |                            |
|                    | 你的빠相已经成功激活,谓酚心等待官埋负甲核。                                                                                                    |                            |
|                    |                                                                                                    |                            |
|                    | 确定                                                                                                    |                            |
|                    |                                                                                                    |                            |
|                    |                                                                                                    |                            |
|                    |                                                                                                    |                            |
|                    | 公司联系信息                                                                                                    |                            |
|                    | 名称:佛山市恩创物联科技有限公司<br>中迁、0757-0040044                                                                                                    |                            |
|                    | чыр. U/0/-22120141<br>献籍: support@veacreate.com                                                                                                    |                            |
|                    | 官网: https://yeacreate.com/zh                                                                                                    |                            |
|                    | 地址:广东省佛山市顺德区容桂街道朝桂南路顺德科技创新中心3座20楼2003号                                                                                                    |                            |

注: 后台的管理员将会进行线下信息审核。

│ <sup>↓</sup> 佛山市恩创物联科技有限公司

管理员审核通过后将会收到以下邮件:

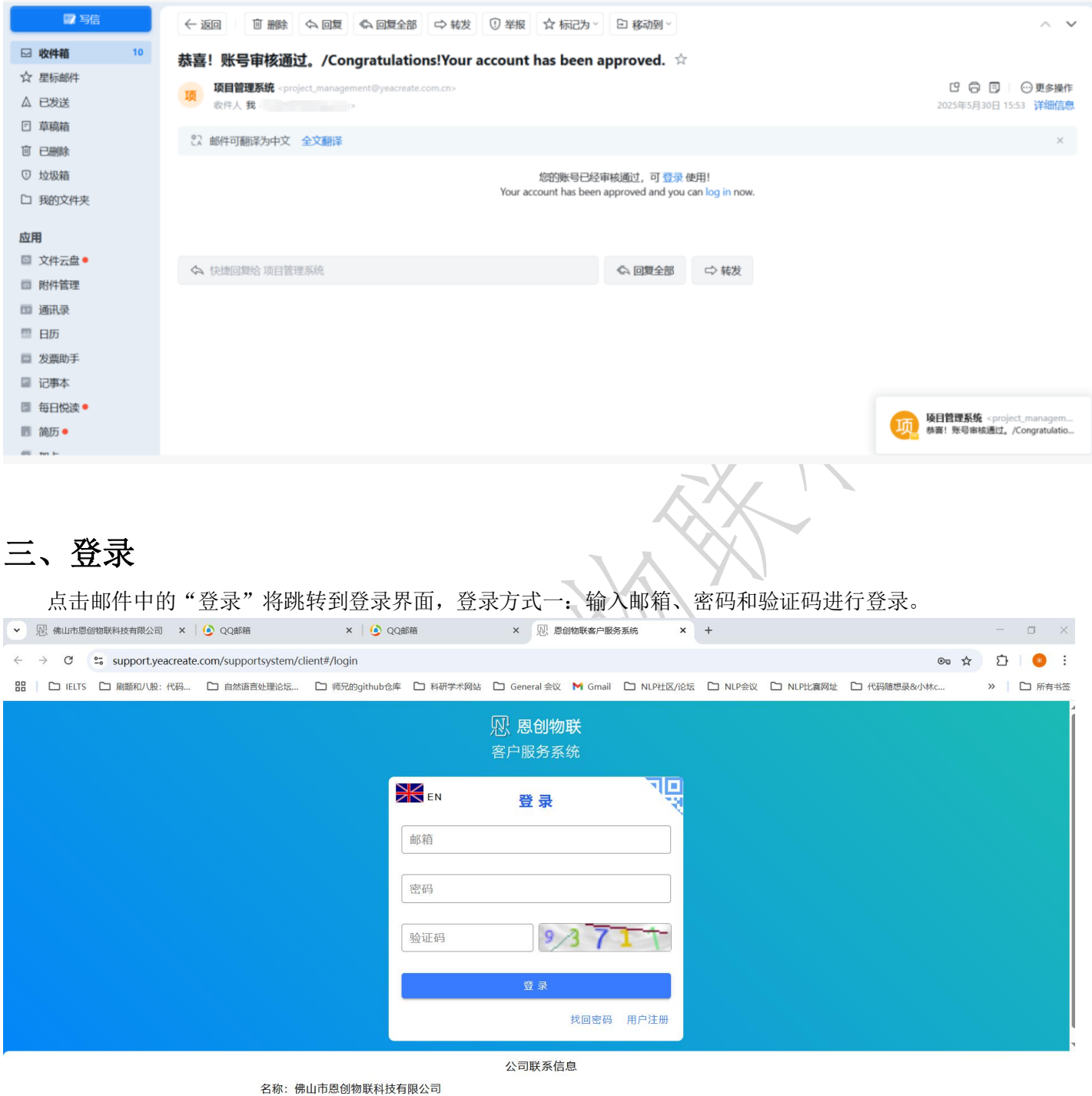

- 电话: 0757-22128141
- 邮箱: support@yeacreate.com
- .
- 官网: https://yeacreate.com/zh
- 地址:广东省佛山市顺德区容桂街道朝桂南路顺德科技创新中心3座20楼2003号

# , 佛山市恩创物联科技有限公司

登录方式二;微信扫码登录:使用此功能的前提是绑定了微信,首次登录不能使用该功能,需使用方式一登录进入主界面并绑定微信后方可使用,微信绑定详情请看 5.1.3 节。点击下图中红色框中的位置,将会出现一个包含完整二维码的界面。

| ▼ 限 佛山市恩创物联科技有限公司 × ▲ ④ QQ邮箱                                                       | ×   🥑 QQ邮箱                     | × 见 愿创物联客户服          | 务系统 × +      |                    |             | - 0 ×      |
|------------------------------------------------------------------------------------|--------------------------------|----------------------|--------------|--------------------|-------------|------------|
| $\leftrightarrow$ $\rightarrow$ C $25$ support.yeacreate.com/supportsystem/clien   | t#/login                       |                      |              |                    | © \$        | Í   😣 :    |
| 田   C IELTS C 刷懸和八股:代码 C 自然语言处理论坛 C                                                | □ 师兄的github仓库 🕒 科研学术网站         | 🗅 General 会议 M Gmail | C NLP社区/论坛 C | コ NLP会议 Cコ NLP比赛网址 | □ 代码随想录&小林c | 》 口 所有书签   |
|                                                                                    |                                | 见 <b>恩创物联</b> 客户服务系统 |              |                    |             |            |
|                                                                                    |                                | 登录                   | 기민           |                    |             |            |
|                                                                                    | 邮箱                             |                      |              |                    |             |            |
|                                                                                    | 密码                             |                      |              |                    |             |            |
|                                                                                    | 验证码                            | III                  | •            |                    |             |            |
|                                                                                    |                                | 登录                   |              |                    |             |            |
|                                                                                    |                                | 找回密码                 | 用户注册         |                    |             | ,<br>,     |
|                                                                                    |                                | 公司联系信息               |              |                    |             |            |
| 名称:佛山市                                                                             | 市恩创物联科技有限公司                    |                      |              |                    |             |            |
| 电话: 0757<br>邮箱: supp                                                               | -22128141<br>ort@veacreate.com |                      |              |                    |             |            |
| ipha: supp<br>官网: https                                                            | ://yeacreate.com/zh            |                      |              |                    |             |            |
| 地址: 广东1                                                                            | 省佛山市顺德区容桂街道朝桂南路                | 各顺德科技创新中心3座20根       | 楼2003号       |                    |             |            |
|                                                                                    |                                |                      |              |                    |             |            |
| ▶ ○ ○ ○ ○ ○ ○ ○ ○ ○ ○ ○ ○ ○ ○ ○ ○ ○ ○ ○                                            | ×   🥑 QQ邮箱                     | × 见 愿创物联客户服          | 务系统 × +      |                    |             | - 0 ×      |
| $\leftrightarrow$ $\rightarrow$ C $\sim$ support.yeacreate.com/supportsystem/clien | t#/wechat_login                |                      |              |                    | @ \$        | 🗅   😣 i    |
| 田 IELTS C 刷题和八股:代码 C 自然语言处理论坛 C                                                    | □ 师兄的github仓库   C□ 科研学术网站      | 🗅 General 会议 附 Gmail | □ NLP社区/论坛 □ | コ NLP会议 Cコ NLP比赛网址 | □ 代码随想录&小林c | » 🌔 🗅 所有书签 |
|                                                                                    | <b>E</b> N                     | 微信扫码登录               |              |                    |             | 4          |
|                                                                                    |                                | 285251               | -            |                    |             | ſ          |
|                                                                                    |                                | օպերջելե             |              |                    |             |            |
|                                                                                    | 55                             | I AND REAL           | 2            |                    |             |            |
|                                                                                    |                                | - 65 K B             | K 📃          |                    |             |            |
|                                                                                    | <b>9</b> 33                    |                      | 23           |                    |             |            |
|                                                                                    | 266                            |                      |              |                    |             |            |
|                                                                                    |                                |                      | Ti 📃         |                    |             |            |
|                                                                                    |                                | RGJM6                | 77           |                    |             |            |
|                                                                                    |                                | 请使用微信扫描二维码           |              |                    |             |            |
|                                                                                    |                                |                      | 密码登录         |                    |             |            |
|                                                                                    |                                |                      |              |                    |             |            |
| r                                                                                  |                                | 公司联系信息               |              |                    |             |            |
| 名称:佛山                                                                              | 市愿创物联科技有限公司                    |                      |              |                    |             |            |
| 电话: 0757                                                                           | -22120141                      |                      |              |                    |             |            |

- 官网: https://yeacreate.com/zh
- 地址:广东省佛山市顺德区容桂街道朝桂南路顺德科技创新中心3座20楼2003号

# 四、找回密码

| 如果忘记了登录密码,请使用"打                                            | 戈回密码J         | 功能"。点言                  | 告"找回领        | 密码"按钮,            | 并输入曲          | 『箱和验证码。     |
|------------------------------------------------------------|---------------|-------------------------|--------------|-------------------|---------------|-------------|
| <ul> <li>              ・              ・</li></ul>          | 2邮箱           | × 见 恩创物联客户服务            | 系统 × 见       | ] 愿创物联客户服务系统      | ×   +         | - 0 ×       |
| ← → C = support.yeacreate.com/supportsystem/client#/login  |               |                         |              |                   |               | ∞☆ ⊉ 8 :    |
| 田 D IELTS D 周題和八股:代码 D 自然语言处理论坛 D 师兄的github仓库              | 🖡 🗀 科研学术网站 [  | 🗅 General 会议 附 Gmail    | D NLP社区/论坛 [ | ン NLP会议 C NLP比赛网切 | 上 □ 代码随想录&小林c | » 口 所有书签    |
|                                                            | ļ             | 图 息创物联                  |              |                   |               | Î           |
|                                                            |               |                         |              |                   |               |             |
|                                                            | EN            | <b>2%</b> =             |              |                   |               |             |
|                                                            |               | 豆求                      | ~            |                   |               |             |
|                                                            | 邮箱            |                         |              |                   |               |             |
|                                                            | 家码            |                         |              |                   |               |             |
|                                                            |               |                         |              |                   |               |             |
|                                                            | 验证码           | 00/9                    | 40           |                   |               |             |
|                                                            |               |                         |              |                   |               |             |
|                                                            |               | · 登录                    |              |                   |               |             |
|                                                            |               | 找回密码                    | 用户注册         |                   |               | l l         |
|                                                            |               | 公司联系信息                  |              |                   |               | Š           |
| 名称:佛山市恩创物联科技                                               | 有限公司          |                         |              |                   |               |             |
| 电话: 0757-22128141<br>邮箱: support@yeacreate                 | com           |                         |              |                   |               |             |
| 官网: https://yeacreate.co                                   | om/zh         |                         |              |                   |               |             |
| 地址: 广东省佛山市顺德区                                              | 容桂街道朝桂南路顺     | 德科技创新中心3座20楼            | 2003号        |                   |               |             |
|                                                            |               |                         |              |                   |               |             |
| ── ── ── ── ── ── ── ── ── ── ── ── ──                     | Q邮箱           | × 见 愿创物联客户服务            | 子系统 × 9      | 见 恩创物联客户服务系统      | ×   +         | - 0 ×       |
| ← → C 😋 support.yeacreate.com/supportsystem/client#/forget |               |                         |              |                   |               | ∞ ☆ Ď   😣 i |
| 田   C IELTS C 刷題和八般:代码 C 自然语言处理论坛 C 师兄的github仓邦            | 库 □ 科研学术网站 [  | 🗅 General 会议 🛛 Gmail    | □ NLP社区/论坛   | NLP会议     NLP比赛网対 | 止 🗅 代码随想录&小林  | c » 🏳 所有书签  |
|                                                            |               | 见 <b>恩创物联</b><br>客户服务系统 |              |                   |               |             |
|                                                            | EN            | 找回密码                    |              |                   |               |             |
|                                                            | 邮箱            |                         |              |                   |               |             |
|                                                            | 验证码           | 94 Z                    | 19           |                   |               |             |
|                                                            |               |                         |              |                   |               |             |
|                                                            |               |                         |              |                   |               |             |
|                                                            |               | 提 交                     |              |                   |               |             |
|                                                            |               | 提交                      | 返回登录         |                   |               |             |
|                                                            |               | 提 交                     | 返回登录         |                   |               |             |
|                                                            |               | 提交                      | 返回登录         |                   |               |             |
|                                                            |               | 提 交<br>公司联系信息           | 返回登录         |                   |               |             |
| 名称: 佛山市恩创物联科技<br>电话: 0767,22120141                         | 有限公司          | 提 交<br>公司联系信息           | 返回登录         |                   |               |             |
| 名称:佛山市愿创物联科技<br>电话: 0757-22128141<br>邮箱: support@yeacreate | 有限公司<br>9.com | 證 交<br>公司联系信息           | 返回登录         |                   |               |             |

地址:广东省佛山市顺德区容桂街道朝桂南路顺德科技创新中心3座20楼2003号

见 佛山市恩创物联科技有限公司

| 接着,进入              | 邮箱查收邮件。                                   |                      |                           |                 |                                       |            |         |                                                         |         |          |
|--------------------|-------------------------------------------|----------------------|---------------------------|-----------------|---------------------------------------|------------|---------|---------------------------------------------------------|---------|----------|
| ▶ □□ 佛山市恩创物联科技有限公式 | 司 × I 💪 QQ邮箱 🛛 🗙 🖌                        | 💪 QQ邮箱               | × 见 恩创物联客                 | 中服务系统 ×         | 见 息创物联客户服务系统                          | ×   +      |         | _                                                       | ٥       | $\times$ |
| ← → C 😁 support.y  | eacreate.com/supportsystem/client#/forget | :                    |                           |                 |                                       |            | ©≂ ☆    | Ð                                                       | ۲       | :        |
| 品 C IELTS C 刷類和八番  | :: 代码 🗅 自然语言处理论坛 🗅 师兄的§                   | jithub仓库 🗋 科研学术网站    | 🗅 General 会议 附 Gr         | nail 🗀 NLP社区/论坛 | NLP会议 C NLP比赛网址                       | □ 代码随想录&小林 | c       | »                                                       | 🗅 所有    | 书签       |
|                    |                                           |                      |                           |                 |                                       |            |         |                                                         |         |          |
|                    |                                           |                      |                           |                 |                                       |            |         |                                                         |         |          |
|                    |                                           |                      |                           |                 |                                       |            |         |                                                         |         |          |
|                    |                                           | EN                   | 找回密码                      |                 |                                       |            |         |                                                         |         |          |
|                    |                                           | 曲8箱                  |                           |                 |                                       |            |         |                                                         |         |          |
|                    |                                           | 52822                | ट्रेप् <b>य</b> .com      | 8               |                                       |            |         |                                                         |         |          |
|                    |                                           |                      |                           |                 |                                       |            |         |                                                         |         |          |
|                    |                                           |                      | 请到您的邮箱查收邮件                |                 |                                       |            |         |                                                         |         |          |
|                    |                                           |                      |                           |                 |                                       |            |         |                                                         |         |          |
|                    |                                           |                      | 确定                        |                 |                                       |            |         |                                                         |         |          |
|                    |                                           |                      |                           |                 |                                       |            |         |                                                         |         |          |
|                    |                                           |                      |                           |                 |                                       |            |         |                                                         |         |          |
|                    |                                           |                      |                           |                 |                                       |            |         |                                                         |         |          |
|                    |                                           |                      | 公司联系信息                    |                 |                                       |            |         |                                                         |         |          |
|                    | 名称:佛山巾恩创物<br>电话:0757-22128                | 联科技有限公司<br>141       |                           |                 |                                       |            |         |                                                         |         |          |
|                    | 邮箱: support@yes                           |                      |                           |                 |                                       |            |         |                                                         |         |          |
|                    | 官网:https://yeacr                          |                      |                           |                 |                                       |            |         |                                                         |         |          |
|                    | 地址:广东省佛山市                                 | 顺德区容桂街道朝桂南路          | 《顺德科技创新中心3座2              | 20楼2003号        |                                       |            |         |                                                         |         |          |
| 进入邮箱,              | 点击"Go!"超链接。                               |                      | <b>_</b>                  |                 |                                       |            |         |                                                         |         |          |
|                    |                                           |                      | _                         |                 |                                       |            |         |                                                         |         |          |
|                    | ←返回 回删除 今回复 《                             | 2 回复全部 □○ 转发         | ① 举报 ☆ 标记为~               | 曰 移动到~          |                                       |            |         |                                                         | ^       | $\sim$   |
| ☑ 收件箱 10           | 我们收到了一个重置密码请求                             | /We received a pa    | ssword reset requ         | uest 🛱          |                                       |            |         |                                                         |         |          |
| ☆ 星标邮件             | 项目管理系统 < project_managemen                | nt@yeacreate.com.cn> |                           |                 |                                       |            | 6       |                                                         | ⊙更爹     | 5操作      |
| □ 古 <u>商</u> 箱     | 收件人 我                                     |                      |                           |                 |                                       |            | 2025年5月 | 30日 16:                                                 | 09 详细   | 暗息       |
| 回 早期除              | 27、邮件可翻译为中文 全文翻译                          |                      |                           |                 |                                       |            |         |                                                         |         | ×        |
| ① 垃圾箱              |                                           |                      |                           |                 |                                       |            |         |                                                         |         |          |
| 口 我的文件夹            |                                           |                      |                           | Hi              |                                       |            |         |                                                         |         |          |
| ch m               |                                           | Mo have              | 我们收到了您的重置                 | 密码请求,请点击以       | 下按钮继续<br>the hutton below to continue |            |         |                                                         |         |          |
|                    |                                           | we have rec          | eived your password reset | Go!             | the button below to continue.         |            |         |                                                         |         |          |
| 回 附件管理             |                                           |                      |                           |                 |                                       |            |         |                                                         |         |          |
| 💷 通讯录              | ☆ 快捷回复给 面目管理系统                            |                      |                           | 《 同复全部          | □ 結发                                  |            |         |                                                         |         |          |
| 1 日历               | <ul> <li>Manusch wild Byrnant</li> </ul>  |                      |                           | AN DISCHOP      | - 1902                                |            |         |                                                         |         |          |
| □ 发票助手             |                                           |                      |                           |                 |                                       |            |         |                                                         |         |          |
| □ 记事本              |                                           |                      |                           |                 |                                       |            |         |                                                         |         |          |
| □ 每日悦读●            |                                           |                      |                           |                 |                                       |            | 目管理系统   | € <projec< td=""><td>t_manad</td><td>jem</td></projec<> | t_manad | jem      |
| 圖 简历 •             |                                           |                      |                           |                 |                                       | 奥          | 们收到了一   | 个重置密码                                                   | 马请求/W   | e rec    |
| 17 09-E            | 4                                         |                      |                           |                 |                                       |            |         |                                                         |         |          |
| $\sim$             | $\sim$                                    |                      |                           |                 |                                       |            |         |                                                         |         |          |

见 佛山市恩创物联科技有限公司

| 点击完 "Go!" 超链接将跳转到重置领                                                                      | 密码界面:                                                                                                    |         |
|-------------------------------------------------------------------------------------------|----------------------------------------------------------------------------------------------------|---------|
| ▼ 恩 我的笔记 / 工作日报 ×   恩 YeacreatePM Syst ×   恩 感创物联络户服务系                                    | 新 ×   咫. 愿创物联客户服务系 ×   🙆 QQ邮箱 ×   🤗 (537封末)(8) 网易邮 × 🛛 咫. 恩创物联客户服务系 × + -                                | o ×     |
| $\leftrightarrow$ $\rightarrow$ C support.yeacreate.com/supportsystem/client?reset_token= | n=64fdd3c8af7385034c89e41d4c64530d2b3b9ffac33b8d306299bb99ef84007e&reset_email=15307577601@163.co 👁 🖈 👔  | }   🙁 : |
| 田 🖸 IELTS 🗅 刷题和八般:代码 🗅 自然语言处理论坛 🗅 师兄的githubn                                              | b 合库 □ 科研学术网站 □ General 会议 M Gmail □ NLP社区/论坛 □ NLP会议 □ NLP比赛网址 □ 代码随想录&小林c >>                           | □ 所有书签  |
|                                                                                           | · · · · · · · · · · · · · · · · · · ·                                                                    | Î       |
|                                                                                           | 客户服务系统                                                                                                   |         |
|                                                                                           |                                                                                                    |         |
|                                                                                           |                                                                                                    |         |
|                                                                                           | 1530787 @163.com 😵                                                                                       |         |
|                                                                                           | 家码                                                                                                    |         |
|                                                                                           |                                                                                                    |         |
|                                                                                           | 确认密码                                                                                                    |         |
|                                                                                           | 提交                                                                                                    |         |
|                                                                                           | 近回答录                                                                                                    |         |
|                                                                                           |                                                                                                    |         |
|                                                                                           | 公司联系信息                                                                                                   |         |
| 名称:佛山市恩创物联科<br>电话:0757-22128141                                                           | ¥技有限公司                                                                                                   |         |
| 邮箱: support@yeacrea                                                                       | aate.com                                                                                                 |         |
| 官网: https://yeacreate                                                                     | e.com/Zh<br>画区容技先送部技志改断练到技创新市场2座2018/2002号                                                               |         |
|                                                                                           |                                                                                                    |         |
| 输入密码及确认密码开点击提父,货                                                                          | 是父元会理出"里直密码成功"提示,最后点击"确定"按钮。                                                                             |         |
| ▼ 限 我的笔记/I ×   恩 佛山市原创物 ×   恩 Yeacreate ×   恩 恩创物联络                                       | 客戶 ×   🧏 (517封末读)   × 🛛 恩创物联客戶 × 🕼 恩创物联客戶 ×   🕅 恩创物联客戶 ×   R 恩创物联客戶 ×   + — —                            | o ×     |
| ← → C ≤ support.yeacreate.com/supportsystem/client?reset_token=2                          | =281673759476490a8de881a8cdd4f9165927658d3c921bdcd285fa98a23676868&reset_email=15307577601@163.c 👁 🛧 💈 🕻 | }   💌 ፤ |
| 田   C IELTS C 刷麵和八股:代码 C 自然语言处理论坛 C 师兄的github仓                                            | 仓库 🗅 科研学术网站 🗅 General 会议 🚩 Gmail 🗋 NLP社区介论坛 🗋 NLP会议 🗋 NLP比赛网址 🗅 代码随想录&小林c »                              | □ 所有书签  |
|                                                                                           |                                                                                                    |         |
|                                                                                           |                                                                                                    |         |
|                                                                                           |                                                                                                    |         |
|                                                                                           |                                                                                                    |         |
|                                                                                           |                                                                                                    |         |
|                                                                                           |                                                                                                    |         |
|                                                                                           | 密码重置成功                                                                                                   |         |
|                                                                                           | 确定                                                                                                    |         |
|                                                                                           | · · · · · · · · · · · · · · · · · · ·                                                                    |         |
|                                                                                           | 我回密码 用户注册                                                                                                |         |
|                                                                                           |                                                                                                    |         |
| 冬窓・佛山市周剑物鮮利は                                                                              | 公司联系信息  技有限公司                                                                                            |         |
| 电话: 0757-22128141                                                                         |                                                                                                    |         |
| 邮箱: support@yeacreat                                                                      | ate.com                                                                                                  |         |
| 音网:https://yeacreate.c<br>地址: 广东省佛山市顺德区                                                   | Comm211<br>区容桂街道朝桂南路顺德科技创新中心3座20楼2003号                                                                   |         |
|                                                                                           |                                                                                                    |         |

# 五、客户服务系统主页

> 10/-

登录后将进入到客户服务系统主页: 该主页一共分为三个区域:添加工单区;用户与后台技术人员对话区;修改信息、微信绑定及登出区。

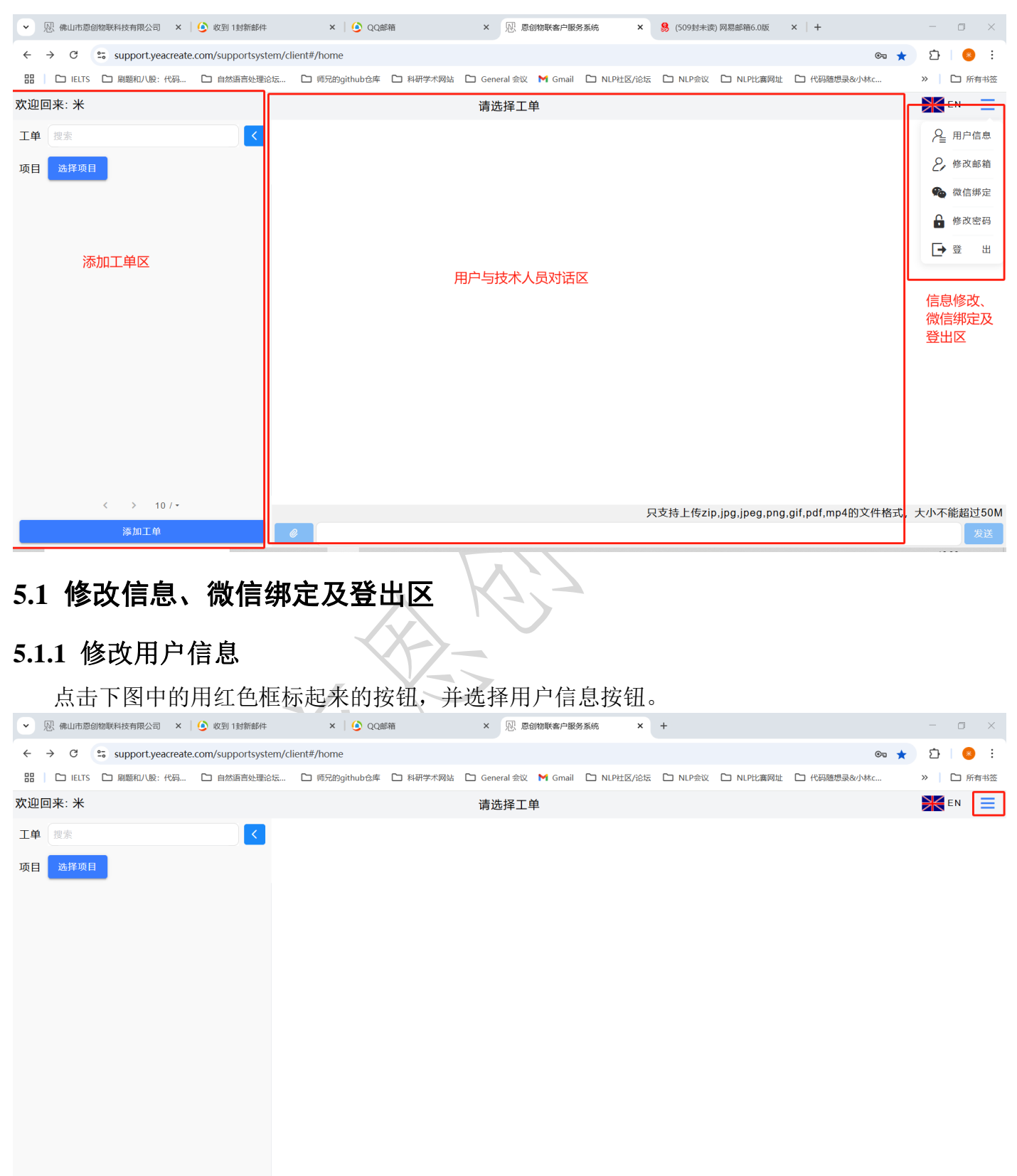

只支持上传zip,jpg,jpeg,png,gif,pdf,mp4的文件格式,大小不能超过50M

# 见 佛山市恩创物联科技有限公司

| ✓ № 佛山市懇创物联科技有限公司 × (⑤ 收到 1封約                                                                                                    | 新邮件 ×   🥝 QQ邮箱 × 🔊 思创物联络户目                                                                                                    | 服务系统 × +                                                                                                    | - 0 ×                                                                        |
|----------------------------------------------------------------------------------------------------|----------------------------------------------------------------------------------------------------|----------------------------------------------------------------------------------------------------|------------------------------------------------------------------------------|
| ← → C 😅 support.yeacreate.com/support                                                                                                    | rtsystem/client#/home                                                                                                    |                                                                                                    | ★ 12   8 ÷                                                                   |
| 田   D IELTS D 刷懸和八股:代码 D 自然语言                                                                                                    | 沙理论坛 🗅 师兄的github仓库 🗋 科研学术网站 🗋 General 会议 M Gma                                                                                                    | il 🗅 NLP社区/论坛 🗅 NLP会议 🗅 NLP比赛网                                                                                                    | 址 🗅 代码随想录&小林c » 🎦 所有书签                                                       |
| 欢迎回来: 米                                                                                                    | 请选择工单                                                                                                    |                                                                                                    |                                                                              |
| 工単 搜索                                                                                                    | <                                                                                                    |                                                                                                    | ♀ 用户信息                                                                       |
| 项目选择项目                                                                                                    |                                                                                                    |                                                                                                    | 2,修改邮箱                                                                       |
|                                                                                                    |                                                                                                    |                                                                                                    | 🏀 微信绑定                                                                       |
|                                                                                                    |                                                                                                    |                                                                                                    | 🔒 修改密码                                                                       |
|                                                                                                    |                                                                                                    |                                                                                                    | → 登 出                                                                        |
|                                                                                                    |                                                                                                    |                                                                                                    |                                                                              |
|                                                                                                    |                                                                                                    |                                                                                                    |                                                                              |
|                                                                                                    |                                                                                                    |                                                                                                    |                                                                              |
|                                                                                                    |                                                                                                    |                                                                                                    |                                                                              |
|                                                                                                    |                                                                                                    |                                                                                                    |                                                                              |
|                                                                                                    |                                                                                                    |                                                                                                    |                                                                              |
|                                                                                                    |                                                                                                    |                                                                                                    |                                                                              |
|                                                                                                    |                                                                                                    |                                                                                                    |                                                                              |
| 4 > 10 / -                                                                                                    |                                                                                                    |                                                                                                    |                                                                              |
| 添加工单                                                                                                    |                                                                                                    | 只支持上传zip,jpg,jpeg,pr                                                                                                    | ng,gif,pdf,mp4的文件格式,大小不能超过50M                                                |
| 并根据 空际 雲 更修 日                                                                                                    | ·····································                                                                                                    | 联系人和联系由话                                                                                                    | 修改宝毕后占去提交                                                                    |
| 开展加大你而女孩                                                                                                    | 2月/ 白ヽムり白ヽムり地址加り                                                                                                    | S IEA SET A VELLEA SET HELLET.                                                                                                    |                                                                              |
|                                                                                                    |                                                                                                    |                                                                                                    |                                                                              |
| ● № 佛山市愿创物联科技有限公司 × ● 收到 1封持                                                                                                    | 新邮件 × O QQ邮箱 × 观 是创物联络中国                                                                                                    | 10-11-11-11-11-11-11-11-11-11-11-11-11-1                                                                                                    | - • ×                                                                        |
| <ul> <li>○ 限 機助市意的物联科技有限公司 × (④ 收到 11封</li> <li>← → C 空; support.yeacreate.com/support</li> </ul>                                                         | 新能件 × ③ QQ邮箱 × 观 是创始联络户机<br>rtsystem/client#/home/user?q=_user                                                                                                    | <ul> <li>         ・・・・・・・・・・・・・・・・・・・・・・・・・・・・・</li></ul>                                                                                                    | - □ ×<br>◎☆ む! 0 :                                                           |
| <ul> <li>         ・          ・          ・</li></ul>                                                                                                    | 新鮮件 × ⑥ QQ邮箱 × 恩 恩创物联络中部<br>tsystem/client#/home/user?q=_user<br>設理能伝 î 师兄的github仓库 î 科研学术网站 î General 会议 M Gma                                                                                                    | <ul> <li>第8条系统 × +</li> <li>ii C NLP社区/论坛 C NLP社選网</li> </ul>                                                                                                    | - □ ×<br>◎ ☆ む   ③ :<br>並 □ 代码随想录80小林c 》   □ 所有书签                            |
| <ul> <li>○ 恩 佛山市意創物联科技有限公司 × ② 收到 13社</li> <li>← → C 空: support.yeacreate.com/suppor</li> <li>□ IELTS □ 周期和/UR:代码 □ 自然語言</li> <li>&lt; 欢迎回来:米</li> </ul>  | 新鮮件 × O QQ邮箱 × 恩 恩朗物联络户根<br>rtsystem/client#/home/user?q=_user<br>2处理论坛… C 時況的github仓库 D 科研学术网站 C General 会议 M Gma<br>设置                                                                                                    | <ul> <li>・・・・・・・・・・・・・・・・・・・・・・・・・・・・・・・・・・・・</li></ul>                                                                                                    | - □ ×<br>• ☆ ☆ ○ ● :<br>业 □ 代码随想录&小林c ※   □ 所有相签<br>WE EN 三                  |
| <ul> <li>○ 恩 株山市意創物联科技有限公司 × ● 收到 13社</li> <li>← → C い support.yeacreate.com/suppor</li> <li>□ IELTS □ 線線和八股:代码 □ 自然語言</li> <li>&lt; 次迎回来:米</li> </ul>    | militif × ④ QQ邮箱 × 恩 恩的物联名户4<br>rtsystem/client#/home/user?q=_user<br>磁理论坛… □ 师兄的github仓库 □ 科研学术网站 □ General 金议 M Gma<br>设置<br>                                                                                                    | WPATE AND AND AND AND AND AND AND AND AND AND                                                                                                    | - □ ×<br>● ☆ ♪ ○ :<br>並 □ 代码随想录&小林c 》 □ 所有书签<br>같 EN 三                       |
| <ul> <li>○ 限 備山市意創物联科技有限公司 × ● 收到 13社</li> <li>← → C い support.yeacreate.com/support</li> <li>□ IELTS □ 開墾和八股:代码 □ 自然語言</li> <li>&lt; 欢迎回来: 米</li> </ul>  | 新鮮件 × O QQ邮箱 × 恩 恩朗物联络户根<br>rtsystem/Client#/home/user?q=_user<br>設理能法 □ 時況的github仓库 □ 科研学术网站 □ General 会议 M Gma<br>设置<br><br>_                                                                                                    | ■ 1000000000000000000000000000000000000                                                                                                    | - 『 × · · · · · · · · · · · · · · · · · ·                                    |
| <ul> <li>○ 恩 機ய市意的物联科技有限公司 × ● 收到 13村</li> <li>← → C ・ support.yeacreate.com/support</li> <li>□ IELTS □ 融緩和八股:代码 □ 自然通信</li> <li>&lt; 欢迎回来: 米</li> </ul>  | 新部件 × ◎ QQ邮箱 × № 是创物联络户机<br>rtsystem/client#/home/user?q=_user          路辺路後辺、 ○ 师兄的github会年 ○ 科研学未网站 ○ General 会议 ▼ Gma         设置         修改用户信息         川户名         Vivian                                                                                                    | ■ 10 NLP社区/论法 □ NLP会议 □ NLP比赛网                                                                                                    | - □ ×<br>● ☆ ♪ ○ :<br>並 □ 代码随想录&小林c 》 □ 所有书签<br>梁 EN 三                       |
| <ul> <li>○ 限 備山市意創物联科技有限公司 × ● 收到 13社</li> <li>← → C い support.yeacreate.com/support</li> <li>□ IELTS □ 開墾和八股:代码 □ 自然語言</li> <li>&lt; 欢迎回来: 米</li> </ul>  | 新鮮件 × ④ QQ邮箱 × 恩 恩朗物联络户根<br>rtsystem/client#/home/user?q=_user          設建語论坛 □ 順兄的github仓库 □ 科研学术网站 □ General 会议 M Gma         设置         個代的用户信息         用户名         Vivian         公司名         XXX                                                                                                    | ■ 1000000000000000000000000000000000000                                                                                                    | - 『 ×<br>。 ☆ ② 『 ③ :<br>址 □ 代码随想录&v/\kc 》 □ 所有书签<br>訳 EN 三                   |
| <ul> <li>○ 限 機助市意創物联科技有限公司 × ● 收到 18社</li> <li>← → C 電 support.yeacreate.com/suppor</li> <li>□ IELTS □ 商類和八股:代码 □ 自然通道</li> <li>〈 欢迎回来:米</li> </ul>       | 新部件 × ② QQ邮箱 × № 是的地联高户机<br>rtsystem/client#/home/user?q=_user          路建地法法<                                                                                                    | ■ 10 NLP社区/A255 □ NLP会议 □ NLP社画网                                                                                                    | - 『 ×<br>。 ☆ ①   ● :<br>社 □ 代码随想录&小林c 》   □ 所有相签<br>梁 EN 三                   |
| <ul> <li>○ 限 機山市意創物联科技有限公司 × ● 收到 13社</li> <li>◆ ○ C つ support.yeacreate.com/suppor</li> <li>□ IELTS □ 陽緩和/UR: 代码 □ 自然語言</li> <li>&lt; 欢迎回来: 米</li> </ul> | 新部件 × ② QQ邮箱 × № 是创物联系中部<br>rtsystem/client#/home/user?q=_user          認知能法<       ○ 师兄的github仓库       ○ 科研学术网站       ○ General 金文       ▲ Gma         没 置         修改用户信息         川户名         Vivian         公司名         XXX         公司総址         XXX         2018                                                                                                    | ■ 1000000000000000000000000000000000000                                                                                                    | - ○ ×<br>● ☆ 沪 ● :<br>社 □ 代码随想录80小Mc 》 □ 所有书签<br>配 ■                         |
| <ul> <li>○ 限 機助市意的物味科技有限公司 × ● 收到 18社</li> <li>← → C 空。 support.yeacreate.com/suppor</li> <li>□ IELTS □ 開墾和八股:代码 □ 自然语言</li> <li>〈 欢迎回来:米</li> </ul>      | Milifer × ② QQ邮箱 × № 是的物联系产程<br>rtsystem/client#/home/user?q=_user          除兄弟の資化的などので、       時況的資化的公告       ● 特別学术网站       ○ General 会议       ● Gmail         没習        ● 修改用户信息       ●       ●       ●       ●         四日户名        ○       ●       ●       ●       ●       ●       ●       ●       ●       ●       ●       ●       ●       ●       ●       ●       ●       ●       ●       ●       ●       ●       ●       ●       ●       ●       ●       ●       ●       ●       ●       ●       ●       ●       ●       ●       ●       ●       ●       ●       ●       ●       ●       ●       ●       ●       ●       ●       ●       ●       ●       ●       ●       ●       ●       ●       ●       ●       ●       ●       ●       ●       ●       ●       ●       ●       ●       ●       ●       ●       ●       ●       ●       ●       ●       ●       ●       ●       ●       ●       ●       ●       ●       ●       ●       ●       ●       ●       ●       ●       ●       ●       ●       ●       ● <td< th=""><th><ul> <li>・・・・・・・・・・・・・・・・・・・・・・・・・・・・・・・・・・・・</li></ul></th><th>- 『 ×<br/>。 ☆ ♪ ・ ・ ・ ×<br/>址 □ 代码随想录&amp;小林c ※   □ 所有相签<br/>梁 EN 三</th></td<>                                                                                                    | <ul> <li>・・・・・・・・・・・・・・・・・・・・・・・・・・・・・・・・・・・・</li></ul>                                                                                                    | - 『 ×<br>。 ☆ ♪ ・ ・ ・ ×<br>址 □ 代码随想录&小林c ※   □ 所有相签<br>梁 EN 三                 |
| <ul> <li>○ 限 機助市意創物联科技有限公司 × ● 收到 13村</li> <li>← → C ・ support.yeacreate.com/support</li> <li>□ IELTS □ 融緩和/\股: 代品 □ 自然通道</li> <li>〈 欢迎回来: 米</li> </ul>   | 新部件 × ② QQ#P語 × № 是创始联系合机<br>rtsystem/client#/home/user?q=_user          路辺淵论坛… ○ 师兄的github仓库 ○ 科研学术网站 ○ General 金议 ▼ Gma         没 置         修改用户信息         用户名         Vivian         公司名         XXX         公司名         XXX         公司名         XXX         公司地址         XXX         磁号         XXX         服長         XXX         レビー         レビー         K系人                                                                                                    | ■ 1000000000000000000000000000000000000                                                                                                    | - ○ ×<br>● ☆ ① ● ● :<br>粒 □ 代码随想录&小林c ※ □ 所有书签<br>配 ■                        |
| <ul> <li>○ 限 株山市意創物联科技有限公司 × ● 收到 13社</li> <li>← → C * support.yeacreate.com/support</li> <li>□ IELTS □ 陽厳和八股:代码 □ 自然通道</li> <li>✓ 次迎回来:米</li> </ul>      | Milifeft × ② QQdB箱 × № 是回物联系中部<br>rtsystem/client#/home/user?q=_user          R处理论坛 □ 师兄的github仓库 □ 科研学术网站 □ General 金议 M Gma         设置         修改用户信息         四户名         Xxx         公司名         Xxx         公司名         Xxx         公司地址         Xxx         税号         Xxx         联系人         Xxx                                                                                                    | ■ 1000000000000000000000000000000000000                                                                                                    | - ○ ×<br>● ☆ ② ● ● :<br>址 □ 代码随想是&v/tkc >> □ 所有相签<br>EN ■                    |
| <ul> <li>○ 限 機助市意能物联科技有限公司 × ● 收到 13計</li> <li>← → C ・ Support.yeacreate.com/suppo</li> <li>□ IELTS □ 融緩和/\股: 代码 □ 自然通道</li> <li>〈 欢迎回来: 米</li> </ul>     | 新部件 × ② QQ邮箱 × № 是的地联系产机<br>rtsystem/client#/home/user?q=_user          路辺地と伝…       □ 明兄的github台库       □ 科研学术网站       □ General 会议       > Gma         逸 留       ● 修改用户信息       ●       ●       ●       ●       ●       ●       ●       ●       ●       ●       ●       ●       ●       ●       ●       ●       ●       ●       ●       ●       ●       ●       ●       ●       ●       ●       ●       ●       ●       ●       ●       ●       ●       ●       ●       ●       ●       ●       ●       ●       ●       ●       ●       ●       ●       ●       ●       ●       ●       ●       ●       ●       ●       ●       ●       ●       ●       ●       ●       ●       ●       ●       ●       ●       ●       ●       ●       ●       ●       ●       ●       ●       ●       ●       ●       ●       ●       ●       ●       ●       ●       ●       ●       ●       ●       ●       ●       ●       ●       ●       ●       ●       ●       ●       ●       ●       ●       ●       ●       ●       ●       ●       ●       ●                                                                                                    |                                                                                                    | - □ ×<br>• ♪ ○ · · · · · · · · · · · · · · · · · ·                           |
| <ul> <li>○ 限 機動市意動物販用技有限公司 × ● 收到 18月</li> <li>◆ → C き support.yeacreate.com/suppo</li> <li>□ IELTS □ 線緩和/UR: 代码 □ 自然通道</li> <li>〈 欢迎回来: 米</li> </ul>     | 新部件 × ◎ QQ@P部 × № Relikbox的中部 #新部件 × ◎ QQ@P部 × № Relikbox的中部 #Style="text-align: center;">                                                                                                    |                                                                                                    | - ○ ×<br>● ☆ 沪 ● :<br>社 □ 代码随想录&v/tkc >> □ 所有相签<br>EN ■                      |
| <ul> <li>○ 限 機助市意能物联科技有限公司 × ● 收到 18社</li> <li>◆ → C  い support.yeacreate.com/support</li> <li>□ IELTS □ 商業和小股:代码 □ 自然通道</li> <li>〈 欢迎回来:米</li> </ul>     | Milife X ② QQ@PA X № @INDEXTRACTION OF CONTRACT OF CONTRACT | <ul> <li>・ ・ ・ ・ ・ ・ ・ ・ ・ ・ ・ ・ ・ ・ ・ ・ ・ ・ ・</li></ul>                                                                                                    | - □ ×<br>• ♪ ○ :<br>• □ 所有地签<br>● ↑ ○ :<br>■ □ 所有地签<br>● ● ↑ ○ :<br>■ □ 所有地签 |
| <ul> <li>○ 限业市意创物联科技有限公司 × ● 收到 14社</li> <li>◆ ○ C Support.yeacreate.com/suppo</li> <li>□ IELTS □ 融緩和/\\\\\\\\\\\\\\\\\\\\\\\\\\\\\\\\\\\\</li></ul>      | MB## × ○ QQ#P# × ○ Retrieves APA<br>rtsystem/Client#/home/user?q=_user          BX出版社:       ○ 师兄的github台埠       ○ 科研学术网站       ○ General 金以 ▼ Gma         · · · · · · · · · · · · · · · · · · ·                                                                                                    | 第第系统     ×     +       ii □ NLPHEK/ASE     □ NLP会议     □ NLPHER/ASE       ii □ NLPHEK/ASE     □ NLP会议     □ NLPHER/ASE       ②     ③       ③     ③       ③     ③       ③     ③       ③     ③       ③     ③       ③     ③       ③     ③       ③     ③       ③     ③       ③     ③       ③     ③       ③     ③       ③     ③       ③     ③       ③     ③       ③     ③       ③     ③                                                                                                    | - □ ×<br>- □ ×<br>● ☆ ♪ ○ ● :<br>単 □ 代码随想录&小Mc >> □ 所有相签<br>座 EN ■           |
| <ul> <li>○ 限 機動市部創物既相技有限公司 × ● 收到 13社</li> <li>◆ → C : support.yeacreate.com/suppor</li> <li>□ IELTS □ 機種和/UR: 代码 □ 自然通道</li> <li>✓ 次迎回来: 米</li> </ul>    | 新部件 × ② QQBPA × ② 是的地球客户和<br>rtsystem/client#/home/user?q=_user          認知能法       ○ 時況的資けわせ合体       ○ 科研学术网站       ○ General 金文 × Gma         没留        ②         伊名       修改用户信息       ○         即名       ○       ○         公司名       ××××       ○         XXX       ○       ○         股目       ○       ○         第二       ●       ○         公司名       ××××       ○         XXX       ○       ○         股票人       ××××       ○         東系电話       ××××       ○         (修改邮箱)       ○       ○                                                                                                    | <ul> <li>■ UNLPHIS/REE □ NLP会议 □ NLPHIG</li> <li>■ ○ NLPHIS/REE □ NLP会议 □ NLPHIG</li> <li>● ○ ○</li> <li>● ○</li> <li>●</li></ul> | - ○ ×<br>● ☆ ♪ ● ● ● ● ● ● ● ● ● ● ● ● ● ● ● ● ●                             |
| <ul> <li>○ 限业市意创物联科技有限公司 × ● 收到 14社</li> <li>◆ → C ・ Support.yeacreate.com/suppo</li> <li>□ IELTS □ 融級和小股:代码 □ 自然通道</li> <li>〈 欢迎回来: 米</li> </ul>         | Milifer X ② QQ@PM X ② 愿创地联系介绍 rtsystem/client#/home/user?q=_user Biblifeta: □ 例兄的github台库 □ 科研学术网站 □ General 会议 ▼ Gma ④ 個兄的github台库 □ 科研学术网站 □ General 会议 ▼ Gma ④ 個兄的github台库 □ 科研学术网站 □ General 会议 ▼ Gma ④ 個兄的github台库 □ 科研学术网站 □ General 会议 ▼ Gma ④ 個兄的github台库 □ 科研学术网站 □ General 会议 ▼ Gma ④ 個兄的github台库 □ 科研学术网站 □ General 会议 ▼ Gma ④ 個兄的github台库 □ 科研学术网站 □ General 会议 ▼ Gma ○ 個兄的github台库 □ 科研学术网站 □ General 会议 ▼ Gma ○ 個兄的github台库 □ 科研学术网站 □ General 会议 ▼ Gma ○ 個兄的github台库 □ 科研学术网站 □ General 会议 ▼ Gma ○ 個兄的github台库 □ 科研学术网站 □ General 会议 ▼ Gma ○ 個人 ○ ○ ○ ○ ○ ○ ○ ○ ○ ○ ○ ○ ○ ○ ○ ○ ○ ○                                                                                                    |                                                                                                    | - ○ ×<br>● ☆ ♪ ○ :<br>単 ○ 代码随想录&小林c                                          |

# 5.1.2 修改邮箱

点击下图中的用红色框标起来的按钮,并选择修改邮箱按钮。

|                                                                                                    | 心 佛山市恩(                                                                                                    | 创物联科技有限公司                                    | × 🛛 🥑 收到 1封新邮件                                                                        | × 🛛 🧿 QQ邮箱                                       | Ĩ        | × 见 恩创物联客户服务                                 | 肾系统 ×                                                       | +                                                                                                    |                       |                                            | - 0                                                                                                    | $\times$                                                            |
|----------------------------------------------------------------------------------------------------|----------------------------------------------------------------------------------------------------|----------------------------------------------|---------------------------------------------------------------------------------------|--------------------------------------------------|----------|----------------------------------------------|-------------------------------------------------------------|----------------------------------------------------------------------------------------------------|-----------------------|--------------------------------------------|----------------------------------------------------------------------------------------------------|---------------------------------------------------------------------|
| ÷                                                                                                    | → C                                                                                                    | support.yeacr                                | reate.com/supportsystem/                                                              | /client#/home                                    |          |                                              |                                                             |                                                                                                    |                       | © 🕇                                        | 2 I 😣                                                                                                    | ÷                                                                   |
|                                                                                                    | IELTS                                                                                                    | 🗅 刷题和八股:代                                    | 码 🗋 自然语言处理论坛                                                                          | . 🗅 师兄的github仓库 [                                | ┣ 科研学术网站 | 🗅 General 会议 🛛 M Gmail                       | □ NLP社区/论坛                                                  | ロ NLP会议 [                                                                                                    | ❑ NLP比赛网址             | □ 代码随想录&小林c                                | » 🗋 所有                                                                                                    | 书签                                                                  |
| 欢迎                                                                                                    | 回来: 米                                                                                                    |                                              |                                                                                       |                                                  |          | 请选择工单                                        |                                                             |                                                                                                    |                       |                                            | EN E                                                                                                    |                                                                     |
| ⊥単 项目                                                                                                    | 选择项目                                                                                                    |                                              |                                                                                       |                                                  |          |                                              |                                                             |                                                                                                    |                       |                                            |                                                                                                    |                                                                     |
|                                                                                                    |                                                                                                    | 〈 〉 10 /<br>茨 tu 丁 耸                         | -                                                                                     |                                                  |          |                                              | Ę                                                           | R支持上传zip,j                                                                                                    | pg,jpeg,png,          | .gif,pdf,mp4的文件格式                          | ,大小不能超过                                                                                                    | 50M                                                                 |
|                                                                                                    |                                                                                                    | 廖加上半                                         |                                                                                       |                                                  |          |                                              | × 11-                                                       |                                                                                                    |                       |                                            |                                                                                                    | 达                                                                   |
|                                                                                                    |                                                                                                    |                                              |                                                                                       |                                                  |          |                                              |                                                             |                                                                                                    |                       |                                            |                                                                                                    |                                                                     |
| $\mathbf{r}$                                                                                                    | № 佛山市恩(                                                                                                    | 创物联科技有限公司                                    | 🗙 丨 🕑 收到 1封新邮件                                                                        | × 🛛 🕑 QQ邮箱                                       | 5        | × 见 恩创物联客户服务                                 | 务系统 ×                                                       | <mark>易</mark> (509封未读) 🕅                                                                                                    | 网易邮箱6.0版              | ×   +                                      | - 0                                                                                                    | ×                                                                   |
| <ul><li></li></ul>                                                                                                    | <ul> <li>○ 佛山市恩(</li> <li>→ C</li> </ul>                                                                                                    | 创物联科技有限公司                                    | × 1 ⑤ 收到 1封新邮件<br>reate.com/supportsystem/                                            | ×   🧿 QQ邮箱<br>′client#/home                      | 5        | × 见 恩创物联客户服务                                 | 务系统 ×                                                       | <mark>易</mark> (509封未读) 🕅                                                                                                    | 列易邮箱6.0版              | ×   +<br>© •                               | - 0<br>2   8                                                                                                    | ×<br>:                                                              |
| <ul><li></li><li></li><li></li></ul>                                                                                                    | <ul> <li>○ HELTS</li> </ul>                                                                                                    | 创物联科技有限公司<br>Support.yeacr<br>D 刷题和八股:代      | × 🚺 收到 1封新邮件<br>reate.com/supportsystem/<br>码 🗋 自然语言处理论坛                              | ×   ③ QQ邮箱<br>/client#/home<br>. □ 师兄的github仓库 〔 | 1 科研学术网站 | × № 恩创物联客户服纸                                 | 客系统 × トレージョン トレージョン トレージ トレージ トレージ トレージ トレージ トレージ トレージ トレージ | <ul><li>另 (509封未读) Ø</li><li>○ NLP会议 [</li></ul>                                                                                                    | 网易邮箱6.0版<br>□ NLP比赛网址 | × ↓ +<br>℃ 1<br>1 代码随想录&小林c                | - 0<br>ひ   0<br>※   0 所有                                                                                                    | ×<br>:                                                              |
| <ul> <li>←</li> <li>部</li> <li>欢迎</li> </ul>                                                                                                    | <ul> <li>○ IELTS</li> <li>○ IELTS</li> </ul>                                                                                                    | 創物联科技有限公司<br>な<br>support.yeacr<br>口 刷類和八股:代 | × 6 收到 1封新邮件<br>reate.com/supportsystem/<br>码 つ 自然语言处理论坛                              | ×   ③ QQ邮箱<br>'(lient#/home<br>. □ 师兄的github仓库 〔 | ▶ 科研学术网站 | ×                                            | 务系统 ×                                                       | <mark>易</mark> (509封未读) β<br>: □ NLP会议 [                                                                                                    | 列易邮箱6.0版<br>℃ NLP比赛网址 | x +<br>の す<br>で 代码随想录&小林c                  | - □<br>②   ⑧<br>»   □ 所有                                                                                                    | ×<br>:<br>:#25                                                      |
| <ul> <li>&lt;</li> <li>::::::::::::::::::::::::::::::::::::</li></ul>                                                                                                    | <ul> <li>○ 中山市墨(</li> <li>→ C</li> <li>○ 中にする</li> <li>○ 中にする</li></ul> | 创物联科技有限公司<br>So support.yeacr<br>问 刷版和八股:代d  | <ul> <li>× 必到 1封新邮件</li> <li>reate.com/supportsystem/</li> <li>码 白 和斯吉拉理论玩</li> </ul> | × ● ② QQ邮释<br>(dient#/home<br>. □ 师兄部github仓库 〔  | 1 科研学术网站 | × № 意创物联系户部<br>□ General 金议 M Gmail<br>请选择工单 | 務系統 × □ NLP社区/iéta                                          | <ul> <li>(509助未訪) R</li> <li>(509助未訪) R</li> <li>(1000m) R</li> <li>(1000m</li></ul> | Q周邮箱6.0版<br>□ NLP比赛网址 | x +<br>C 代码随想录&小林c                         | - □<br>- □<br>- □<br>- □<br>- □<br>- □<br>- □<br>- □                                                                                                    | × ··· · · · · · · · · · · · · · · · · ·                             |
| <ul> <li></li> <li>:</li> <li>::</li> <li>::&lt;</li></ul> | <ul> <li>○ (#山市慶信</li> <li>→ C</li> <li>○ 1ELTS</li> <li>□ 3.2</li> <li>□ 3.2</li> <li>○ 1.2</li> <li>○ 1.2</li></ul>                       | 副物联科技有限公司                                    | <ul> <li>×          <ul> <li></li></ul></li></ul>                                     | × ● QQ@P#<br>(client#/home<br>. □ 师兄的github仓3择 〔 | Ⅰ        | × № 意创物联系户部<br>General 会议 M Gmail<br>请选择工单   | ※素統 × □ NLP社区/64元                                           | <ul> <li>(509封未満) 序</li> <li>NLP会议 [</li> </ul>                                                                                                    | Q問題部軸6.0版 □ NLP比赛网址   | x   +<br>C 代码随想录dv/tkc<br>gif,pdf,mp4的文件格式 | - □<br>※ □ 所有<br>※ EN<br>※ EN<br>※ E | ×<br>::<br>:<br>:<br>:<br>:<br>:<br>:<br>:<br>:<br>:<br>:<br>:<br>: |

输入邮箱及验证码并点击获取邮箱验证码按钮。

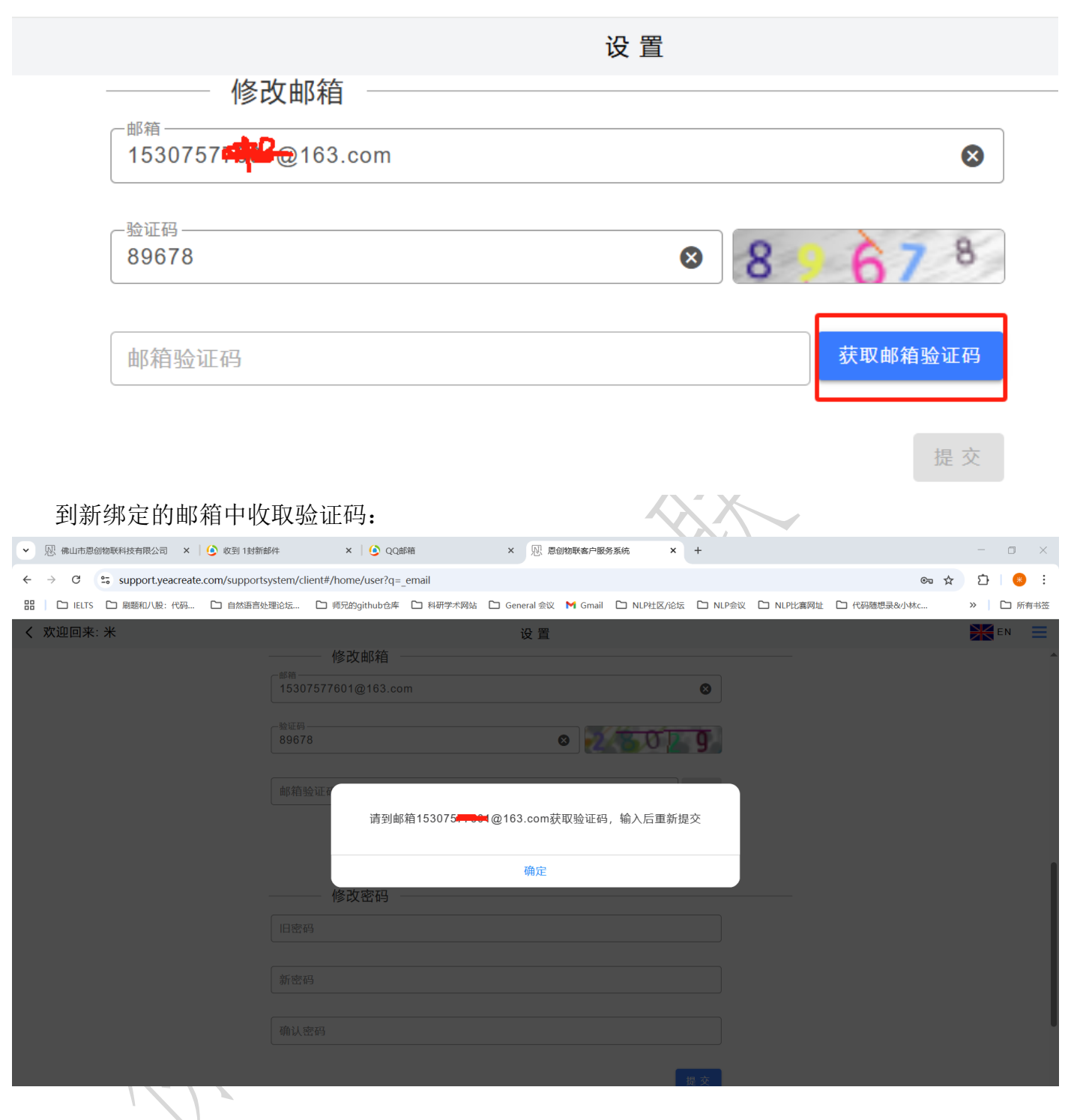

见 佛山市恩创物联科技有限公司

| 重新输入验证研                     | 马并输入邮题                       | 箱验证码,约                                 | 然后点击提交按钥                    | 1。修改完成后会                      | 在页面中弹出                | "修改"成                  |
|-----------------------------|------------------------------|----------------------------------------|-----------------------------|-------------------------------|-----------------------|------------------------|
| 切。<br>、 风 佛山市恩创物联科技有限公司 × ( | 收到 1封新邮件                     | × QQ邮箱                                 | × 风。愿创物联客户服务系               | 统 × <u>多</u> (509封末读) 网易邮箱6.0 | 0版 × +                | - 🗆 X                  |
| ← → C = support.yeacreate.c | om/supportsystem/client      | #/home/user?q=_email                   |                             |                               | ତ୍ସ                   | ☆ む 😣 :                |
| 器 🗋 IELTS 🗋 刷题和八股:代码        | □ 自然语言处理论坛 □                 | 」师兄的github仓库 🗋 科研                      | 学术网站 🗋 General 会议 🎽 Gmail 🚦 | コ NLP社区/论坛 🎦 NLP会议 🗋 NLP比     | 嘉网址 🗋 代码随想录&小林c       | >> □ 所有书签              |
| く 欢迎回来:米                    |                              |                                        | 设置                          |                               |                       |                        |
|                             |                              |                                        |                             | 还 原 提 交                       |                       | 4                      |
|                             |                              |                                        |                             |                               |                       |                        |
|                             |                              | 修改邮箱                                   |                             |                               |                       |                        |
|                             | 153075                       | 7 <mark></mark> @163.com               |                             | ⊗                             |                       |                        |
|                             |                              |                                        |                             |                               |                       |                        |
|                             | 28029                        |                                        | ۷ 🕺                         | <b>6</b> 0 2 9                |                       |                        |
|                             | -邮箱验证码                       |                                        |                             |                               |                       | 1                      |
|                             | 484509                       |                                        | 8                           | <u>教報聯相到此</u>                 |                       |                        |
|                             |                              |                                        |                             | 提交                            |                       |                        |
|                             |                              |                                        |                             |                               |                       |                        |
|                             |                              | 修改密码                                   |                             |                               |                       |                        |
|                             | 旧密码                          |                                        |                             |                               |                       |                        |
|                             |                              |                                        |                             |                               |                       |                        |
|                             | 新密码                          |                                        |                             |                               |                       |                        |
|                             | 743. \ 1 cto 77              | 7                                      |                             |                               |                       |                        |
| 5.1.3 微信绑定                  |                              |                                        | $\sim X$                    |                               |                       |                        |
| 「 4 つ 4 御信神空                |                              |                                        |                             |                               |                       |                        |
| 5.1.3.1 似旧绑正                |                              |                                        |                             | マ わみ ケロ                       |                       |                        |
| 点击下图中的F                     | 用红巴性你                        | 起米的按钮,                                 | ,开选择僦信绑瓦                    | き按钮。                          |                       |                        |
| ✓ № 佛山市恩创物联科技有限公司 ×         | <ul> <li>收到 1封新邮件</li> </ul> | ×   (4) QQ邮箱                           | × <sup>以</sup> 愿创物联客户服务系    | 统 × +                         |                       | - 0 ×                  |
| ← → C Support.yeacreate.c   | om/supportsystem/client      | #/home<br>7 师兄的aithub仓库 <b>[</b> 7] 科研 | 学术网站 🎦 General 会议 M Gmail 🏾 |                               | ● 第四世 「1 代码随相录&小林c」   | ★ 2 8 8 :<br>>> □ 所有书签 |
| 欢迎回来: 米                     |                              |                                        | 请洗择工单                       |                               |                       |                        |
| <b>工前</b>                   |                              |                                        | 讲起开工于                       |                               |                       |                        |
|                             |                              |                                        |                             |                               |                       |                        |
| 项目 选择项目                     |                              |                                        |                             |                               |                       |                        |
|                             |                              |                                        |                             |                               |                       |                        |
|                             |                              |                                        |                             |                               |                       |                        |
|                             |                              |                                        |                             |                               |                       |                        |
|                             |                              |                                        |                             |                               |                       |                        |
|                             |                              |                                        |                             |                               |                       |                        |
|                             |                              |                                        |                             |                               |                       |                        |
|                             |                              |                                        |                             |                               |                       |                        |
|                             |                              |                                        |                             |                               |                       |                        |
|                             |                              |                                        |                             |                               |                       |                        |
|                             |                              |                                        |                             |                               |                       |                        |
|                             |                              |                                        |                             |                               |                       |                        |
| < > 10 / •                  |                              |                                        |                             | 只支持上传zip,jpg,jpeg             | g,png,gif,pdf,mp4的文件格 | 式,大小不能超过50M            |
| · 添加上里                      | ê                            |                                        |                             |                               |                       | 发送                     |

↓ ↓ ☆ 佛山市恩创物联科技有限公司

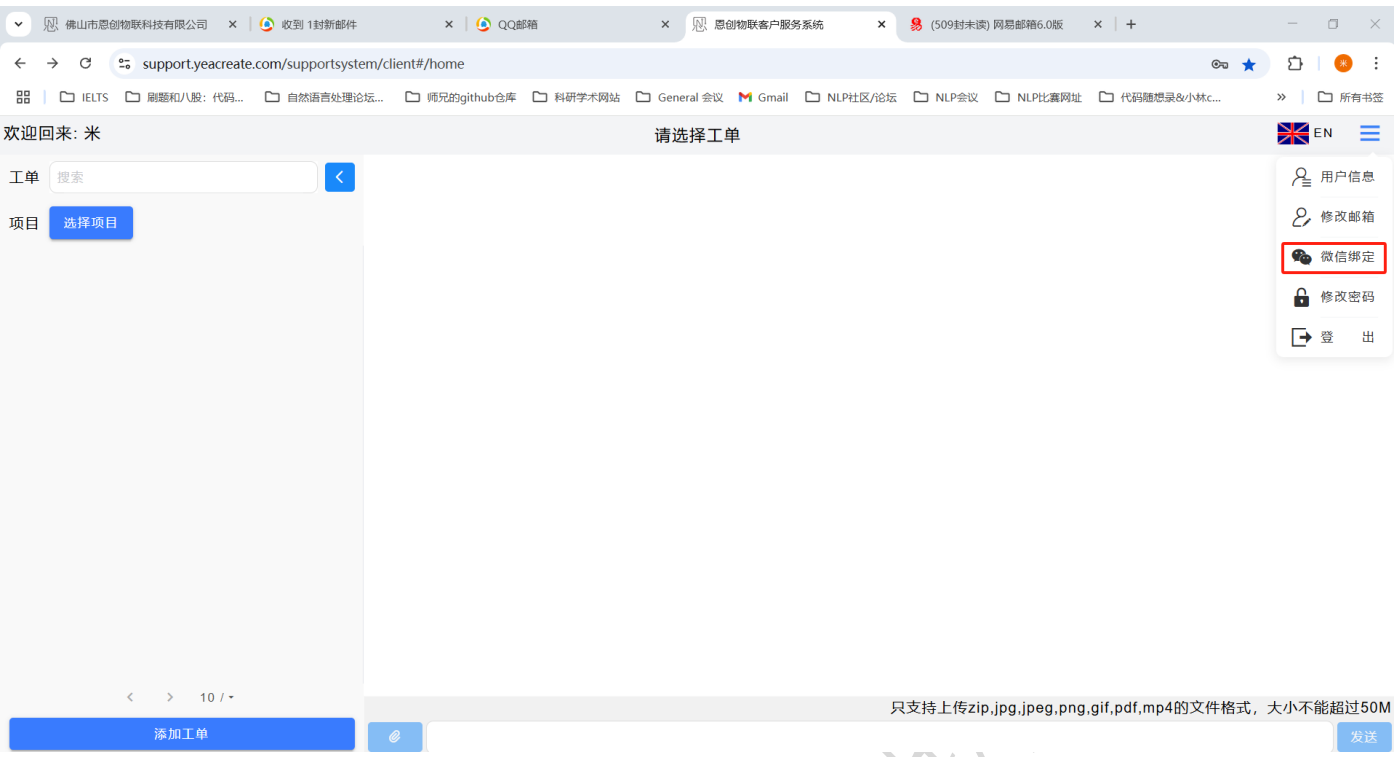

使用微信扫码扫描二维码。注:微信绑定需要先关注我司的微信服务号,否则无法正常使用全部 微信功能。

- 绑定微信

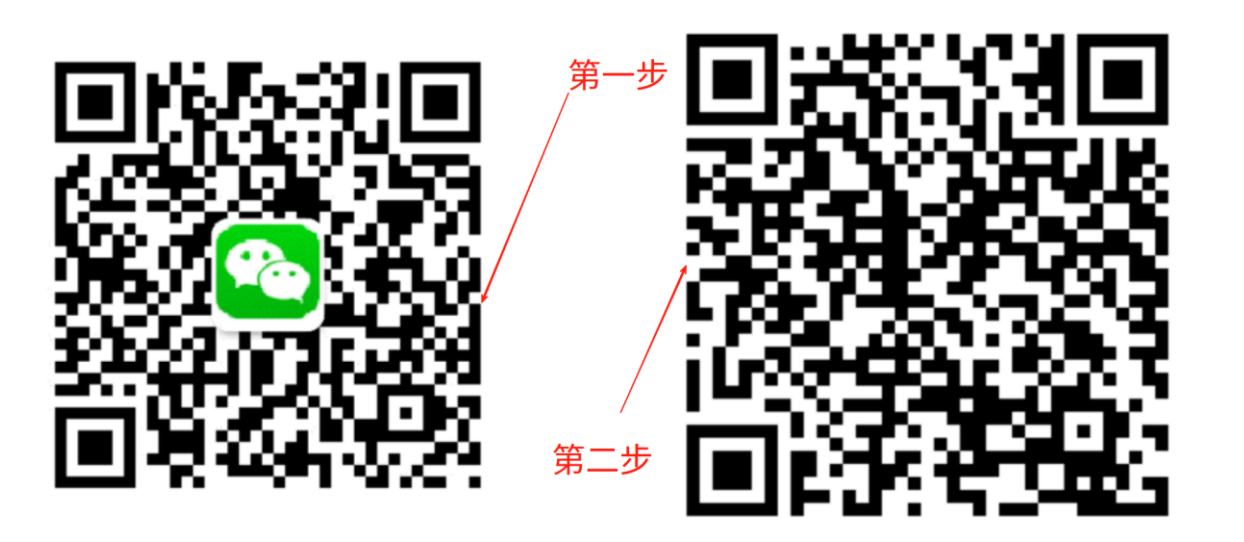

先关注我司的微信服务号,否则无法正常使用全部微 信功能。 请使用微信扫描二维码

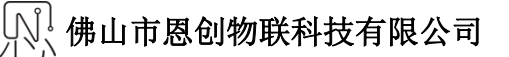

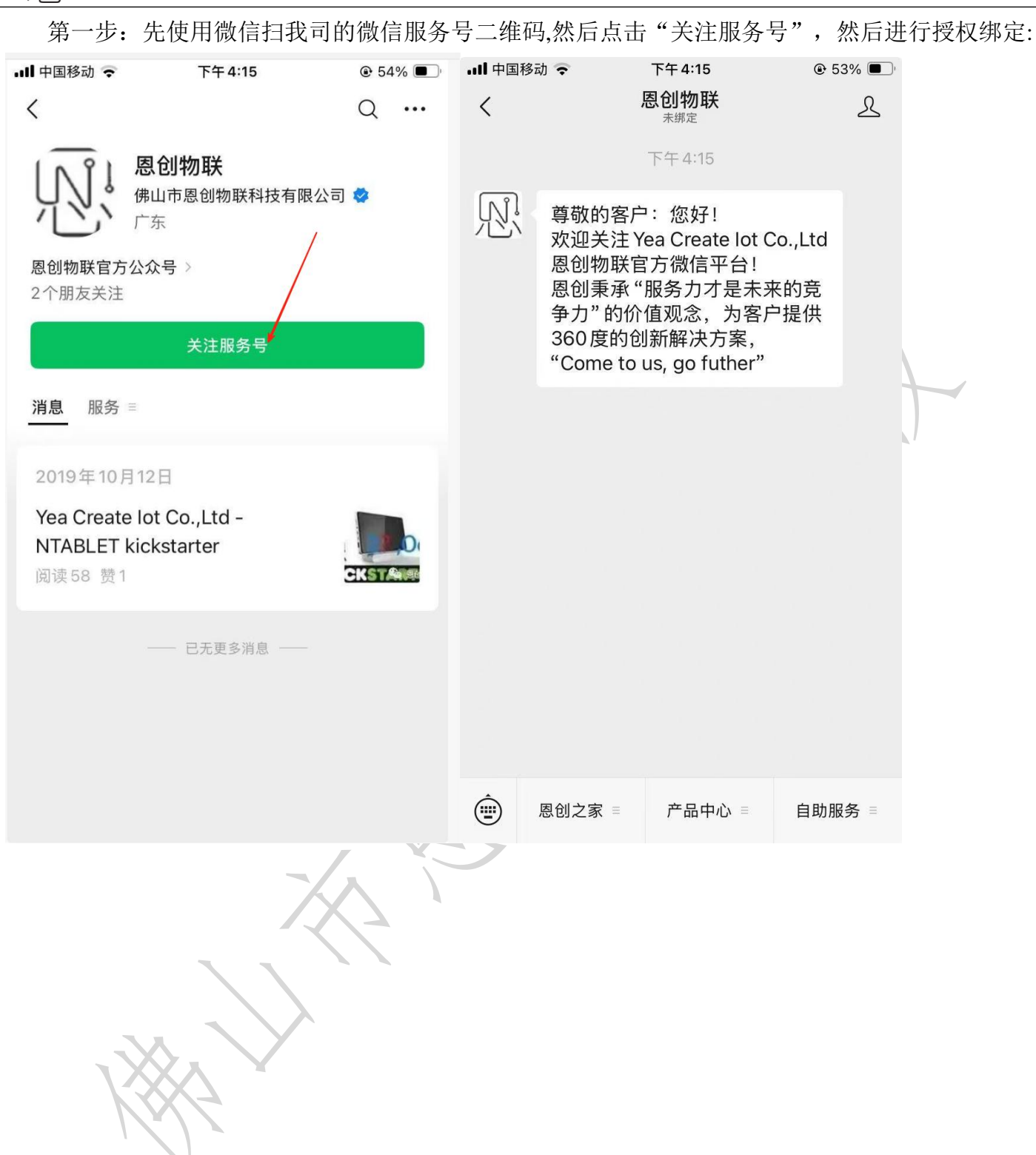

[1], 佛山市恩创物联科技有限公司

关注完毕后请扫描提供提供的绑定二维码:

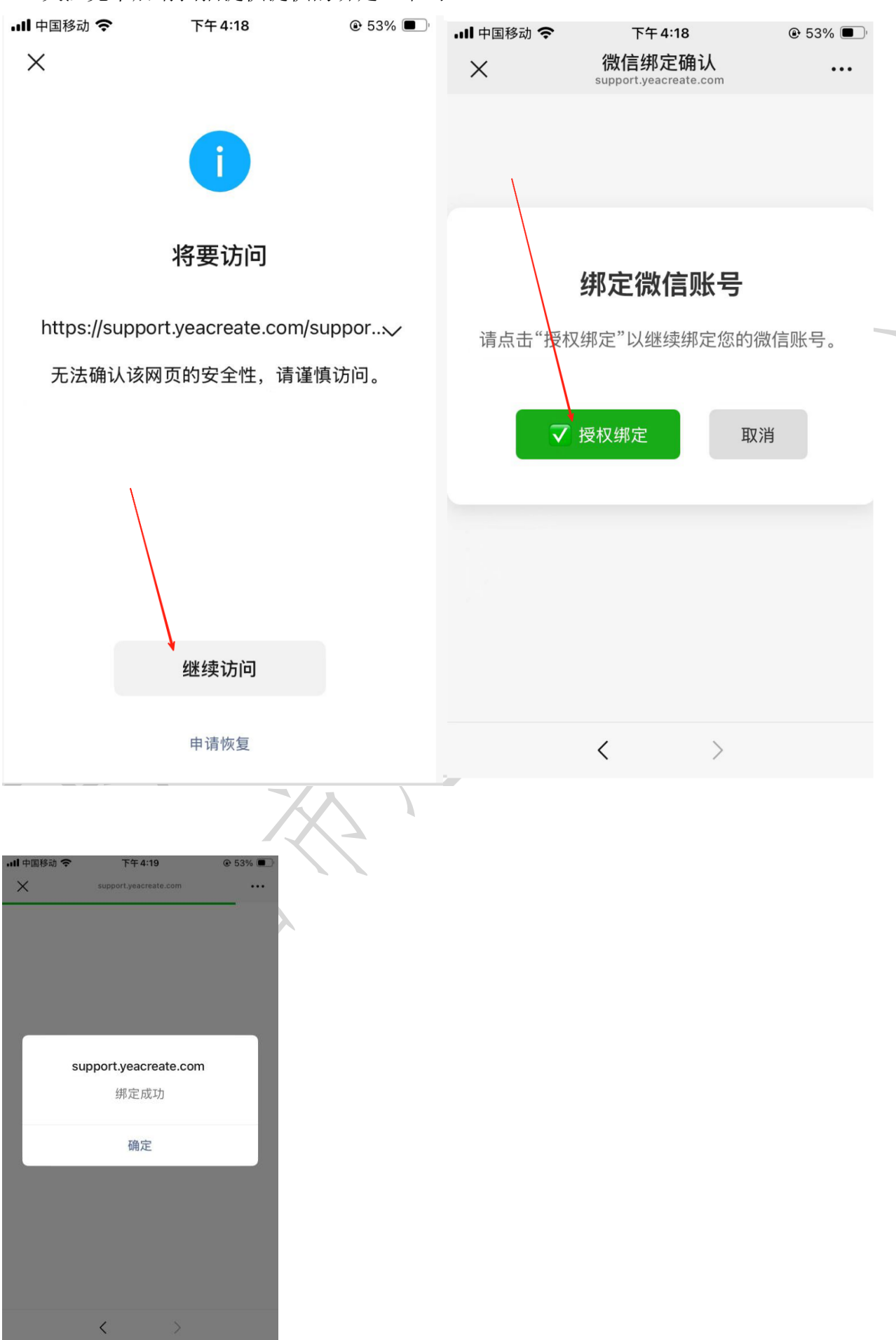

<sup>划↓</sup>佛山市恩创物联科技有限公司

此时网页端会变为: ——— 绑定微信

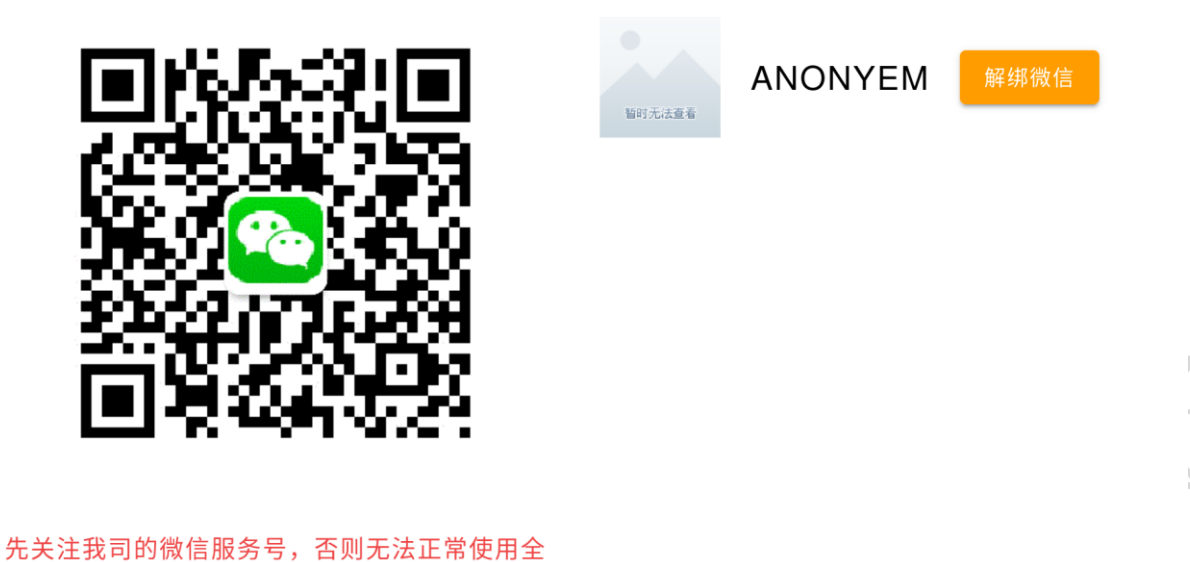

:关注我司的微信服务号,否则无法正常使用: 部微信功能。

则表示绑定成功。后续即可使用微信服务号的全部服务。 绑定成功后,可通过"恩创物联"微信服务号==》自助服务==>Support System 免密码登录本系统:

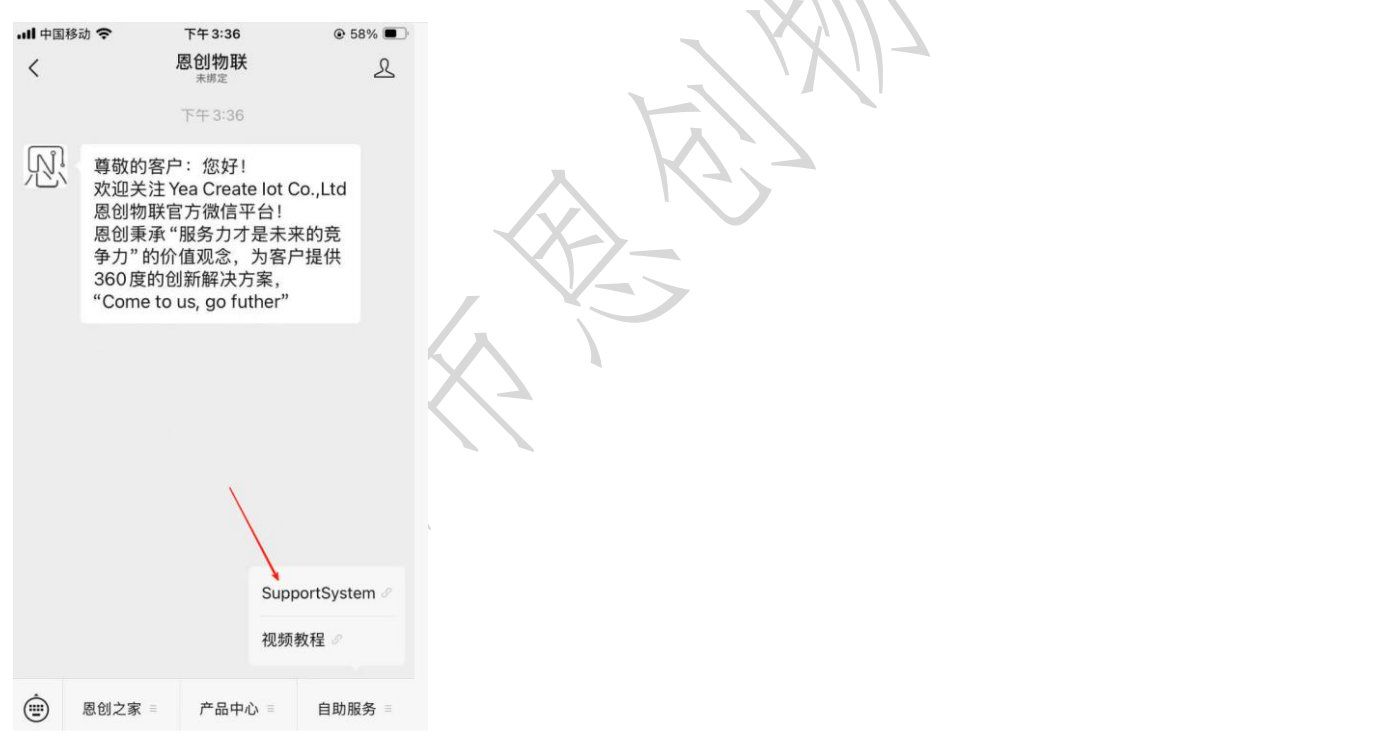

#### 5.1.3.1 微信解绑

绑定微信后,如有需要,可选择解绑微信,点击解绑微信按钮。 注:解绑微信后将会不能使用微信服务号上的所有功能,但不影响网页端与邮件端的使用。

绑定微信

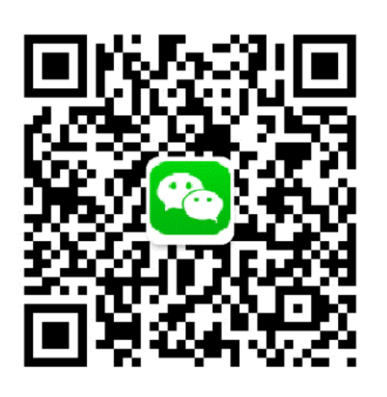

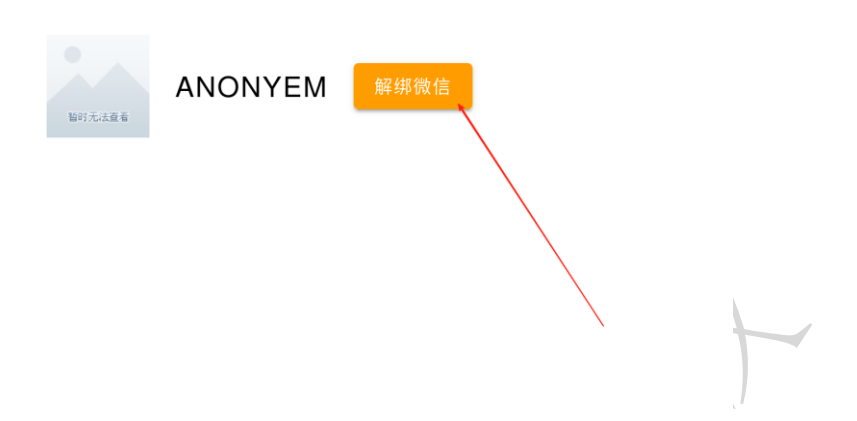

#### 先关注我司的微信服务号,否则无法正常使用全 部微信功能。

# 5.1.4 修改密码

#### 点击下图中的用红色框标起来的按钮,并选择修改按钮。

| ✓ № 佛山市恩创物联科技有限公司 × ▲ (④ 收到 1封新邮件)                                              | ×   6 QQ邮箱               | × 见 恩创物联客户服务系统 ×                | +                       |                  | - • ×     |
|---------------------------------------------------------------------------------|--------------------------|---------------------------------|-------------------------|------------------|-----------|
| $\leftrightarrow$ $\rightarrow$ C $\approx$ support.yeacreate.com/supportsystem | em/client#/home          |                                 |                         | ©= ★             | ये । 😣 ा  |
| 田   C IELTS C 刷题和八股:代码 C 自然语言处理论                                                | 坛 🗅 师兄的github仓库 🗋 科研学术网站 | 🗅 General 会议 M Gmail 🗅 NLP社区/论坛 | 🗅 NLP会议 🗅 NLP比赛网址 [     | ☐ 代码随想录&小林c      | » 🎦 所有书签  |
| 欢迎回来: 米                                                                         |                          | 请选择工单                           |                         |                  | 💥 en 📃    |
| 工単捜索                                                                            |                          |                                 |                         |                  |           |
| 项目选择项目                                                                          |                          |                                 |                         |                  |           |
|                                                                                 |                          |                                 |                         |                  |           |
|                                                                                 |                          |                                 |                         |                  |           |
|                                                                                 |                          |                                 |                         |                  |           |
|                                                                                 |                          |                                 |                         |                  |           |
|                                                                                 |                          |                                 |                         |                  |           |
|                                                                                 |                          |                                 |                         |                  |           |
|                                                                                 |                          |                                 |                         |                  |           |
|                                                                                 |                          |                                 |                         |                  |           |
|                                                                                 |                          |                                 |                         |                  |           |
|                                                                                 |                          |                                 |                         |                  |           |
|                                                                                 |                          |                                 |                         |                  |           |
| < > 10/~                                                                        |                          |                                 |                         |                  |           |
|                                                                                 |                          | Ę                               | √支持上传zip,jpg,jpeg,png,g | if,pdf,mp4的文件格式, | 大小不能超过50M |
| 添加工单                                                                            | e                        |                                 |                         |                  | 发送        |

| <b>八</b> 佛山市恩创物联和                                                  | 科技有限公司                            |                              |                     |             |          |
|--------------------------------------------------------------------|-----------------------------------|------------------------------|---------------------|-------------|----------|
| ▼ 熈 佛山市恩创物联科技有限公司 × ↓ ④ 收到 1封新的                                    | I/作 × │ <b>(</b> ) QQ邮箱 ×         | 见 恩创物联客户服务系统 ×               | 8 (509封未读) 网易邮箱6.0版 | ×   +       | - 0 ×    |
| $\leftarrow$ $\rightarrow$ C $\sim$ support.yeacreate.com/supports | ystem/client#/home/user?q=_weixin |                              |                     | or th       | 호   🧶 :  |
| 田   C IELTS C 刷題和八股:代码 C 自然语言如                                     | 理论坛 🗅 师兄的github仓库 🗅 科研学术网站 🗅 Ge   | eneral 会议 附 Gmail 🗋 NLP社区/论坛 | □ NLP会议 □ NLP比赛网址   | □ 代码随想录&小林c | 》 口 所有书签 |
| < 欢迎回来:米                                                           |                                   | 设置                           |                     |             | 💥 en 📃   |
|                                                                    |                                   |                              | 星 交                 |             | ₽ 用户信息   |
|                                                                    |                                   |                              |                     |             | 2,修改邮箱   |
|                                                                    | 修改密码                              |                              |                     |             | 🌑 微信绑定   |
|                                                                    | 旧密码                               |                              |                     |             | 🔓 修改密码   |
|                                                                    |                                   |                              |                     |             | ➡ 登 出    |
|                                                                    | 新密码                               |                              |                     |             |          |
|                                                                    |                                   |                              |                     |             |          |
|                                                                    | 确认密码                              |                              |                     |             |          |
|                                                                    |                                   |                              | 1 <b>*</b>          |             |          |
|                                                                    |                                   | β,                           | έ X                 |             |          |
|                                                                    |                                   |                              |                     |             |          |
|                                                                    |                                   |                              |                     |             |          |
|                                                                    | 米 解绑微信                            |                              |                     |             |          |
|                                                                    | THE NO                            |                              |                     |             |          |
|                                                                    |                                   |                              |                     |             |          |
| 输入旧密码、新密码                                                          | 并确认新密码后点击提                        | 交按钮。修改成功                     | 力后会弹出"打             | 是交成功"提      | 示。       |

|                                                                         |                               |                          |                           |                 | '       |
|-------------------------------------------------------------------------|-------------------------------|--------------------------|---------------------------|-----------------|---------|
| ✓ № 佛山市恩创物联科技有限公司 × ⑤ 收到 1封新台                                           | 8件 × QQ邮箱                     | × 见、恩创物联客户服务系统           | 充 × 🧏 (509封未读) 网易邮箱6.0    | )版 × +          | - 0     |
| $\leftrightarrow$ $\rightarrow$ C $\sim$ support.yeacreate.com/supports | ystem/client#/home/user?q=_pw |                          |                           | <b>@= ☆</b>     | ១ 🛛 🌔   |
| 品 IELTS C 刷麵和八股:代码 C 自然语言处                                              | 理论坛 🗅 师兄的github仓库 🗅 科研学术网     | 站 🗅 General 会议 M Gmail 🗅 | ] NLP社区/论坛 🗅 NLP会议 🗅 NLP比 | 赛网址 🎦 代码随想录&小林c | »   🗅 / |
| く 欢迎回来:米                                                                |                               | 设 置                      |                           |                 | EN      |
|                                                                         |                               |                          | 提交                        |                 |         |

| ·旧密码———————————————————————————————————— |    |
|------------------------------------------|----|
| 新密码                                      | 8  |
| 續认麼码<br>••••                             | 8  |
|                                          | 提交 |
| 绑定微信                                     |    |

# 5.1.5 登出

点击下图中的用红色框标起来的按钮,并选择登出按钮。 ▼ № 佛山市恩创物联科技有限公司 × ● ④ 收到 1封新邮件 × | 🥑 QQ邮箱 × 见 恩创物联客户服务系统 × +  $\leftrightarrow$   $\rightarrow$  C  $\sim$  support.yeacreate.com/supportsystem/client#/home Ď œ۵ 器 📄 🗅 IELTS 🗅 周髄和/L版:代码... 🗅 自然语言处理论坛... 🗅 师兄的github仓库 🗅 科研学术网站 🗅 General 会议 M Gmail 🗅 NLP社区介記坛 🗅 NLP会议 🗅 NLP比赛网址 🗅 代码趣想录象小林c... □ 所有书签 欢迎回来:米 请选择工单 EN EN **丁单** 搜索 项目 选择项目 < > 10 / -只支持上传zip,jpg,jpeg,png,gif,pdf,mp4的文件格式,大小不能超过50M N × 🛛 🙆 QQ邮箱 × 见 息创物联客户服务系统 ▼ 思 佛山市恩创物联科技有限公司 × ↓ ⑤ 收到 1封新邮件 (509封未读)网易邮箱6.0版 × | + ← → C support.yeacreate.com/supportsystem/client#/home ታ \* : 田 IELTS D 刷题和八股:代码... D 自然语言处理论坛... 🗅 师兄的github仓库 🗅 科研学术网站 🗅 General 会议 M Gmail 🗅 NLP社区/论坛 🗅 NLP会议 🗅 NLP比赛网址 □ 代码随想录&小林c □ 所有书签 欢迎回来:米 EN 📃 请选择工单 工单 搜索 ❷ 用户信息 2. 修改邮箱 项目 🏫 微信绑定 🔒 修改密码 🗗 🔁 出 > 10 / -只支持上传zip,jpg,jpeg,png,gif,pdf,mp4的文件格式,大小不能超过50M

# 5.2 添加 FAE(售前售后)工单区及用户与技术人员对话区

# 5.2.1 添加 FAE (售前售后)工单

新建工单有3种方式:网页端新建工单,邮件直接发送新建工单,微信服务号新建工单。

#### 5.2.1.1 网页端新建工单 点击添加工单按钮:

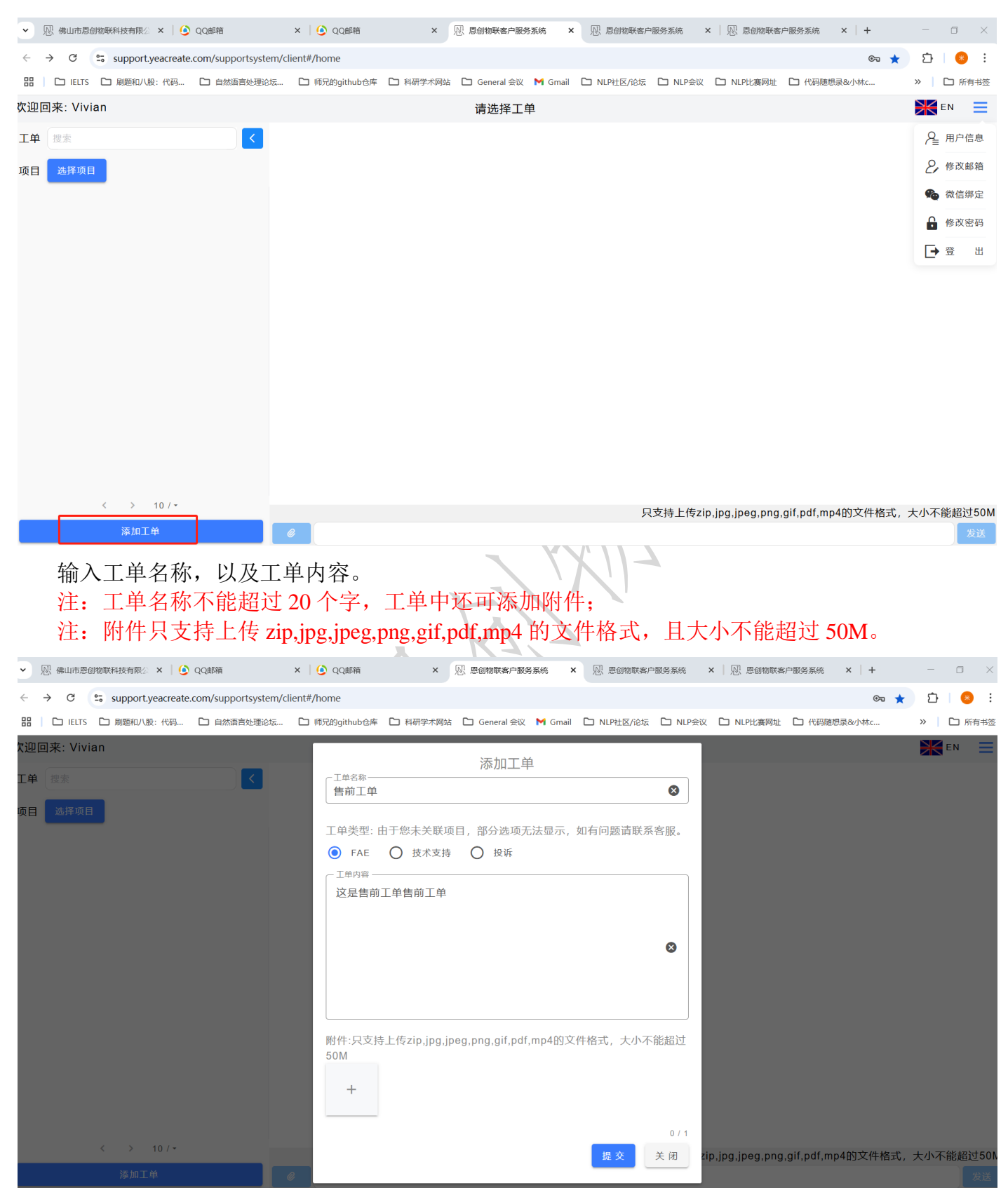

#### 5.2.1.2 通过邮箱直接新建工单

使用您注册的邮箱,直接向 project\_management@yeacreate.com.cn 发送邮件,系统收到后即可自动创建 FAE 工单。

注:邮件标题不能超过20个字,附件中还可添加附件;

注: 附件只支持 zip,jpg,jpeg,png,gif,pdf,mp4 的文件格式,且大小不能超过 20M。

5.2.1.3 通过微信端新建工单

"恩创物联"微信服务号==》自助服务==>Support System 登录系统后点击"添加工单",

| .III 中国移动 🗢                 | 下午 3:45                             | و 56% ا |
|-----------------------------|-------------------------------------|---------|
| ×                           | 恩创物联客户服务系统<br>support.yeacreate.com | •••     |
| <                           | 请选择工单                               | ≡       |
| 工单搜索                        |                                     |         |
| 项目选择项                       | E                                   | _       |
| 打开 Test                     |                                     | 关闭工单    |
| 打开 test1                    |                                     | 关闭工单    |
| <del>打开</del> 测试用的<br>SHPAE | 邮件创建一个新的工单−3−<br>MZMUXPI            | 关闭工单    |
| <del>打开</del> 测试用的<br>SHPAE | 耶件创建新的工单−3−<br>MZMUXPI              | 关闭工单    |
| 打开 test00                   | 2                                   | 关闭工单    |
| ग्रम test00                 | 1<br>< 1 > 10 / ~<br>添加工单           | 关闭工单    |
|                             | < >                                 |         |

输入工单名称,以及工单内容。 注:工单名称不能超过20个字,工单中还可添加附件;

注: 附件只支持上传 zip,jpg,jpeg,png,gif,pdf,mp4 的文件格式,且大小不能超过 50M。

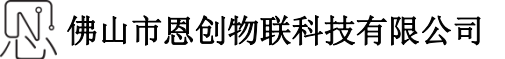

# 15:49 ::!! < 77</td> × 恩创物联客户服务系统 … support.yeacreate.com ...

添加工单

<

工单名称

#### 工单类型:

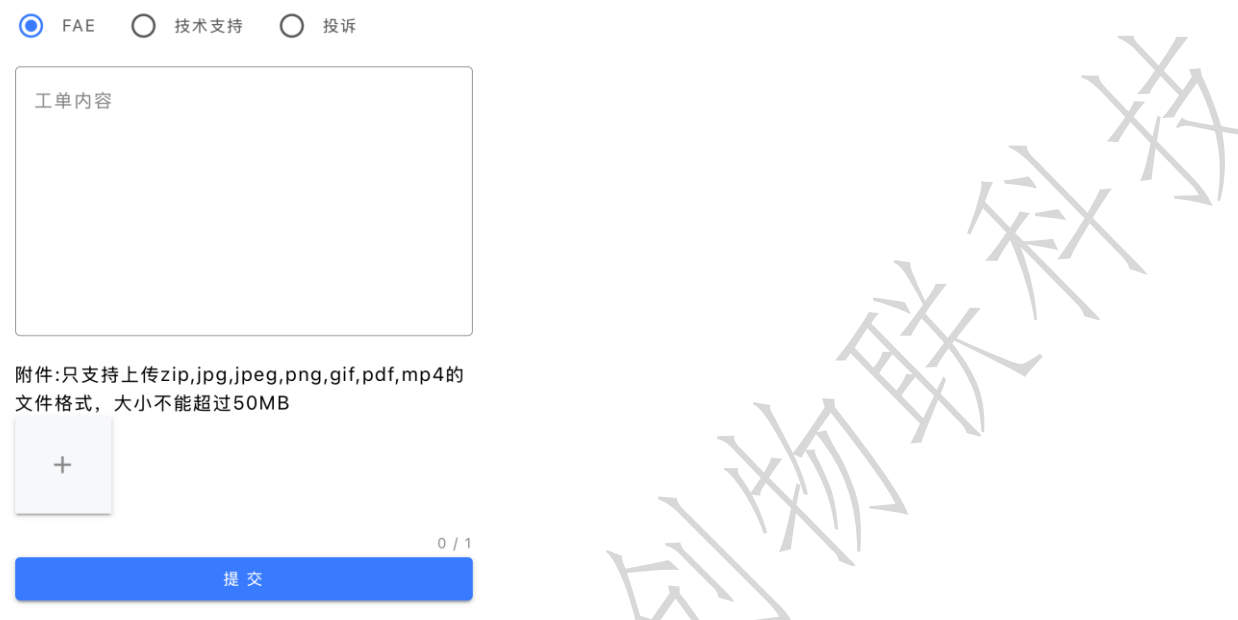

网址: http://www.yeacreate.com | Email: business@yeacreate.com | 电话号码:(+86)0757-22128141
 地址: 佛山市顺德区容桂小黄圃居委会朝桂南路1号高骏科技创新中心3座20楼2003号
 第 27页共45页

#### 添加完工单后,将会收到邮件及微信通知(如果有绑定微信): 邮件通知:

| ▼ 恩 我的笔记 / I作日报 / I作日报 ×   恩 YeacreatePM System ×   恩 恩创物联客户服务系统 ×   ④ QQ邮箱 × 용 (539封未満) 网易邮箱6.0版 × + □ □ ×                                                                                                    |
|----------------------------------------------------------------------------------------------------|
| 🗧 🔶 😋 😴 mail.163.com/js6/main.jsp?sid=DLFprRhXuwAKODYRihXXOlQvJcVQPbBh&df=mail163_letter#module=read.ReadModule%7C%7B*area*%3A*normal*%2C*isThread*%3Afalse%2 🖈 🗋 🙆 🗄                                                                                                    |
| 品   D IELTS D 周疑和八般:代码 D 自然语言处理论坛 D 师兄的github仓库 D 科研学术网站 D General 会议 M Gmail D NLP社区/论坛 D NLP会议 D NLP比集网址 D 代码雕想录&小林c »   D 所有书容                                                                                                    |
| 163 maß免费報 I 153****7601@163.com (539) > 1 设置 手机App 下载桌面端 参与调研 自助直询 会员中心 (开版服现会会) Q 支持総件全文授索 AI 提                                                                                                    |
| 首页     通讯录     AI工具箱*     未读邮件     企业邮箱 ×     售前工单(# ×     ~       一键生成PPT     AI搜索与问答,自然语言检索邮件     ●                                                                                                    |
| △收信     【写信       回复     回复全部     > <t< td=""></t<>                                                                                                    |
| 政保福 (57)         管前工单(#1805)(UUID:YSI70DHJVRN)) □ P ③ ④ ④金油医根et →         REMRES           ● 作为感件         次件、: 須見管理系统 cproject_management@yeacreate.com.cn +         公件 小 須見管理系统 cproject_management@yeacreate.com.cn +           ● 作为感件         公共 : ④ 進行为適口(2) YSI70DHJVRN) □ P ④ ④ ④金油医根et →            ● 体行为適口(2) ● 体行为简口(2) YSI70DHJVRN) □ P ④ ④ ④金油医根et →            ● 体行为简口(2) ● 体行为简口(2) YSI70DHJVRN) □ P ④ ④ ④金油医根et →            ● 体行为简口(2) ● 体行为简口(2) YSI70DHJVRN) □ P ④ ④ ④金油医化(2) ●            ● 燃作力管口(2) ●         ● 修行为简口(2) YSI70DHJVRN) □ P ④ ④ ④金油医化(2) ●           ● 燃作力管口(2) ●         ● 修行力管口(2) ●           ● 燃作力管口(2) ●         ● 修行力管口(2) ●           ● 燃作力(2) ●         ●           ● 数估计公式 #         取[1] ●           ● 数估计公式 #         取[1] ●           ● 数估析         ●           ● 数估计公式 #         取[1] ●           ● 数估计公式 #         取[1] ●           ● 数估析         取[1] ●           ● 数估析         □           ● 数估析         □           ● 数估析         □           ● 数估析         □           ● 数估析         □           ● 数估析         □           ● 数估析         □           ● 数估析         □           ● 数估析         □ |
| ① 企业邮箱        管 发展助手 值回     升级邮箱会员,享邮件误删恢复等10+项功能特权!                                                                                                    |

#### 微信通知:

|                                            | 通知                                  |  |
|--------------------------------------------|-------------------------------------|--|
| 工单名称                                       | 售前工单                                |  |
| 工单标题                                       | 添加工单                                |  |
|                                            | 2025-06-02 16:15:15                 |  |
| 2012/04/201                                |                                     |  |
| 亘晳许慎                                       |                                     |  |
| <sup>重看详销</sup><br>项目整改:                   | 结果通知                                |  |
| <b>项目整改</b><br>项目名称                        | 结果通知<br>FAE                         |  |
| <b>项目整改</b><br>项目 <b>整改</b><br>项目名称<br>负责人 | 结果通知<br>FAE<br>(用户: SUPPORT-Vivian) |  |

# 5.2.2 点击"工单"

点击对应工单,将会出现工单标题、工单对话框以及工单信息,其中工单对话框可与后台服务人员对话。

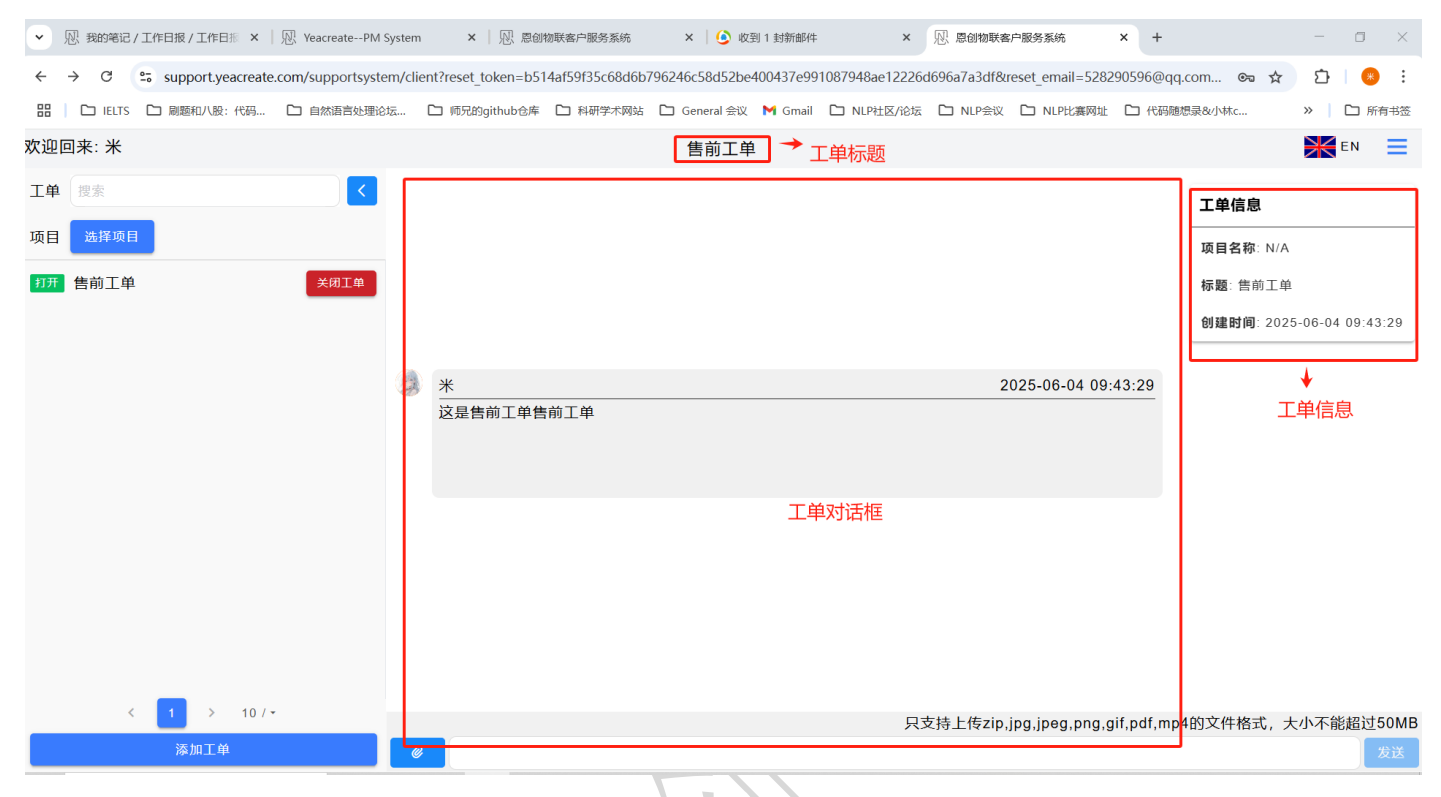

# 5.2.3 使用工单对话框

在下图中的输入内容区输入需要询问或则回复的内容,若有附件需上传,点击附件上传区,

注:附件只支持上传 zip,jpg,jpeg,png,gif,pdf,mp4 的文件格式,大小不能超过 50M 且附件不能单独 发送,需和内容一起发送。

| ▼ 限 我的笔记 / 工作日报 / 工作日振 ×   恩 YeacreatePM                                                 | System        | × / 见、恩创物联客户服务系统            | × 🛛 🕑 收到 1 封新邮件        | ×              | 心 恩创物联客户服务系统              | × +          |            | - 0 ×           |
|------------------------------------------------------------------------------------------|---------------|-----------------------------|------------------------|----------------|---------------------------|--------------|------------|-----------------|
| $\leftrightarrow$ $\rightarrow$ C $\leftrightarrows$ support.yeacreate.com/supportsystem | em/client?res | et_token=b514af59f35c68d6b7 | 96246c58d52be400437e99 | 1087948ae12226 | d696a7a3df&reset_email=52 | 8290596@qq   | .com 👁 🕁   | 화 😣 :           |
| 田   □ IELTS □ 刷题和八股:代码 □ 自然语言处理论                                                         | 论坛 🗅 师!       | 记的github仓库 🗋 科研学术网站         | 🗅 General 会议 附 Gmail   | ▶ NLP社区/论坛     | C NLP会议 C NLP比赛网          | 址 🗅 代码随      | 想录&小林c     | »   🗅 所有书签      |
| 欢迎回来:米                                                                                   |               |                             | 售前工单                   |                |                           |              |            | 💥 en 📃          |
| 工単 捜索 く                                                                                  |               |                             |                        |                |                           |              | 工单信息       |                 |
| 项目 选择项目                                                                                  |               |                             |                        |                |                           |              |            |                 |
|                                                                                          |               |                             |                        |                |                           |              | 坝日石称, N/A  |                 |
|                                                                                          |               |                             |                        |                |                           |              | 你题:告刑工毕    |                 |
|                                                                                          |               |                             |                        |                |                           |              | 创建时间: 2028 | -06-04 09:43:29 |
|                                                                                          | *             |                             |                        |                | 2025-06-04 0              | 9:43:29      |            |                 |
|                                                                                          | 这是            | 皇告前工单告前工单                   |                        |                |                           |              |            |                 |
|                                                                                          |               |                             |                        |                |                           |              |            |                 |
|                                                                                          |               |                             |                        |                |                           |              |            |                 |
|                                                                                          |               |                             |                        |                |                           |              |            |                 |
|                                                                                          |               |                             |                        |                |                           |              |            |                 |
|                                                                                          |               |                             |                        |                |                           |              |            |                 |
|                                                                                          |               |                             |                        |                |                           |              |            |                 |
|                                                                                          | 附件上           | 传区                          | 内                      | 容输入区           |                           |              |            |                 |
| < 1 > 10/~                                                                               | 1             |                             | 1                      |                | 支持上传zip ipg ipeg pho      | a aif odf mo | 4的文件格式 大   | 小不能超过50MB       |
| 添加工单                                                                                     | <i>©</i>      |                             |                        |                |                           | ng ng mp     |            | 发送              |

#### 5.2.3.1 查看服务人员的回复

当用户发出后,后台服务人员的回复可同时在客户服务系统网页端对话框、邮件及微信(在绑定 了微信的前提下)中查看,其中,点击 5.2.1.1 中微信通知的"工单处理通知"便可查看回复或者搜 索"恩创物联"微信服务号,点击底部菜单栏:自助服务,再点击 Support System,接着选择对应的工 单进行查看。

| 注: 因微信用                   | <b>长务号的官方限制,</b> 不能在微信中查看和下载附件。                                                                                                    |                                   |
|---------------------------|----------------------------------------------------------------------------------------------------|-----------------------------------|
| ▶ 恩 我的笔记 / 工作日报 /         | 工作日形 X   処 YeacreatePM System X   処 思创物联套户服务系统 X   🅑 收到 1 封新邮件 X 💹 思创物联套户服务系统 X -                                                         | + – 🗆 ×                           |
| < → C 😁 supp              | ort.yeacreate.com/supportsystem/client?reset_token=b514af59f35c68d6b796246c58d52be400437e991087948ae12226d696a7a3df&reset_email=528290596 | @qq.com 🗪 🛧 🖸   🧶 🗄               |
| 田   C IELTS C 刷题          | UV股:代码 🗅 自然语言处理论坛 🗅 师兄的github仓库 🗅 科研学术网站 🗅 General 会议 M Gmail 🗅 NLP社区が论坛 🗅 NLP会议 🗅 NLP比赛网址 🗅 代                                            | 码随想录&小林c ≫ □ 所有书签                 |
| 欢迎回来:米                    | 售前工单                                                                                                    | EN 📃                              |
| 工单搜索                      |                                                                                                    | 工单信息                              |
| 项目 选择项目                   |                                                                                                    | 项目名称: N/A                         |
| 打开 售前工单                   | 关闭工单                                                                                                    | 标题:售前工单                           |
|                           |                                                                                                    | <b>创建时间</b> : 2025-06-04 09:43:29 |
|                           | _用户                                                                                                    |                                   |
|                           | <u>* 2025-06-04 09:43:29</u>                                                                                                    |                                   |
|                           | 这是售前工单售前工单                                                                                                    |                                   |
|                           |                                                                                                    | 技术人员                              |
|                           |                                                                                                    |                                   |
|                           | 2025-06-04 09:45:11                                                                                                    | vivian V                          |
|                           | 你好,还需提供资料                                                                                                    |                                   |
|                           |                                                                                                    |                                   |
|                           |                                                                                                    |                                   |
| _                         |                                                                                                    |                                   |
| < 1                       | > 10 / • 只支持上传zip,jpg,jpeg,png,gif,pdf                                                                                                    | mp4的文件格式,大小不能超过50ME               |
| 添加                        |                                                                                                    | 发送                                |
| ✓ Ⅳ 我的笔记/工作日报/1           | 二作日形 ×   凤、YeacreatePM System ×   凤、 思创物联客户服务系统 × 16 QQ邮箱 × 🖇 (538封末读) 网易邮箱6.0版 × +                                                       | - 0 ×                             |
| ← → C == mail.1           | 53.com/is6/main.isp?sid=DLFprRhXuwAKODYRihXXOIOv/cVOPbBh&df=mail163_letter#module=read.ReadModule%7C%7B*area*%3A*normal*%2C*isThread*     | %3Afalse%2 😭 🎵 😣 🗄                |
| 部   C IELTS C 刷題和         | 小股:代码…                                                                                                    | · ○ 所有书签                          |
| 163 网易免费邮                 | [153****7601@163.com (538) V   设置 手机App 下载桌面端 参与调研 自助直询 会员中心 (71)28(3)                                                                    | Q 支持邮件全文搜索 AI 搜                   |
| ゴンフ mail.163.com<br>首页 通讯 | 录 AI工具箱 <sup>*</sup> 收件箱 企业邮箱 × 售前工单/#1 × 售前工单/# × > 一键生成PPT                                                                              | AI搜索与问答,自然语言检索邮件                  |
| 🗳 收信 👤 写信                 | 《 返回 回复 回复全部 > 转发 > 删除 举报 拒收 标记为 > 移动到 > 更多 >                                                                                             | 邮件内容过长? AI来帮你一键总结概                |
| 收件箱 (536)                 | <b>售前丁单[#1720](UUID:YS]70DHJVRNI)</b> □ □ □ □ □ □ □ □ □ □ □ □ □ □ □ □ □ □ □                                                               | 要<br>暫不处理 文即总结                    |
| ▶ 红旗邮件                    | 发件人: 项目管理系统 < project_management@yeacreate.com.cn> +                                                                                      |                                   |
| ○ 待办邮件 □ 智能标签             | 收件人: ● 我<15307 15307 163.com> +                                                                                                    |                                   |
| 🛨 星标联系人邮件                 | 时间: 2025年06月04日16:49 (星期二)                                                                                                    |                                   |
| 草稿箱 (22)<br>已发送           | 即将将再过先/或风和助于一種总结關鍵 立即总结<br>AIE值。1986 经外国供高统化率的由于邮件                                                                                        | ×                                 |
| 订阅邮件 (2)                  |                                                                                                    |                                   |
| > 其他3个文件夹                 | 認収到了新的回复。/You have received a new reply.                                                                                                  |                                   |
| > 邮箱中心                    |                                                                                                    |                                   |
| 超大附件                      | 上単/IICKet: 售前上単[#1805]                                                                                                    |                                   |
| 邮箱附件                      | 上甲状态/Ticket status: 打开/Open                                                                                                    |                                   |
| 其他工具                      | 网址/URL: <u>Link</u>                                                                                                    |                                   |
| ☑ 邮件追踪 PDF转换工具            | 回复内容/Reply content:                                                                                                    |                                   |
| PDF编辑 new                 | 你好,还需提供资料                                                                                                    |                                   |
| ① 企业邮箱                    |                                                                                                    | $\sim$                            |
| C ACTENIT - MAN           | 升级船路会员、黄彩件课册依复等10+顶功能特权!                                                                                                    | ٩                                 |

# 见 佛山市恩创物联科技有限公司

| 项目整改结果通知                                |          | • •                             | •                                      |                    |               |                               |                                   |
|-----------------------------------------|----------|---------------------------------|----------------------------------------|--------------------|---------------|-------------------------------|-----------------------------------|
| 项目名称 FAE                                |          |                                 |                                        |                    |               |                               |                                   |
| 负责人 (用户: 陈丽邦<br>交                       | 燕) 评     | <sup>9</sup> 论: 你好,还需提          | l                                      |                    |               |                               |                                   |
| 处置结果 <b>售前工单</b>                        |          |                                 |                                        |                    |               |                               |                                   |
| 5.2.3.2 回复技术人员的保                        | 言息       | 的方式                             |                                        |                    |               |                               |                                   |
| 方式一: 在恩创物联络                             | 客户       | 服务系统网页站                         | 端中回复                                   | 夏;                 |               |                               |                                   |
| 方式二: 在邮件中回复                             | 复;       |                                 |                                        |                    |               |                               | Xx                                |
| 方式三: 在微信中回复                             | 复。       |                                 |                                        |                    |               |                               |                                   |
| 三种方式中任选一种[                              | 回复       | ,其他两种方式                         | 式都会同                                   | 司步消息,              | 比如,           | 选择在恩创物                        | 联客户服务系统中                          |
| 回复,在邮件以及微信通                             | 知中       | 口都可查看消息                         | 0                                      |                    |               |                               |                                   |
| 方式一: 在恩创物联络                             | 客户       | 服务系统中回约                         | 复:                                     |                    |               |                               |                                   |
| ✓ 观我的笔记/工作日报/工作日报 × │ № YeacreatePM     | A System | × 🗌 🖳 恩创物联客户服务系统                | ×   🥑                                  | 收到 1 封新邮件          | × 🖳 .         | 息创物联客户服务系统 × +                | - 0 ×                             |
| ← → C  support.yeacreate.com/supportsys | tem/clie | nt?reset_token=b514af59f35c68d6 | 6b796246c58d52                         | 2be400437e99108794 | 8ae12226d696a | 7a3df&reset_email=528290596@  | qq.com 😎 🖈 🖸   😣 🗄                |
| 田 D IELTS D 刷題和八股:代码 D 自然语言处理           | 论坛       | □ 师兄的github仓库 □ 科研学术网           | 站 🗋 General 🗐                          | È议 M Gmail □ NI    | .P社区/论坛 🗅     | NLP会议 🗀 NLP比赛网址 🗅 代码          | 随想录&小林c >> □ 所有书签                 |
|                                         |          |                                 | 11111111111111111111111111111111111111 | _単                 |               |                               |                                   |
|                                         |          |                                 |                                        |                    |               |                               | 工单信息                              |
| 项目选择项目                                  |          |                                 |                                        |                    |               |                               | 项目名称: N/A                         |
| 打开告前工単 关闭工単                             |          | *                               |                                        |                    |               | 2025-06-04 09:43:29           | <b>标题</b> :售前工单                   |
|                                         |          |                                 |                                        |                    |               |                               | <b>创建时间</b> : 2025-06-04 09:43:29 |
|                                         |          |                                 |                                        |                    |               |                               |                                   |
|                                         |          |                                 |                                        |                    |               |                               |                                   |
|                                         |          |                                 | 2025-06-04                             | 09:45:11           |               |                               | vivian 🗸                          |
|                                         |          |                                 | 你好, 还需提                                | 供資料                |               |                               |                                   |
|                                         |          |                                 |                                        |                    |               |                               |                                   |
| [                                       | 0        | *                               |                                        |                    |               | 2025-06-04 09:47:34           | ]                                 |
|                                         | 120      | 请问需要提供什么资料?                     |                                        |                    |               |                               |                                   |
|                                         |          |                                 |                                        |                    |               |                               |                                   |
| < 1 > 10/-                              |          |                                 |                                        |                    |               | A                             |                                   |
| 添加工单                                    | 0        |                                 |                                        |                    | 只文持上          | _1╤∠ıp,Jpg,Jpeg,png,git,pdf,n | 1p4时又件格式,大小不能超过50MB               |
| $I N_{c}$                               | /        |                                 |                                        |                    |               |                               |                                   |
|                                         |          |                                 |                                        |                    |               |                               |                                   |

#### 方式二:在邮件中回复: 注:使用邮件回复时可以添加附件,附件支持的格式为:zip,jpg,jpeg,png,gif,pdf,mp4,大小在 20MB 以内

| ▼ 思我的笔记/工作日报/                                  | 工作日形 ×   別 YeacreatePM System ×   別 恩创物联客户服务系统 ×   🚱 QQ邮箱 × 🔗 (540封未读) 网易邮箱6.0版 × +                                                                                                    | -                  | o ×    |
|------------------------------------------------|----------------------------------------------------------------------------------------------------|--------------------|--------|
| $\leftrightarrow$ $\rightarrow$ C $\sim$ mail. | 163.com/js6/main.jsp?sid=DLFprRhXuwAKODYRihXXOIQvJcVQPbBh&df=mail163_letter#module=read.ReadModule%7C%7B*area*%3A*normal*%2C*isThread*%3Afal                                                                                                    | se%2 🖈 🖸           | * :    |
| 部 C IELTS C 刷題                                 | 初八級:代码 🗅 自然语言处理论坛 🗅 师兄的github仓库 🗅 科研学术网站 🗅 General 会议 M Gmail 🗅 NLP社区/论坛 🗅 NLP会议 🗅 NLP比赛网址 🗅 代码随想录8                                                                                                    | 小林c »              | 🗅 所有书签 |
| 163 网易免费邮<br>mail.163.com                      | ■ 153****7601@163.com (540) >   设置 手机App 下载桌面端 参与调研 自助查询 会员中心 (开题超级会员)                                                                                                    | Q 支持邮件全文搜索         | ΔⅠ搜    |
| 首页 通讯录                                         | AI工具箱 收件箱 企业邮箱 × 售前工 × 售前工 × 化 Re:告前 × 化 Re:告前 × 化 Re:告前 × 化 Re:告前 × 化 Character All Character All Character | 可答,自然语言检索邮件        | AI助理   |
| 🗳 收信 📃 写信                                      | (<: 返回)回复回复全部 > 特发 > 删除 举报 拒收 标记为 > 移动到 > 更多 >                                                                                                    | 邮件内容过长? AI来帮你<br>要 | 一键总结概  |
| 收件箱 <b>(538)</b>                               | <b>售前工单[#1722](UUID:YSI70DHJVRNI)</b> □ □ □ ④                                                                                                    | 暂不处理               | 立即总结   |
| ▶ 红旗邮件                                         | 发件人: 项目管理系统 < project management@veacreate.com.cn> +                                                                                                    |                    |        |
| ④ 待办邮件                                         | 收件人: ● 我<15307                                                                                                    |                    |        |
| 🗌 智能标签                                         | 时 间: 2025年06月04日16:52 (厚照三)                                                                                                    |                    |        |
| 🚖 星标联系人邮件                                      |                                                                                                    |                    |        |
| 草稿箱 (22)                                       | ④ 邮件内容过长? 试试品助手一撮总结概要 立即总结                                                                                                    |                    | ×      |
| 已发送                                            | AI写信+词色,经松写出高转化事的电子邮件                                                                                                    |                    |        |
| 订阅邮件 (2)<br>> 其他3个文件夹                          | 我们已经收到您的回复,我们会尽快处理。/We have received your reply and will process it as soon as                                                                                                    | possible.          |        |
| > 邮件标签                                         | 项目/Project: FAF                                                                                                    |                    |        |
| > 邮箱中心                                         |                                                                                                    |                    |        |
| 超大附件                                           | <u> 土中/IICKet: 告則土申[#1805]</u>                                                                                                    |                    |        |
| 邮箱附件                                           | 工单状态/Ticket status: 打开/Open                                                                                                    |                    |        |
| 其他工具                                           | 网址/URL: Link                                                                                                    |                    |        |
| 🖾 邮件追踪                                         | 你的回复内容/Your renly content:                                                                                                    |                    |        |
| P PDF转换工具                                      | ingまたまでは、<br>ingまたの事業単純的全体の余句。<br>で Google Chrome                                                                                                    |                    | ×      |
| PDF编辑 new                                      |                                                                                                    | <b>首新邮件到达</b>      |        |
| ① 企业邮箱                                         |                                                                                                    | 1 封新邮件             |        |
| 🗑 发票助手 new                                     |                                                                                                    | com                |        |
|                                                |                                                                                                    |                    |        |

方式三: 在微信中回复:

点开 4.2.1.1 中的"工单处理通知"回复或者搜索"恩创物联"服务号,点击底部菜单栏:自助服务,再点击 Support System,接着选择对应的工单进行回复。

注: 使用微信回复时可以添加附件, 附件支持的格式为:zip,jpg,jpeg,png,gif,pdf,mp4,大小在 50MB 以内。

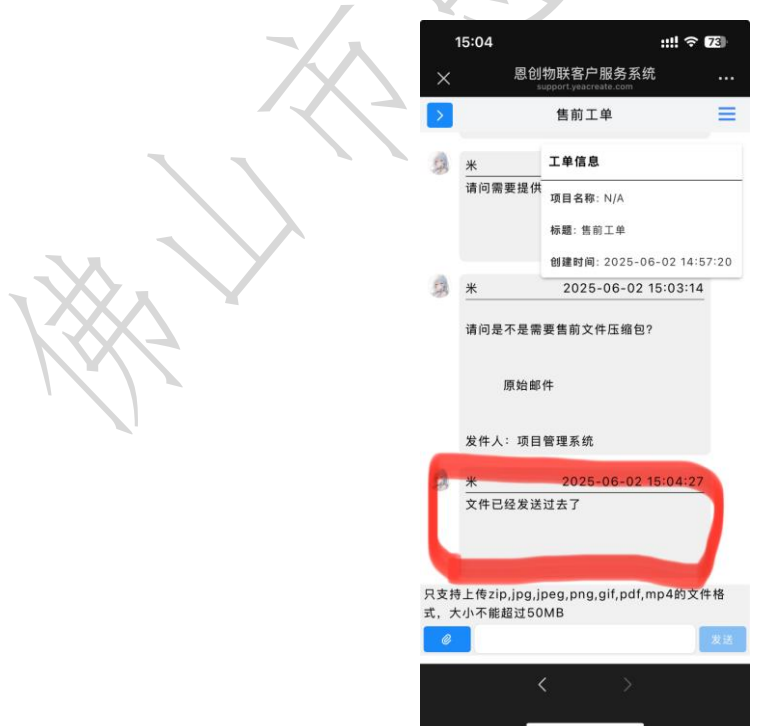

# 5.3 添加技术支持工单区及用户与技术人员对话区

# 5.3.1 添加技术支持工单

#### 5.3.1.1 点击添加工单:

| ▼ № 佛山市恩创物联科技有限公司 × № 恩创物联客户服             | 务系统                                       | ▲ ● 收到 I 到初的44 ▲ 泡、层切的联合户服务系统 ▲ 十                                                                                                    | - U X                                                         |
|-------------------------------------------|-------------------------------------------|----------------------------------------------------------------------------------------------------|---------------------------------------------------------------|
| ← → ♂ ⇔ support.yeacreate.com/supportsyst | em/clie                                   | nt#/home                                                                                                    | ca ★ 🖸 🛛 😣 🗄                                                  |
| 田 D IELTS D 刷類和八股:代码 D 自然语言处理论            | 3坛                                        | 🗅 师兄的github仓库 🗅 科研学术网站 🗅 General 会议 M Gmail 🗅 NLP社区/论坛 🗅 NLP会议 🗅 NLP比赛网址 🗅 代                                                                                                    | 码随想录&小林c >> 🗅 所有书签                                            |
| 欢迎回来:米                                    |                                           | 售前工单                                                                                                    |                                                               |
| 工単捜索                                      |                                           |                                                                                                    |                                                               |
| 而日 选择项目                                   | -                                         | * 2025-06-02 15:01:24                                                                                                    |                                                               |
|                                           |                                           | 请问需要提供什么资料                                                                                                    | 项目名称: N/A                                                     |
| 打开告前工单                                    |                                           |                                                                                                    | <b>标題</b> :售前工单                                               |
|                                           |                                           |                                                                                                    | <b>创建时间</b> : 2025-06-02 14:57:20                             |
|                                           | 13                                        | * 2025-06-02 15:03:14                                                                                                    |                                                               |
|                                           |                                           | 请问是不是需要售前文件压缩包?                                                                                                    |                                                               |
|                                           |                                           |                                                                                                    |                                                               |
|                                           |                                           | 原始邮件                                                                                                    |                                                               |
|                                           |                                           | <b>坐进士·</b> (达日英田安依                                                                                                    |                                                               |
|                                           |                                           | <b>双门八,项目自理示</b> 师                                                                                                    |                                                               |
|                                           |                                           | 米         2025-06-02 15:04:27           文件已经发送过去了         2                                                                                                    |                                                               |
|                                           |                                           |                                                                                                    |                                                               |
|                                           |                                           |                                                                                                    |                                                               |
| < 1 > 10/-                                |                                           | 只支持上传zip,jpg,jpeg,png,gif,pdf,                                                                                                    | mp4的文件格式,大小不能超过50ME                                           |
| 添加工单                                      | Ø                                         |                                                                                                    | 发送                                                            |
|                                           | Z1P,J<br>王,<br><sup>务系统</sup><br>em/clier | pg, jpeg, png, gn, pdf, mp4 的又件恰式, 人小不能超过 5<br>添加技术支持工单还需联系恩创物联客户服务系统容<br>× ◎ kgg 1 bfm## × <sup>®</sup> ®ebbetese × +                                                                                                    | UM。<br>本服进行项目绑定。<br>- □ ×<br>◎★ 2 ● ● :                       |
|                                           | 5424                                      |                                                                                                    |                                                               |
|                                           |                                           | 添加工单                                                                                                    |                                                               |
|                                           |                                           | ☆ 技术支持 ② 2025-06-02 15:01:24                                                                                                    | 工单信息                                                          |
| 项目 选择项目                                   |                                           | т.ф.¥.Ш.                                                                                                    | TER 27 MILA                                                   |
| 打开 告前工单 关闭工单                              |                                           |                                                                                                    | 项目名称, N/A                                                     |
|                                           |                                           | ○ FAE ○ 技术支持 ○ 投诉                                                                                                    | 项目 <b>石</b> 称. N/A<br>标题:售前工单                                 |
|                                           |                                           | <ul> <li>○ FAE ● 技术支持 ○ 投诉</li> <li>绑定的项目名称</li> </ul>                                                                                                    | 吸目石材: N/A<br>标题: 告前工单<br><b>创建时间</b> : 2025-06-02 14:57:20    |
|                                           |                                           | <ul> <li>● FAE ● 技术支持 ● 投诉</li> <li>第定的项目名称</li> <li>测试 • ③</li> <li>2025-06-02 15:03:14</li> </ul>                                                                                                    | - 現日石林: N/A<br>标题:告前工单<br>- <b>创建时间</b> : 2025-06-02 14:57:20 |
|                                           | 9                                         | <ul> <li>○ FAE ● 技术支持 ○ 投诉</li> <li>第二次目的項目名称</li> <li>※</li> <li>※</li> <li>○ 工単内容</li> <li>○ 工単内容</li> <li>○ 注申内容</li> <li>○ 注申方言</li> <li>○ 注申方言</li> <li>○ 注申方言</li> <li>○ 注申方言</li> </ul>                                                                                                    | ₩自古桥: N/A<br>标题: 告前工单<br>创建时间: 2025-06-02 14:57:20            |
|                                           | 9                                         | <ul> <li>○ FAE ● 技术支持 ○ 投诉</li> <li>第定的项目名称</li> <li>测试 · ③</li> <li>① 工<sup>単内容</sup></li> <li>这是技术支持技术支持</li> </ul>                                                                                                    | - 與自古桥: N/A<br>标题: 告前工单<br>创建时间: 2025-06-02 14:57:20          |
|                                           | 9                                         | ● FAE ● 技术支持 ● 投诉       第定的项目名称         週试       ● 図         □ □ □ □ □ □ □ □       □ □ □         □ □ □ □ □       □ □         □ □ □       □ □         □ □       □ □         □ □       □ □         □ □       □ □         □ □       □         □ □       □         □       □         □       □         □       □         □       □         □       □         □       □         □       □         □       □         □       □         □       □         □       □         □       □         □       □         □       □         □       □         □       □         □       □         □       □         □       □         □       □         □       □         □       □         □       □         □       □         □       □         □       □         □       □ </th <th>- 項目看待. N/A<br/>标题: 告前王单<br/>创建时间: 2025-06-02 14:57:20</th> | - 項目看待. N/A<br>标题: 告前王单<br>创建时间: 2025-06-02 14:57:20          |
|                                           | 9                                         | <ul> <li>○ FAE ● 技术支持 ○ 投诉</li> <li>第定的项目名称</li> <li>测试 ~ ③</li> <li>2025-06-02 15:03:14</li> <li>这是技术支持技术支持</li> <li>③</li> </ul>                                                                                                    | - 與自古桥: N/A<br>标题: 告前工单<br>创建时间: 2025-06-02 14:57:20          |
|                                           | 9                                         | <ul> <li>○ FAE ● 技术支持 ○ 投诉<br/><del>第定的项目名称</del>         · ③         · ③         · ③</li></ul>                                                                                                    | - 映日春秋. N/A<br>标題: 告前王单<br>创建时间: 2025-06-02 14:57:20          |
|                                           | 0                                         | <ul> <li>○ FAE ● 技术支持 ○ 投诉</li> <li>第定的项目名称</li> <li>测试 • ③</li> <li>2025-06-02 15:03:14</li> <li>②</li> <li>2025-06-02 15:04:27</li> </ul>                                                                                                    | - 映日古桥: N/A<br>标题: 告前工单<br>创建时间: 2025-06-02 14:57:20          |
|                                           | 9                                         | <ul> <li>○ FAE ● 技术支持 ○ 投诉</li></ul>                                                                                                    | - 映自石林. N/A<br>标题: 告前工单<br>创建时间: 2025-06-02 14:57:20          |
|                                           | 9                                         | <ul> <li>● FAE ● 技术支持 ● 投诉</li></ul>                                                                                                    | - 映自古称. №A<br>标题: 告前王单<br>创建时间: 2025-06-02 14:57:20           |
| < 1 > 10/*                                | 3                                         | ● FAE       ● 技术支持       ● 投诉         第定的项目名称       2025-06-02 15:03:14         □ 立印內容       这是技术支持技术支持         这是技术支持技术支持       ②         ● 開作:只支持上传zip.jpg.jpeg.png.gif.pdf,mp4的文件格式,大小不能超过50MB       2025-06-02 15:04:27         中       東交       羊肉                                                                                                    |                                                               |

见 佛山市恩创物联科技有限公司

#### 添加完工单后,将会收到邮件(首次绑定项目)及微信通知:

| ▼ N YeacreatePM System                                                                                               | n x   观 思创物联络户版务系统 x   🕑 QQ邮箱 x 😣 (543封末读) 网易邮箱6.0版 x + - O X                                                                                                    |  |  |  |  |  |  |  |  |
|----------------------------------------------------------------------------------------------------|----------------------------------------------------------------------------------------------------|--|--|--|--|--|--|--|--|
| ← → C 😁 mail."                                                                                                    | 63.com/js6/main.jsp?sid=DLFprRhXuwAKODYRihXXOlQvJcVQPbBh&df=mail163_letter#module=read.ReadModule%7C%7B"area"%3A"normal"%2C"isThread"%3Afalse%2 🚖 🖸 🕴 😣                                                                                                    |  |  |  |  |  |  |  |  |
| 部 C IELTS C 刷题标                                                                                                    | 以服:代码 □ 自然语言处理论坛 □ 师兄的github仓库 □ 科研学术网站 □ General 会议 M Gmail □ NLP社区/论坛 □ NLP会议 □ NLP比赛网址 □ 代码随想录&小林c » □ 所有书签                                                                                                    |  |  |  |  |  |  |  |  |
| 163 网易免费邮<br>mail.163.com                                                                                            | □ 153****7601@163.com (543) >   设置 手机App 下载桌面端 参与调研 自助查询 会员中心 开递超级会员 Q 支持邮件全文搜索 Δ1 提                                                                                                    |  |  |  |  |  |  |  |  |
| 首页 通讯录                                                                                                    | AI工具 收件箱 企业邮× 售前工× 售前工× 生前工× Z Re× Re.告× Z Re× Re.告× 售前工× 泡的× - 一键生成PPT AI搜索与问答,自然语言检索邮件 🕑 AI助理                                                                                                    |  |  |  |  |  |  |  |  |
| 🗅 收信 📃 写信                                                                                                    | ○       ○       夏       ○       夏全部       >       转发       >       ●       ●       ●       ●       ●       ●       ●       ●       ●       ●       ●       ●       ●       ●       ●       ●       ●       ●       ●       ●       ●       ●       ●       ●       ●       ●       ●       ●       ●       ●       ●       ●       ●       ●       ●       ●       ●       ●       ●       ●       ●       ●       ●       ●       ●       ●       ●       ●       ●       ●       ●       ●       ●       ●       ●       ●       ●       ●       ●       ●       ●       ●       ●       ●       ●       ●       ●       ●       ●       ●       ●       ●       ●       ●       ●       ●       ●       ●       ●       ●       ●       ●       ●       ●       ●       ●       ●       ●       ●       ●       ●       ●       ●       ●       ●       ●       ●       ●       ●       ●       ●       ●       ●       ●       ●       ●       ●       ●       ●       ●       ● |  |  |  |  |  |  |  |  |
| 收件箱 <b>(541)</b>                                                                                                    | 您的项目已成功激活/Your project has been activated successfully 口 〇 〇 〇 〇 〇 〇 安全浏览模式 > 精適信息 < 精適信息 < 合 目 〇 安全浏览模式 > (1) (1) (1) (1) (1) (1) (1) (1) (1) (1)                                                                                                    |  |  |  |  |  |  |  |  |
| 🏲 红旗邮件                                                                                                    | 发件人: 项目管理系统 < project_management @yeacreate.com.cn > + (定制我的回信邮箱域名,对外沟通更显专业, 立即定制)                                                                                                    |  |  |  |  |  |  |  |  |
| ④ 待办邮件                                                                                                    | 政件人: ● 我<153075 163.com> +                                                                                                    |  |  |  |  |  |  |  |  |
|                                                                                                    | 时 间: 2025年06月04日 16:55 (星期三)                                                                                                    |  |  |  |  |  |  |  |  |
| ★ 星尓吠系へ邮件<br>草稿箱 (22)                                                                                                | ● 邮件内容过长?试试AI助手一键总结概要 立即总结                                                                                                    |  |  |  |  |  |  |  |  |
| 已发送                                                                                                    | AI写信+调色,轻松写出高转化率的电子邮件                                                                                                    |  |  |  |  |  |  |  |  |
| <ul> <li>订阅邮件 (2)</li> <li>&gt; 其他3个文件夹</li> <li>&gt; 邮件标签</li> <li>&gt; 邮箱中心</li> <li>超大對件</li> <li>邮箱對件</li> </ul> | 亲爱的用户,<br>您的项目: [激]试已成功激活。现在,您可以继续提出新问题并回复已有问题。感谢您的使用,祝您体<br>验愉快!如有任何问题,请随时联系我们。<br>Dear user,<br>Your project: [测试] has been activated successfully. Now, you can continue to raise new questions<br>and reply to existing ones. Thank you for using it. Wish you a pleasant experience! If you have any<br>questions, please feel free to contact us at any time.                                                                                                    |  |  |  |  |  |  |  |  |
| 其他工具                                                                                                    | 升级邮箱会员,享邮件误删恢复等10+项功能特权!                                                                                                    |  |  |  |  |  |  |  |  |
| <ul> <li>① 企业邮箱</li> <li>② 发票助手 new</li> </ul>                                                                       | 快速回复给:项目管理系统,你也可以此近41助手快速回复 藤块圓 不勝块圓 藤樹                                                                                                    |  |  |  |  |  |  |  |  |
|                                                                                                    |                                                                                                    |  |  |  |  |  |  |  |  |

首次绑定项目,微信会收到以下通知:

| 工单处理运 | 工单处理通知              |  |  |  |  |  |  |
|-------|---------------------|--|--|--|--|--|--|
| 工单名称  | 您的项目已成功激活           |  |  |  |  |  |  |
| 工单标题  | 项目激活                |  |  |  |  |  |  |
| 处理时间  | 2025-06-02 15:26:10 |  |  |  |  |  |  |
|       |                     |  |  |  |  |  |  |

| 工单处理 | 通知                   |  |
|------|----------------------|--|
| 工单名称 | 技术支持                 |  |
| 工单标题 | 添加工单                 |  |
| 处理时间 | 2025-06-02 15:35:02  |  |
| 查看详情 |                      |  |
| 项目整改 | 结果通知                 |  |
| 项目名称 | 测试                   |  |
| 负责人  | (用户: SUPPORT-Vivian) |  |
| 处置结果 | 技术支持                 |  |

# 5.3.2 点击"支持工单"

点击技术支持工单,将会出现工单标题、工单对话框以及工单信息,其中工单对话框可与技术人员对话。

| ▼ 规 佛山市恩创物联科技有限公司 × ● QQ邮箱            | ×                            | 5 × +                                     | - • ×                                         |
|---------------------------------------|------------------------------|-------------------------------------------|-----------------------------------------------|
| ← → C 😴 support.yeacreate.com/support | ortsystem/client#/home       |                                           | on 🛧 🗅 🗅 🛛 😣 🗄                                |
| 品 IELTS C 刷题和八股:代码 C 自然语言             | 言处理论坛… 🗅 师兄的github仓库 🗅 科研学术网 | 贴 	☐ General 会议 M Gmail 	☐ NLP社区/论坛 	☐ NI | P会议 🗅 NLP比赛网址 🗅 代码随想录&小林c >> 📄 🗅 所有书签         |
| 欢迎回来: 米                               |                              | 技术支持 → 工单标题                               | En 🚍                                          |
| 工单搜索                                  | <                            |                                           | 工单信息                                          |
| 项目 选择项目                               |                              |                                           | <b>项目名称</b> : 测试                              |
| 打开 技术支持 关闭工                           | E#                           |                                           | <b>标题</b> :技术支持                               |
| 打开 告前工单 关闭工                           | Σ <b>₽</b>                   |                                           | <b>创建时间</b> : 2025-06-02 15:35:02             |
|                                       |                              |                                           |                                               |
|                                       | 本     这是技术支持技术支持             |                                           | 工单信息                                          |
|                                       |                              |                                           |                                               |
|                                       |                              |                                           |                                               |
|                                       |                              | 工单对话框                                     |                                               |
|                                       |                              |                                           |                                               |
|                                       |                              |                                           |                                               |
|                                       |                              |                                           |                                               |
|                                       |                              |                                           |                                               |
|                                       |                              |                                           |                                               |
| Setor M                               |                              | 只支持上作                                     | 专zip,jpg,jpeg,png,gif,pdf,mp4的文件格式,大小不能超过50MB |
| ※加上甲                                  |                              |                                           | 发送发送                                          |

#### 5.3.3 使用工单对话框

在下图中的输入内容区输入需要询问或者回复的内容,若有附件需上传,点击附件上传区, 注:附件只支持上传 zip,jpg,jpeg,png,gif,pdf,mp4 的文件格式,大小不能超过 50M 且附件不能单独

发送, 需和内容一起发送。

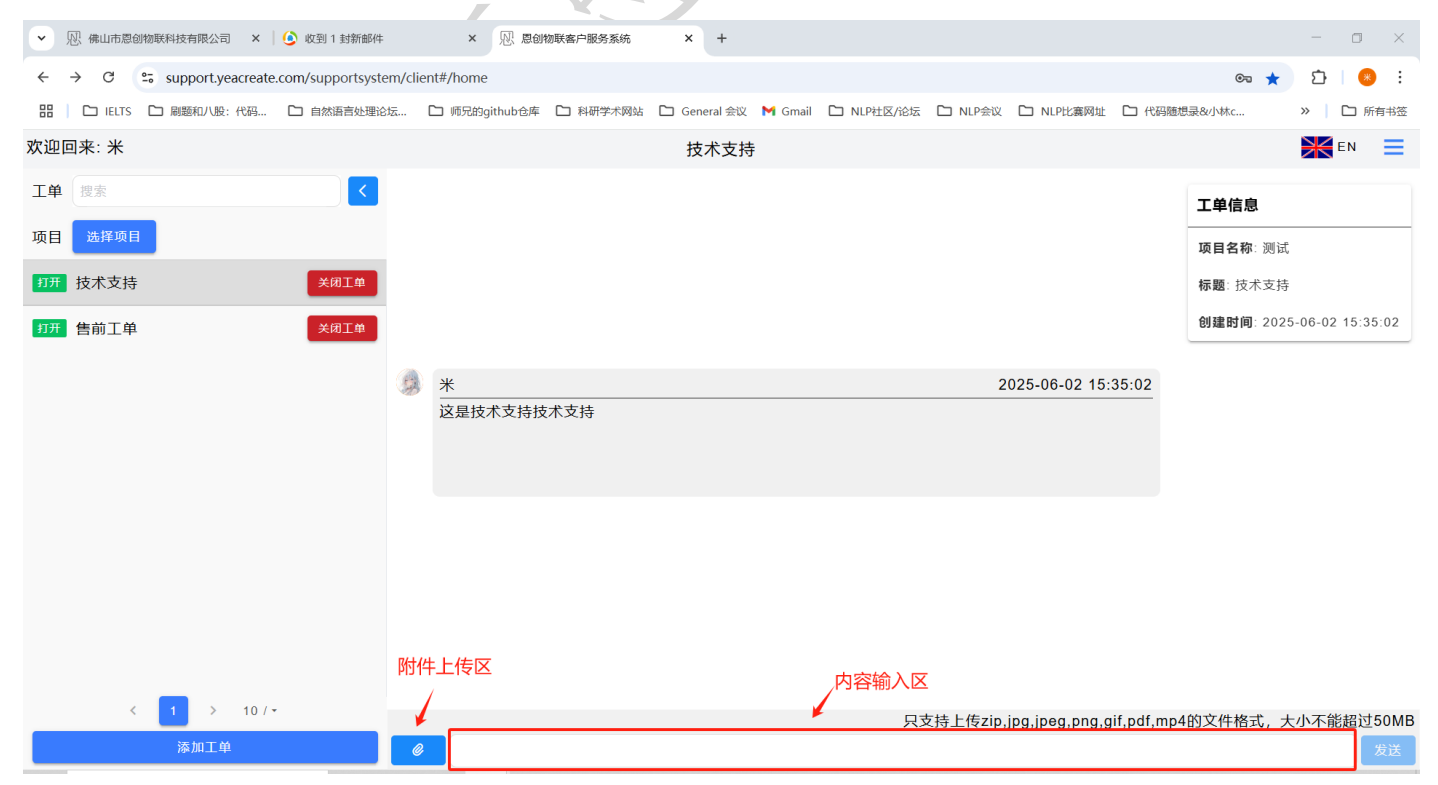

# ℕ↓佛山市恩创物联科技有限公司

#### 5.3.3.1 查看技术人员的回复

当用户提出问题后,技术人员的回复可同时在客户服务系统对话框、邮件及微信(在绑定了微信的前提下)中查看,其中,点击 5.3.1.1 中微信通知的"工单处理通知"便可查看回复或者搜索"恩 创物联"微信服务号,点击底部菜单栏:自助服务,再点击 Support System,接着选择对应的工单进行 查看。

注:因微信服务号的官方限制,不能在微信中查看和下载附件。

| ▶ 別:我的笔记/工作日报/                                      | 「工作日振 ×   恩」 YeacreatePM S                               | ystem ×   心: 恩创物联客户服务系统              | 5 ×   🥑 收到 1 封新邮件                | × ½! 恩创物联客户服务系统                | × +                                   | - 0 ×                                   |  |
|-----------------------------------------------------|----------------------------------------------------------|--------------------------------------|----------------------------------|--------------------------------|---------------------------------------|-----------------------------------------|--|
| ← → C  Supp                                         | ort.yeacreate.com/supportsyster                          | m/client?reset_token=b514af59f35c68c | 16b796246c58d52be400437e991087   | )48ae12226d696a7a3df&reset_ema | ail=528290596@qq.com 👁 🕁              | 1 😣 E                                   |  |
| 田 C IELTS C 刷题                                      | 和八股:代码 🗅 自然语言处理论场                                        | 云 🗋 师兄的github仓库 🗋 科研学术网              | 刚站 🗅 General 会议 M Gmail 🗋        | NLP社区/论坛 🗅 NLP会议 🗅 NLP         | 比赛网址 🗅 代码随想录&小林c                      | 》 口 所有书签                                |  |
| 欢迎回来:米                                              |                                                          |                                      | 技术支持                             |                                |                                       | EN E                                    |  |
| 工単                                                  |                                                          |                                      |                                  |                                | 工单信息                                  |                                         |  |
| 项目 选择项目                                             |                                                          |                                      |                                  |                                | <b>でロクわ</b> 、3013                     | +                                       |  |
| <b>打开</b> 技术支持                                      | XALA                                                     |                                      |                                  |                                | · · · · · · · · · · · · · · · · · · · | +                                       |  |
| 3334 JX/VX14                                        |                                                          |                                      |                                  |                                | 标题: 汉木文;                              | <del>.</del>                            |  |
| 打开售前工单                                              | 关闭工单                                                     |                                      |                                  |                                | <b>创建时间</b> :20                       | 25-06-04 09:55:11                       |  |
|                                                     |                                                          | *                                    |                                  | 2025-06                        | -04 09:55:11                          |                                         |  |
|                                                     |                                                          | 这是技术支持技术支持                           |                                  |                                |                                       |                                         |  |
|                                                     |                                                          |                                      |                                  |                                |                                       |                                         |  |
|                                                     |                                                          |                                      |                                  |                                |                                       |                                         |  |
|                                                     |                                                          |                                      | 2025-06-04 09:57:15              |                                |                                       | vivian V                                |  |
|                                                     |                                                          |                                      | 你好,还需提供资料                        |                                |                                       |                                         |  |
|                                                     |                                                          |                                      |                                  |                                |                                       |                                         |  |
|                                                     |                                                          |                                      |                                  |                                |                                       |                                         |  |
|                                                     |                                                          |                                      |                                  |                                |                                       |                                         |  |
| _                                                   |                                                          |                                      |                                  |                                |                                       |                                         |  |
| < 1                                                 | > 10/-                                                   |                                      |                                  | 只支持上传zip,jpg,jpeg              | ,,png,gif,pdf,mp4的文件格式,               | 大小不能超过50MB                              |  |
| 漆;                                                  | 如工单                                                      | 0                                    |                                  |                                |                                       | 发送                                      |  |
| ✓                                                   | × 🛛 🛝 恩创物联客户服务系                                          | 5统 × ( QQ邮箱                          | × 🧏 (542封未读) 网易邮箱6.              | 0版 × +                         |                                       | - 🗆 ×                                   |  |
| ← → C •= mail 1                                     | 63 com/is6/main isn?sid=DLEnrB                           | ebXuwaK∩DVRibXX∩I∩vIc\/∩PbRb&rdf     | -mail163_letter#module=read_Read | Module%7C%7B"area"%34"norma    | I"%2C"icThread"%3∆falce%2 ↔           | n 👩 :                                   |  |
|                                                     | 八股:代码 🗋 自然语言处理论坛.                                        | C 师兄的aithub仓库 C 科研学术网                | は C General 会议 M Gmail C I       | NLP社区/论坛 CO NLP会议 CO NLP       | 北寨网北 ご 代码随想录を小林c                      | → · · · · · · · · · · · · · · · · · · · |  |
| 1(〇 岡島色毒邨                                           | 15388870010102                                           |                                      |                                  | <u>追踪</u>                      |                                       | 1 100mm 0. 6 4 400                      |  |
| 103 mail.163.com                                    | 5 153****/601@163.com (542                               | )> 设直 手机App 卜载杲面端                    | 参与调研 目助登询 会员中心                   | 开通超级云页                         | Q 支持邮件全                               | 文搜索 Δ1 搜                                |  |
| 首页 通讯录 AI                                           | E 收件箱 企业 × 技                                             | 【 × 告前 × ∠ R × Re:告                  | × Z R× Re:售× 售前                  | × 您的 × 技术 × ~                  | 一键生成PPT AI搜索与问答,自然语言                  | 检索邮件                                    |  |
| △ 收信   ∠ 写信                                         | 《 返回 回复 回复全部 、                                           | → 转发 → 删除 举报 拒收 3                    | 际记为 🗸 移动到 🗸 更多 🗸                 |                                |                                       |                                         |  |
| 收件箱 (540)                                           | 技术支持[#1723](UUID:HYI                                     | 70FYOTLNL) 🗌 🏱 🕒 🗟 😌 安全派             | 制览模式 >                           |                                |                                       | 精简信息《                                   |  |
| <ul> <li>① 待办邮件</li> </ul>                          | 发件人: 项目管理系统 < project_ma                                 | inagement@yeacreate.com.cn> + (定制我的  | 的回信邮箱域名,对外沟通更显专业, 立即定行           | 创)                             |                                       |                                         |  |
| □ 智能标签                                              | 时间: 2025年06月04日 16:59 (星                                 | 期三)                                  |                                  |                                |                                       |                                         |  |
| ★ 星标联系人邮件 草稿箱 (22)                                  | ● 邮件内容过长? 试试AI助手一键。                                      | 总结概要 立即总结                            |                                  |                                |                                       | ×                                       |  |
| 已发送                                                 | AI写信+润色,轻松写出高转化率的明                                       | 电子邮件                                 |                                  |                                |                                       |                                         |  |
| 订阅邮件 (2)                                            | 你收到了来的同复                                                 | Nou have received a p                |                                  |                                |                                       |                                         |  |
| <ul> <li>&gt; 其他3个文件夹</li> <li>&gt; 邮件标签</li> </ul> | 3/Y文件表 / 近代大士リ J 初日り回夏。 / TOU Have received a new reply. |                                      |                                  |                                |                                       |                                         |  |
| > 邮箱中心                                              | 项白/FT0Ject. 测成                                           | ∿<br>±+±[#1007]                      |                                  |                                |                                       |                                         |  |
| 超大附件                                                | 上単/IICKet: 技不文持[#180/]                                   |                                      |                                  |                                |                                       |                                         |  |
| ши <b>?</b> НЕРІЈТ+                                 | 工甲状态/ IICKet Sta                                         | itus. łJ <del>/T</del> /Open         |                                  |                                |                                       |                                         |  |
| 其他工具                                                | 网亚/UKL: Link                                             |                                      |                                  |                                |                                       |                                         |  |
| □ □□□□+1/□□□本 PDF转换工具                               | 回复内容/Reply cor                                           | ntent:                               |                                  |                                | Google Chrome                         | ×                                       |  |
| 》PDF编辑 new                                          | 你好,还需提供资料                                                |                                      |                                  |                                | 〇〇〇〇〇〇〇〇〇〇〇〇〇〇〇〇〇〇〇〇〇〇〇〇〇〇〇〇〇〇〇〇〇〇〇〇〇 |                                         |  |
| ① 企业邮箱                                              |                                                          |                                      |                                  |                                | 您收到 1 封新邮件<br>mail.163.com            |                                         |  |
| - NORTHING - MICHAN                                 |                                                          | A STREAM STREAM                      |                                  |                                |                                       |                                         |  |

# 一,佛山市恩创物联科技有限公司

 项目整改结果通知
 •••

 项目名称
 测试

 负责人
 (用户:陈丽燕)评论:你好,还需提供

 处置结果
 技术支持

#### 5.3.3.2 回复技术人员的信息的方式

方式一: 在恩创物联客户服务系统网页端中回复;

方式二: 在邮件中回复;

方式三:在微信中回复。

三种方式中任选一种回复,其他两种方式都会同步消息,比如,选择在恩创物联客户服务系统中 回复,在邮件以及微信通知中都可查看消息。

方式一: 在恩创物联客户服务系统网页端中回复:

注: 附件只支持上传 zip,jpg,jpeg,png,gif,pdf,mp4 的文件格式,大小不能超过 50M 且附件不能单独 发送,需和内容一起发送。

| •  | 炂             | 我的笔记    | /工作日报/工作日振 ×     | 🕅 YeacreatePM Sys    | tem    | ×   № 恩创           | 勿联客户服务系统       | × 🛛 🙆 收到        | 创 1 封新邮件               | ×               | 心 恩创物联络      | 沪服务系统            | ×       | +                | - 0          | J ×      |
|----|---------------|---------|------------------|----------------------|--------|--------------------|----------------|-----------------|------------------------|-----------------|--------------|------------------|---------|------------------|--------------|----------|
| ←  | $\rightarrow$ | C       | support.yeacreat | e.com/supportsystem, | /clien | it?reset_token=b51 | 4af59f35c68d6b | 796246c58d52be4 | 400437e99 <sup>°</sup> | 1087948ae12226d | d696a7a3df&r | reset_email=5282 | 290596  | @qq.com 👁 🏠      | r D          | * :      |
|    |               | 🗅 IELTS | 🗅 刷题和八股:代码       | □ 自然语言处理论坛           | (      | ☐ 师兄的github仓库      | 🗅 科研学术网站       | 🗀 General 会议    | M Gmail                | □ NLP社区/论坛      | 🗅 NLP会议      | 🗅 NLP比赛网址        | C #     | 代码随想录&/小林c       | » 🗆 🗅        | 所有书签     |
| 欢迎 | 回:            | 来: 米    |                  |                      |        |                    |                | 技术支持            | ŧ                      |                 |              |                  |         |                  | <b>H</b> en  | ≡        |
| 工单 | 1             | 搜索      |                  |                      |        |                    |                |                 |                        |                 |              |                  |         | 工单信息             |              |          |
| 项目 |               | 选择项目    | 3                |                      |        |                    |                |                 |                        |                 |              |                  |         | 项目名称:测           | 试            |          |
| 打开 | ł             | 支术支持    | Ē                | 关闭工单                 | 0      | *                  |                |                 |                        |                 | 2            | 025-06-04 09     | :55:11  | <b>标题</b> :技术支   | 持            |          |
| 打开 | 1             | 書前工单    | 1                | 关闭工单                 | 20     |                    | 术支持            |                 |                        |                 |              |                  |         | <b>创建时间</b> : 20 | 025-06-04 09 | 9:55:11  |
|    |               |         |                  |                      |        |                    |                |                 |                        |                 |              |                  |         |                  |              | _        |
|    |               |         |                  |                      |        |                    |                |                 |                        |                 |              |                  |         |                  |              | _        |
|    |               |         |                  |                      |        |                    |                | 2025-06-04 09:  | 57:15                  |                 |              |                  |         |                  | vivian       | <b>V</b> |
|    |               |         |                  |                      |        |                    | 1              | 你好,还需提供?        | 资料                     |                 |              |                  |         |                  |              |          |
|    |               |         |                  |                      |        |                    |                |                 |                        |                 |              |                  |         |                  |              |          |
|    |               |         |                  |                      | 22     | NIZ.               | -              |                 |                        |                 |              |                  | 50.40   | 1                |              | - I      |
|    |               |         |                  | 4                    | 1      | *<br>请问需要提供什       | 么资料            |                 |                        |                 | 2            | 025-06-04 09     | :58:40  | -                |              | _        |
|    |               |         |                  | -                    |        |                    |                |                 |                        |                 |              |                  |         | 1                |              | _        |
|    |               |         | _                |                      |        |                    |                |                 |                        |                 |              |                  |         |                  |              |          |
| _  |               | *       |                  | ·                    |        |                    |                |                 |                        | 只可              | 支持上传zip,     | jpg,jpeg,png,ç   | gif,pdf | ,mp4的文件格式,       | 大小不能超        | 过50MB    |
|    |               |         | 添加工单             |                      | Ø      |                    |                |                 |                        |                 |              |                  |         |                  |              | 发送       |

#### 方式二:在邮件中直接回复: 注:使用邮件回复时可以添加附件,附件支持的格式为:zip,jpg,jpeg,png,gif,pdf,mp4,大小在 20MB 以内。

| ▼                                                                                                    | x       QQ邮箱     x         +     -     □                                                                                                    | ×     |  |  |  |  |  |  |  |
|----------------------------------------------------------------------------------------------------|----------------------------------------------------------------------------------------------------|-------|--|--|--|--|--|--|--|
| ← → C 🖙 mail.16                                                                                                    | 63.com/js6/main.jsp?sid=DLFprRhXuwAKODYRihXXOlQvJcVQPbBh&df=mail163_letter#module=read.ReadModule%7C%7B"area"%3A"normal"%2C"isThread"%3Afalse%2 😓 🔯 🗌 🧔                                                                                                    | ) E   |  |  |  |  |  |  |  |
| 田   C IELTS C 刷題和/                                                                                                  | 八般:代码 🗅 自然语言处理论坛 🗅 师兄的github仓库 🗅 科研学术网站 🗅 General 会议 M Gmail 🗅 NLP社区/论坛 🗅 NLP社業网址 🗅 代码随想录&小林c 🔋 🗎 泊                                                                                                    | 府有书签  |  |  |  |  |  |  |  |
| 163 网易免费邮<br>mail.163.com                                                                                           | □ 153****7601@163.com (542) ~ 1 设置 手机App 下载桌面端 参与调研 自助直询 会员中心 开稿服观会员 Q 支持邮件全文搜索                                                                                                    | ΔⅠ搜   |  |  |  |  |  |  |  |
| 首页 通讯录 AI工.                                                                                                    | 收件箱 企业× 技术× Re× 🖉 R× <mark>技术×</mark> 🖉 R× Re× 售前× 熔的× 技术× 🧹 R× - 一键生成PPT AI搜索与问答,自然语言检索邮件 🕑 A                                                                                                    | AI助理  |  |  |  |  |  |  |  |
| 🗳 收信 📃 写信                                                                                                    | << 返回 回复 回复全部 ∨ 转发 ∨ 删除 举报 拒收 标记为 ∨ 移动到 ∨ 更多 ∨                                                                                                    | ) 🕸   |  |  |  |  |  |  |  |
| 收件箱 (540)                                                                                                    | 技术支持[#1724](UUID:HYI70FYOTLNL) □ □ □ ④ ● □ ⊕ 安全测览模式 >                                                                                                    | 1信息 🛠 |  |  |  |  |  |  |  |
| 🏴 紅旗邮件                                                                                                    | 发件人: 项目管理系统 <project_management@yeacreate.com.cn> + (定制我的回信邮箱该名,对外沟通更显专业, 立即注制)</project_management@yeacreate.com.cn>                                                                                                    |       |  |  |  |  |  |  |  |
| ④ 待办邮件                                                                                                    | 收件人: ● 我<15307*━━━● (163.com> +)                                                                                                    |       |  |  |  |  |  |  |  |
|                                                                                                    | 时 间: 2025年06月04日 17:00 (星期三)                                                                                                    |       |  |  |  |  |  |  |  |
| ★ 星标联系入邮件<br>草稿箱 (22)                                                                                               | (1)         邮件内容过长7 试试AI助手一键总结概要 立即总结           X                                                                                                    |       |  |  |  |  |  |  |  |
| 已发送                                                                                                    | AI写信+词色,轻松写出离转化事的电子邮件                                                                                                    |       |  |  |  |  |  |  |  |
| <ul> <li>订同邮件(2)</li> <li>&gt; 其他3个文件夹</li> <li>&gt; 邮件标签</li> <li>&gt; 邮箱中心</li> <li>超大附件</li> <li>邮稿附件</li> </ul> | 我们已经收到您的回复,我们会尽快处理。/We have received your reply and will process it as soon as possible.<br>项目/Project:测试<br>工单/Ticket: 技术支持[#1807]<br>工单状态/Ticket status: 打开/Open                                                                                                    |       |  |  |  |  |  |  |  |
| 其他工具                                                                                                    | 网址/URL: Link                                                                                                    |       |  |  |  |  |  |  |  |
| ❷ 邮件追踪                                                                                                    | 您的回复内容/Your reply content:                                                                                                    |       |  |  |  |  |  |  |  |
| <ul> <li>PDF转换工具</li> <li>PDF编辑 (1000)</li> </ul>                                                                   | 是不是需要发压缩句? Marking Marking Ma | ×     |  |  |  |  |  |  |  |
| ⊕ 企业邮箱<br>〒 发票助手 <b>∩ew</b>                                                                                         | A Landada and A Landada and                                                                                                    |       |  |  |  |  |  |  |  |
|                                                                                                    |                                                                                                    |       |  |  |  |  |  |  |  |

#### 方式三: 在微信中回复:

点开 4.3.1.1 中的"工单处理通知"回复或者搜索"恩创物联"微信服务号,点击底部菜单栏:自助服务,再点击 Support System,接着选择对应的工单进行回复。

注: 使用微信回复时可以添加附件, 附件支持的格式为:zip,jpg,jpeg,png,gif,pdf,mp4,大小在 50MB

#### 以内。

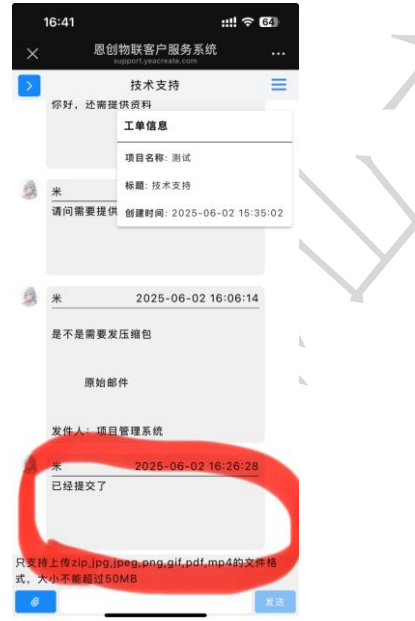

# 5.4 添加投诉工单区及用户与技术人员对话区

使用方式与"5.3 添加技术支持工单区及用户与技术人员对话区"一致

# 5.5 按项目筛选工单及工单区筛选复原

点击选择项目按钮

| ✓ № 佛山市恩创物联科技有限公司 × ↓ ④ 收到 1 封新邮件                                                 |           | × 见 恩创物联客户服务系统        | × +                              |                                    | - 0 ×                     |
|-----------------------------------------------------------------------------------|-----------|-----------------------|----------------------------------|------------------------------------|---------------------------|
| $\leftrightarrow$ $\rightarrow$ C $\sim$ support.yeacreate.com/supportsystem      | em/cliei  | nt#/home              |                                  |                                    | ca ★ 🖸 🙁 :                |
| 田 C IELTS C 刷题和八股:代码 C 自然语言处理论                                                    | ≥坛        | 🗅 师兄的github仓库 🗋 科研学术网 | 站 🗋 General 会议 🎽 Gmail           | □ NLP社区/论坛 □ NLP会议 □ NLP比赛网址 □ 代码器 | 懇想录&小林c >> □ 所有书签         |
| 欢迎回来: 米                                                                           |           |                       | 投诉工单                             |                                    | EN 📃                      |
| 工単 捜索                                                                             |           |                       |                                  |                                    | 工单信息                      |
| 项目选择项目                                                                            |           |                       |                                  |                                    | <b>顶日名称</b> :测试           |
| 打开 投诉工单 关闭工单                                                                      | -         |                       |                                  |                                    | 振動・投近工剤                   |
|                                                                                   | 53        | *                     |                                  | 2025-06-02 16:51:06                | 創建时间: 2025-06-02 16:51:06 |
|                                                                                   |           | 这是投诉工单投诉工单            |                                  |                                    |                           |
| 打开 技术支持 关闭工单                                                                      |           |                       |                                  |                                    |                           |
|                                                                                   |           |                       | 2025 06 02 17 12 52              |                                    |                           |
|                                                                                   |           |                       |                                  |                                    |                           |
|                                                                                   |           |                       |                                  |                                    | •                         |
|                                                                                   |           |                       |                                  |                                    |                           |
|                                                                                   | 1         | *                     |                                  | 2025-06-02 18:06:08                |                           |
|                                                                                   |           | 请问需要提供什么资料            |                                  |                                    |                           |
|                                                                                   |           |                       |                                  |                                    |                           |
|                                                                                   |           |                       |                                  |                                    |                           |
| 运加工商                                                                              |           |                       |                                  | 只支持上传zip,jpg,jpeg,png,gif,pdf,mp   | o4的文件格式,大小不能超过50MB        |
|                                                                                   |           |                       |                                  |                                    |                           |
| 选择需要的项目并点击                                                                        | <b>ŧ:</b> |                       |                                  |                                    |                           |
| ✓ № 佛山市息创物联科技有限公司 × ↓ ⑤ 收到 1 封新邮件                                                 | :         | × 见 恩创物联客户服务系统        | × +                              |                                    | - • ×                     |
| $\leftrightarrow$ $\rightarrow$ C $\Rightarrow$ support.yeacreate.com/supportsyst | em/clie   | nt#/home              |                                  |                                    | ca ★ 🖸 😣 :                |
| 品 IELTS C 刷题和八股:代码 C 自然语言处理说                                                      | 8坛        | 🗅 师兄的github仓库 🗋 科研学术网 | 站 🗅 General 会议 附 Gmail           | □ NLP社区/论坛 □ NLP会议 □ NLP比赛网址 □ 代码  | 随想录&小林c >> □ 所有书签         |
| 欢迎回来: 米                                                                           |           |                       | 投诉工单                             |                                    | EN 📃                      |
| 工単 搜索 へ                                                                           |           |                       |                                  |                                    | 工单信息                      |
| 项目 测试 1                                                                           |           |                       |                                  |                                    | 项目名称:测试                   |
|                                                                                   |           |                       |                                  |                                    | 标题:投诉工单                   |
|                                                                                   |           | *                     |                                  | 2025-06-02 16:51:06                | 创建时间: 2025-06-02 16:51:06 |
|                                                                                   |           | 这是投诉上单投诉上单            |                                  |                                    |                           |
| 打开 技术支持 关闭工单                                                                      |           |                       |                                  |                                    |                           |
|                                                                                   |           |                       |                                  |                                    |                           |
|                                                                                   |           |                       | 2025-06-02 17:43:53<br>你好,需要提供资料 |                                    | <b>-</b>                  |
|                                                                                   |           |                       |                                  |                                    | I                         |
|                                                                                   |           |                       |                                  |                                    |                           |
|                                                                                   | a         | *                     |                                  | 2025-06-02 18:06:08                |                           |
|                                                                                   |           | 请问需要提供什么资料            |                                  |                                    |                           |
|                                                                                   |           |                       |                                  |                                    |                           |
|                                                                                   |           |                       |                                  |                                    |                           |
| 运行 107.<br>运行 107.                                                                |           |                       |                                  | 只支持上传zip,jpg,jpeg,png,gif,pdf,m    | p4的文件格式,大小不能超过50MB        |
| 105791上平                                                                          |           |                       |                                  |                                    | 反达                        |

则 佛山市恩创物联科技有限公司

| ▼ <sup>1</sup> 一 一 一 一 一 一 一 一 一 一 一 一 一 一 一 一 一 一 一                  | ▶ 收到 1 封新邮件           | × 见 恩创物联客户服务系统                   | × +                             |                                             | - • ×                         |
|-----------------------------------------------------------------------|-----------------------|----------------------------------|---------------------------------|---------------------------------------------|-------------------------------|
| ← → C Support.yeacreate.com                                           | m/supportsystem/clie  | ent#/home                        |                                 |                                             | 🖙 ★ 🖸   😣 🗄                   |
| 品   🗅 IELTS 🗅 刷题和八股:代码 [                                              | ▶ 自然语言处理论坛            | □ 师兄的github仓库 □ 科研学术网            | 站 🗅 General 会议 附 Gmail 🗅 NL     | P社区/论坛 🗅 NLP会议 🗅 NLP比赛网址 🗅 代码随              | 想录&小林c >> 🏳 所有书签              |
| 欢迎回来: 米                                                               |                       |                                  | 投诉工单                            |                                             | EN 📃                          |
| 工单搜索                                                                  |                       |                                  |                                 |                                             | 工畄信白                          |
| 项目 测试 🗙                                                               |                       |                                  |                                 |                                             |                               |
|                                                                       | ***                   |                                  |                                 |                                             | 项目名称:测试                       |
| 初77 仅听上甲                                                              |                       | *                                |                                 | 2025-06-02 16:51:06                         | 标题:投诉上单                       |
| 打开 技术支持                                                               | 关闭工单                  | 这是投诉工单投诉工单                       |                                 |                                             | 创建时间: 2025-06-02 16:51:06     |
|                                                                       |                       |                                  |                                 |                                             |                               |
|                                                                       |                       |                                  |                                 |                                             |                               |
|                                                                       |                       |                                  | 2025-06-02 17:43:53             |                                             | •                             |
|                                                                       |                       |                                  | 你好,需要提供资料                       |                                             |                               |
|                                                                       |                       |                                  |                                 |                                             |                               |
|                                                                       |                       |                                  |                                 |                                             |                               |
|                                                                       | 9                     | *                                |                                 | 2025-06-02 18:06:08                         |                               |
|                                                                       |                       | 请 <b>问</b> 需要提供什么资料              |                                 |                                             |                               |
|                                                                       |                       |                                  |                                 |                                             |                               |
| < 1 > 10/-                                                            |                       |                                  |                                 | 只支持上传zin ing ineg pag gif adf ma            | ▲ 你文件格式 大小不能超过50MB            |
| 添加工单                                                                  |                       |                                  |                                 | XX14T145th'lh8'lhe8'hu8'8u'hqi'uuh          | 发送                            |
|                                                                       |                       |                                  |                                 |                                             |                               |
| 点击卜图中用约                                                               | [色框标起                 | 来的按钮进行                           | L单区筛选复原。                        |                                             |                               |
| ✓ 恩 我的笔记 / 工作□ × │ 恩 YeacreateF                                       | M ×   № 恩创物联番         | 彩户服》× 见、恩创物联客户服》×                | ▲ QQ邮箱 × 8 (538封未读)             | ) 网》 🗙 📗 🖳 恩创物联客户服 🗙 🗎 🧿 新标签页               | ×   + - □ ×                   |
| $\leftrightarrow$ $\rightarrow$ C $\Rightarrow$ support.yeacreate.com | n/supportsystem/clier | nt?reset_token=b514af59f35c68d6l | b796246c58d52be400437e991087948 | ae12226d696a7a3df&reset_email=528290596@qq. | com 😎 🖈 🖸 🛛 😣 🗄               |
| 田   C IELTS C 刷题和八股:代码 C                                              | ] 自然语言处理论坛            | 🗅 师兄的github仓库 🗋 科研学术网站           | 5 🗅 General 会议 M Gmail 🗅 NLP    | 社区/论坛 🗋 NLP会议 🗋 NLP比赛网址 🗋 代码随机              | □ 所有书签                        |
| 次迎回来: Vivian                                                          |                       |                                  | 售前工单                            |                                             | EN 📃                          |
| 工単提索                                                                  |                       |                                  |                                 |                                             | 工单信息                          |
| 项目 测试 🔀                                                               |                       |                                  |                                 |                                             | <b>商日名</b> 称: N/A             |
| 打开 投近丁单                                                               | 关闭工单                  |                                  |                                 |                                             | <b>坂白石称</b> : 10/A            |
|                                                                       |                       |                                  |                                 |                                             | 100 886 日間上半                  |
| 打开 技术支持                                                               | 关闭工单                  |                                  |                                 |                                             | Bite Bill 2023-00-04 09.49.43 |
|                                                                       | V                     | Vivian                           |                                 | 2025-06-04 09:49:43                         |                               |
|                                                                       |                       | 这是售前工单售前工单                       |                                 |                                             |                               |
|                                                                       |                       |                                  |                                 |                                             |                               |
|                                                                       |                       |                                  |                                 |                                             |                               |
|                                                                       |                       | 截图(Alt                           | + A)025-06-04 15:46:09          |                                             | vivian V                      |
|                                                                       |                       |                                  | 你好,还需提供资料                       |                                             |                               |
|                                                                       |                       |                                  |                                 |                                             |                               |
|                                                                       |                       |                                  |                                 |                                             |                               |
|                                                                       |                       |                                  |                                 |                                             |                               |
| < 1 > 10/~                                                            |                       |                                  |                                 | 只支持上传zip,ipg,ipeg.png.aif.pdf.mp4           | 的文件格式,大小不能超过50MB              |
| 添加工单                                                                  | 0                     |                                  |                                 |                                             | 发送                            |

# 5.6 搜索工单

在工单搜索框中输入关键字进行搜索。

| ✓ № 佛山市愿创物联科技有限公司 × ● ৩ 收到 1 封新邮件           |         | × 见 恩创物联客户服务系统         | x +                                     |                                        |                                      | -          | 0 ×        |
|---------------------------------------------|---------|------------------------|-----------------------------------------|----------------------------------------|--------------------------------------|------------|------------|
| ← → C to support.yeacreate.com/supportsyste | em/clie | nt#/home               |                                         |                                        | ංක ★                                 | Ð          | 🙁 :        |
| 田 IELTS C 刷麵和八股:代码 C 自然语言处理论                | 》坛      | 🗅 师兄的github仓库 🗅 科研学术网  | 站 🗅 General 会议 M Gmail 🗅 NLP社区/论坛       | □ NLP会议 □ NLP比赛网址 □ 代码版                | 越急&小林c                               | »   C      | コ 所有书签     |
| 欢迎回来: 米                                     |         |                        | 投诉工单                                    |                                        |                                      | E          | N 🗮        |
| 工単捜索 く                                      |         |                        |                                         |                                        | 工单信息                                 |            |            |
| 项目选择项目                                      |         |                        |                                         |                                        | 正十间心                                 |            |            |
| 打开 投近工单 关闭工单                                |         |                        |                                         |                                        | <b>坝日石</b> 称: 测风<br><b>長願</b> : 投近工商 |            |            |
|                                             | 9       | *                      |                                         | 2025-06-02 16:51:06                    | <b>创建时间</b> :202                     | 5-06-02 1  | 6-51-06    |
| <u>打开</u> 售前工单<br>そ例工単                      |         | 这是投诉工单投诉工单             |                                         |                                        |                                      | 5-00-02 1  | 0.51.00    |
| 打开 技术支持 关闭工单                                |         |                        |                                         |                                        |                                      |            |            |
|                                             |         |                        |                                         |                                        |                                      |            |            |
|                                             |         |                        | 2025-06-02 17:43:53<br>你好 季再提供资料        |                                        |                                      |            | -          |
|                                             |         |                        | 1037,而安延庆风行                             |                                        |                                      |            |            |
|                                             |         |                        |                                         |                                        |                                      |            |            |
|                                             |         | NK .                   |                                         | 2025 06 02 19:06:09                    |                                      |            |            |
|                                             | 1       | <u>不</u><br>请问需要提供什么资料 |                                         | 2025-06-02 18:06:08                    |                                      |            |            |
|                                             |         |                        |                                         |                                        |                                      |            |            |
| _                                           |         |                        |                                         |                                        |                                      |            |            |
| < 1 > 10/~                                  | _       |                        | 只                                       | 支持上传zip,jpg,jpeg,png,gif,pdf,mp        | ›4的文件格式,ナ                            | 上小不能起      | 超过50MI     |
| 添加工单                                        | Ø       |                        |                                         |                                        |                                      |            | 发送         |
|                                             |         |                        |                                         |                                        |                                      |            |            |
| > № 佛山市思创物联科技有限公司 × ⑤ 收到1封新邮件               |         | × N: 愿创物联客户服务系统        | × +                                     |                                        |                                      |            |            |
| ← → C == support.yeacreate.com/supportsyste | m/clier | nt#/home               |                                         |                                        |                                      |            | × :        |
| x迎回来: 米                                     | нда L   |                        | 投诉工单                                    |                                        | DIROCI MAC                           |            |            |
|                                             |         |                        | ×1-1                                    |                                        |                                      |            | •          |
|                                             |         |                        |                                         |                                        | 工单信息                                 |            |            |
| 项目选择项目                                      |         |                        |                                         |                                        | <b>项目名称</b> :测试                      |            |            |
| <b>打开</b> 投诉工单 关闭工单                         | 6       | *                      |                                         | 2025-06-02 16:51:06                    | <b>标题</b> :投诉工单                      |            |            |
|                                             | 100     |                        |                                         | 2020-00-02 10.01.00                    | <b>创建时间</b> : 2025-                  | -06-02 16  | :51:06     |
|                                             |         |                        |                                         |                                        |                                      |            |            |
|                                             |         |                        |                                         |                                        |                                      |            | _          |
|                                             |         |                        | 2025-06-02 17:43:53                     |                                        |                                      |            |            |
|                                             |         |                        | 你好,需要提供资料                               |                                        |                                      |            |            |
|                                             |         |                        |                                         |                                        |                                      |            |            |
|                                             |         |                        |                                         |                                        |                                      |            |            |
|                                             | 13      | *                      |                                         | 2025-06-02 18:06:08                    |                                      |            |            |
|                                             |         | 请问需要提供什么资料             |                                         |                                        |                                      |            |            |
|                                             |         |                        |                                         |                                        |                                      |            |            |
| < 1 > 10/-                                  |         |                        | <b>—</b> 4                              | 5持上传zip ing ipeg pag gif pdf may       | 4的文件格式 +                             | 小不能把       | ↓<br>过50MB |
| 添加工单                                        | Ø       |                        | ~~~~~~~~~~~~~~~~~~~~~~~~~~~~~~~~~~~~~~~ | ~************************************* |                                      | S . I HOKE | 发送         |
|                                             |         |                        |                                         |                                        |                                      |            |            |

# 5.7 工单状态

工单的状态分为:"打开","处理中","等待回复","关闭"四个状态。

| 打开 Test   | 关闭工单   |
|-----------|--------|
| 处理中 Test  | 关闭工单   |
| 等待回复 Test | 关闭工单   |
| 关闭 Test   | 重新打开工单 |

其中"打开"指用户创建了新的工单,但后台服务人员暂未开始处理;

"**处理中**"指我们的后台服务人员正在处理客户的工单,处理完毕后会立即留言并且通过邮件或者微 信通知客户;

"等待回复"指在处理的过程中,有不明确或者需要沟通的地方,后台工作人员正在等待客户回复以 便继续处理;

**"关闭"**指工单已经处理完毕,或者事项终止,后台工作人员处理完毕后者终止处理的状态。当工单处于"关闭"状态下,右面的工单信息会显示"结束时间"代表该工单处理完毕的时间。

#### 工单信息

项目名称: N/A

**标**题:Test

**创建时间**: 2025-06-05 15:45:06

**结束时间**: 2025-06-05 16:44:26

# 5.8 手动关闭工单

当一个工单已经处理完毕,或者项目终止时,用户可以自行关闭工单。点击关闭工单按钮可以关闭工单。关闭工单会收到邮件以及微信通知。

| ▶ № 佛山市恩创物联科技有限    | 吸公司 🗙 🛛 🥑 收到 1 封新邮件                                                                                                    | × 见 恩创物联客户服务系统                        | s × +                 |                  |                             | - 0 ×                                                                       |
|--------------------|----------------------------------------------------------------------------------------------------|---------------------------------------|-----------------------|------------------|-----------------------------|-----------------------------------------------------------------------------|
| ← → C == support   | ort.yeacreate.com/supportsyster                                                                                                    | m/client#/home                        |                       |                  |                             | ca ★ 🖸 🛛 😣 🗄                                                                |
| 田 C IELTS C 刷類和    | 1八股:代码 🗅 自然语言处理论均                                                                                                    | 云 🗅 师兄的github仓库 🗅 科研学术网               | ]站 🗅 General 会议 附 Grr | ail 🗅 NLP社区/论坛 🗅 | NLP会议 C NLP比赛网址 C 代         | 码随想录&小林c » 🗅 所有书签                                                           |
| 欢迎回来: 米            |                                                                                                    |                                       | 投诉工单                  |                  |                             |                                                                             |
| 工曲 投近              |                                                                                                    |                                       |                       |                  |                             |                                                                             |
|                    |                                                                                                    |                                       |                       |                  |                             | 工单信息                                                                        |
| 项目 选择项目            |                                                                                                    |                                       |                       |                  |                             | <b>项目名称</b> :测试                                                             |
| 打开 投诉工单            | 关闭工单                                                                                                    |                                       |                       |                  |                             | <b>标题</b> :投诉工单                                                             |
|                    |                                                                                                    | ※<br>法目初近工業初近工業                       |                       |                  | 2025-06-02 16:51:06         | <b>创建时间</b> : 2025-06-02 16:51:06                                           |
|                    |                                                                                                    | 这是投诉上甲投诉上甲                            |                       |                  |                             |                                                                             |
|                    |                                                                                                    |                                       |                       |                  |                             |                                                                             |
|                    |                                                                                                    |                                       |                       |                  |                             |                                                                             |
|                    |                                                                                                    |                                       | 2025-06-02 17:43:53   |                  |                             |                                                                             |
|                    |                                                                                                    |                                       | 你好,需要提供资料             |                  |                             |                                                                             |
|                    |                                                                                                    |                                       |                       |                  |                             |                                                                             |
|                    |                                                                                                    |                                       |                       |                  |                             |                                                                             |
|                    |                                                                                                    | <b>*</b>                              |                       |                  | 2025-06-02 18:06:08         |                                                                             |
|                    |                                                                                                    | 请问需要提供什么资料                            |                       |                  |                             |                                                                             |
|                    |                                                                                                    |                                       |                       |                  |                             |                                                                             |
| _                  |                                                                                                    |                                       |                       |                  |                             |                                                                             |
| < 1                | > 10/-                                                                                                    |                                       |                       | 只支持。             | 上传zip,jpg,jpeg,png,gif,pdf, | mp4的文件格式,大小不能超过50MB                                                         |
| 添加                 | 江单                                                                                                    | Ø                                     |                       |                  |                             | 发送                                                                          |
|                    |                                                                                                    |                                       | F//                   |                  |                             |                                                                             |
|                    |                                                                                                    |                                       |                       |                  |                             |                                                                             |
|                    |                                                                                                    | 回复 《 △ 回复全部 □ ○ 转发 ① 举报               | ☆ 标记为 ~ 白 移动到 ~       |                  |                             | ~ ~                                                                         |
| ☑ 收件箱 27           | 投诉工单[#1773](UUID                                                                                                    | :OMI6EDSVNPGG) 🛱                      |                       |                  |                             |                                                                             |
|                    | <b>项目管理系统</b> <project_ma< td=""><td>anagement@yeacreate.com.cn&gt;<br/>a.com&gt;</td><td></td><td></td><td></td><td>C □ □ □ □ □ 更多操作<br/>2025年6月2日 18:29 详细信息</td></project_ma<> | anagement@yeacreate.com.cn><br>a.com> |                       |                  |                             | C □ □ □ □ □ 更多操作<br>2025年6月2日 18:29 详细信息                                    |
| □ 草稿箱              |                                                                                                    |                                       |                       |                  |                             |                                                                             |
| ① 已删除              | これ 創件可翻译为中文 全文書                                                                                                    | 前注                                    |                       |                  |                             | ×                                                                           |
|                    | 您的工单已完结,愿                                                                                                    | <b>感谢您的使用,如果后续有任</b>                  | E何问题,请重新打获            | 开工单。/Your Tick   | et has been completed.      | Thank you for using it. If                                                  |
| □ 我的又件夹            | there are any furthe                                                                                                    | r issues, please reopen the           | Ticket.               |                  |                             |                                                                             |
| 应用                 | 项目/Project: 测试                                                                                                    | ,<br>下                                |                       |                  |                             |                                                                             |
|                    | 工单/Ticket. 投诉_<br>工单状态/Ticket stat                                                                                                    | L甲[#1775]<br>tus: 关闭/Close            |                       |                  |                             |                                                                             |
|                    | 网址/URL: Link                                                                                                    |                                       |                       |                  |                             |                                                                             |
| 四 日历               | 工单内容/Ticket cor                                                                                                    | ntent:                                |                       |                  |                             |                                                                             |
| ■ 发票助手             | 这是投诉上单投诉工单                                                                                                    |                                       |                       |                  |                             |                                                                             |
|                    |                                                                                                    |                                       |                       |                  |                             |                                                                             |
| ■ 単口阮读 ●<br>■ 简历 ● | ⇔ 快捷回复给 项目管理系统                                                                                                    |                                       | <☆ 回复全部               | ⇒ 转发             |                             |                                                                             |
| 2 贺卡               |                                                                                                    |                                       |                       |                  |                             |                                                                             |
| ☑ 文档               |                                                                                                    |                                       |                       |                  |                             | 项目管理系统 <project_managem<br>投诉工单[#1773](UUID:OMI6EDSVNP</project_managem<br> |
|                    |                                                                                                    |                                       |                       |                  |                             |                                                                             |
|                    |                                                                                                    |                                       |                       |                  |                             |                                                                             |

, 佛山市恩创物联科技有限公司

| 工单处理证 | 通知                   |  |
|-------|----------------------|--|
| 工单名称  | 投诉工单                 |  |
| 工单标题  | 关闭工单                 |  |
| 处理时间  | 2025-06-02 18:29:06  |  |
| 查看详情  |                      |  |
| 项目整改约 | 吉果通知                 |  |
| 项目名称  | 测试                   |  |
| 负责人   | (用户: SUPPORT-Vivian) |  |
| 处置结果  | 投诉工单                 |  |

# 5.9 重新打开工单

. . . .

当一个工单已经结束,但是后续需要继续与我们沟通的话,则可以重新打开工单。点击重新打开 工单按钮可以重新打开工单。

|    | 16/ 370H 3- |                   | Marcaleate Thirsyste  |                       | 1994CH7 1967573690 |                            | 5 1 3-3-97 MIPT 1 |                | 12/ X2/8019040/1 | 1 10033000             |              |                       |                          |        |
|----|-------------|-------------------|-----------------------|-----------------------|--------------------|----------------------------|-------------------|----------------|------------------|------------------------|--------------|-----------------------|--------------------------|--------|
| ←  | → C         | support.yeacreate | e.com/supportsystem/c | :lient?reset_token=b5 | 14af59f35c68d6b    | 796246c58d52be4            | 100437e991        | 1087948ae12226 | d696a7a3df&      | reset_email=528        | 290596@q     | q.com 👁 🕁             | D   (                    | * :    |
| 88 | C IE        | LTS 🗋 刷题和八股:代码    | ▶ 自然语言处理论坛            | 🎦 师兄的github仓库         | 🎦 科研学术网站           | 🗅 General 会议               | M Gmail           | □ NLP社区/论坛     | 🗅 NLP会议          | □ NLP比赛网址              | 1 代码         | 週想录&小林c               | »   D                    | 所有书签   |
| 欢迎 | 回来: >       | ĸ                 |                       |                       |                    | 投诉工单                       |                   |                |                  |                        |              |                       | EN                       | ≡      |
| 工单 | 投诉          |                   |                       |                       |                    |                            |                   |                |                  |                        |              | 工单信息                  |                          |        |
| 项目 | 选择          | 项目                |                       |                       |                    |                            |                   |                |                  |                        |              | <b>项目名称</b> : 测证      | t                        |        |
| 关闭 | 投诉]         | ĽΨ                | 重新打开工单                | *                     |                    |                            |                   |                | 2                | 025-06-04 10           | 0:00:23      | 标题: 投诉工事<br>创建时间: 202 | <u>1</u><br>25-06-04 10: | :00:23 |
|    |             |                   |                       | 这是这听工中的               | 《听工甲               |                            |                   |                |                  |                        |              | <b>结束时间</b> : 202     | 25-06-04 10              | 04:22  |
|    |             |                   |                       |                       |                    | 2025-06-04 10:<br>你好需要提供资料 | 00:57<br>라        |                |                  |                        |              |                       | vivian                   | V      |
|    |             |                   | đ                     | 米请问需要提供作              | 七资料                |                            |                   |                | 2                | 2025-06-04 10          | 0:02:11      |                       |                          |        |
|    |             | < 1 > 10 /        | •                     |                       |                    |                            |                   | <u>ج</u>       | 支持上传zip.         | ipa.ipea.pna.          | aif.pdf.m    | p4的文件格式,一             | 大小不能超                    | 讨50ME  |
|    |             | 添加工单              |                       | 0                     |                    |                            |                   |                |                  | 91 - 91 - 91 - 91 - 91 | 5, e ai, iii |                       |                          | 发送     |
| 此  | 片,          | 工单的状态             | 重新变为                  | "打开"                  | ,后台的               | 的工作人                       | 员收                | 到后会            | 立即进              | 主行处理                   | 1.           |                       |                          |        |

# 5.10 显示和隐藏工单区

点击图中的红色框内的按钮即可显示或者隐藏工单区。 显示工单区:

| ~   | 愿 我的  | 笔记 / 工作日报 / 工作日报 🗙                                | 见 YeacreatePM Sy    | stem                                                                                                    | ×   № 恩创           | 物联客户服务系统      | x 见 恩创物联客户服务系统                                                                                                    | ×           | 🕑 收到 1 封新邮件                   | ×   +              |                                               | - 0 ×                                                                              |
|-----|-------|---------------------------------------------------|---------------------|----------------------------------------------------------------------------------------------------|--------------------|---------------|----------------------------------------------------------------------------------------------------|-------------|-------------------------------|--------------------|-----------------------------------------------|------------------------------------------------------------------------------------|
| ÷   | → C   | support.yeacreate                                 | e.com/supportsystem | n/clier                                                                                                    | nt?reset_token=b51 | l4af59f35c68d | 6b796246c58d52be400437e991087                                                                                            | 948ae12226d | 696a7a3df&reset_en            | nail=528290596@qq. | 🖙 🕁                                           | 5   🛃 🛞 :                                                                          |
|     |       | LTS 🗋 刷题和八股:代码                                    | 自然语言处理论坛            | (                                                                                                    | 🗅 师兄的github仓库      | A研学术网         | 贴 🗋 General 会议 附 Gmail 🗋                                                                                                 | NLP社区/论坛    | C NLP会议 C NL                  | .P比赛网址 🗅 代码随机      | 想录&小林c                                        | 》 日 所有书签                                                                           |
| 欢迎[ | 回来: > | ĸ                                                 |                     |                                                                                                    |                    |               | 投诉工单                                                                                                    |             |                               |                    |                                               | 💥 en 📃                                                                             |
| 工单  | 投诉    |                                                   |                     |                                                                                                    |                    |               |                                                                                                    |             |                               |                    | 工曲信息                                          |                                                                                    |
| 项目  | 选择    | 项目                                                |                     |                                                                                                    |                    |               |                                                                                                    |             |                               |                    | 工十日心                                          | 12-#                                                                               |
| ±T₩ | 投诉    | ГĤ                                                | 关闭工商                |                                                                                                    |                    |               | 2025-06-04 10:00:57<br>                                                                                                  |             |                               |                    |                                               | 」」」」、<br>                                                                          |
|     | 14 14 | L-#-                                              | ×101+               |                                                                                                    |                    |               | 你灯而安促供贝科                                                                                                    | 你認知 这所工     | - 半                           |                    |                                               |                                                                                    |
|     |       |                                                   |                     |                                                                                                    |                    |               |                                                                                                    |             |                               |                    | 创建时间.20                                       | 025-06-04 10.00.25                                                                 |
|     |       |                                                   |                     |                                                                                                    |                    |               |                                                                                                    |             |                               |                    |                                               |                                                                                    |
|     |       |                                                   |                     | S.S.                                                                                                    | 米<br>请问需要提供什       |               |                                                                                                    |             | 2025-0                        | 6-04 10:02:11      |                                               |                                                                                    |
|     |       |                                                   |                     |                                                                                                    |                    |               |                                                                                                    |             |                               |                    |                                               |                                                                                    |
|     |       |                                                   |                     |                                                                                                    |                    |               |                                                                                                    |             |                               |                    |                                               |                                                                                    |
|     |       |                                                   |                     | 14                                                                                                    | 24                 |               |                                                                                                    |             | 2025.0                        | 8 04 11:09:42      |                                               |                                                                                    |
|     |       |                                                   |                     | 1 and a start of the start of the start of t | <u>~</u><br>测试     |               |                                                                                                    |             | 2023-00                       | 5-04 11.00.42      |                                               |                                                                                    |
|     |       |                                                   |                     |                                                                                                    |                    |               |                                                                                                    |             |                               |                    |                                               |                                                                                    |
|     |       |                                                   |                     |                                                                                                    |                    |               |                                                                                                    |             |                               |                    |                                               |                                                                                    |
|     |       |                                                   |                     |                                                                                                    | 附件: test.zip       |               |                                                                                                    |             | 7% 取消                         |                    |                                               |                                                                                    |
|     |       | < 1 > 10/                                         | •                   |                                                                                                    |                    |               |                                                                                                    | 只支          | 、<br>持上传zip,jpg,jpe           | eg,png,gif,pdf,mp4 | 4的文件格式,                                       | 大小不能超过50MB                                                                         |
|     |       | 添加工单                                              |                     | Ø                                                                                                    |                    |               |                                                                                                    |             |                               |                    |                                               | 发送                                                                                 |
|     | 74    |                                                   |                     |                                                                                                    |                    |               |                                                                                                    |             |                               |                    |                                               |                                                                                    |
|     | 泡     | 臧丄毕区:                                             |                     |                                                                                                    |                    |               | KV Z                                                                                                    |             |                               |                    |                                               |                                                                                    |
| ~   | 见 我的  | 笔记 / 工作日报 / 工作日振 🗙                                | R YeacreatePM Sy    | stem                                                                                                    | ×   见 恩创           | 物联客户服务系统      | ; × 见 愿创物联客户服务系统                                                                                                    | i ×         | <ul> <li>收到 1 封新邮件</li> </ul> | ×   +              |                                               | - 0 ×                                                                              |
| +   | → C   | support.veacreate                                 | e.com/supportsystem | n/clier                                                                                                    | nt?reset token=b51 | 14af59f35c68d | 6b796246c58d52be400437e991087                                                                                            | 948ae12226d | 696a7a3df&reset en            | nail=528290596@gg. |                                               | Ď   ↓ ● ÷                                                                          |
|     |       | LTS 🗋 刷题和八股:代码                                    | □ 自然语言处理论坛          |                                                                                                    | -<br>「师兄的github仓库  | A研学术网         | 站 🗅 General 会议 M Gmail 🗅                                                                                                 | NLP社区/论坛    | -<br>C NLP会议 C NL             | .P比赛网址 🗅 代码随机      | 想录&小林c                                        | > □ 所有书签                                                                           |
| 欢迎[ | 回来: > | ĸ                                                 |                     |                                                                                                    |                    |               | 投诉工单                                                                                                    |             |                               |                    |                                               |                                                                                    |
|     |       |                                                   |                     |                                                                                                    |                    |               |                                                                                                    |             |                               |                    |                                               | EN 📃                                                                               |
|     |       |                                                   |                     |                                                                                                    |                    |               |                                                                                                    |             |                               |                    |                                               | EN E                                                                               |
|     |       |                                                   |                     |                                                                                                    |                    |               |                                                                                                    |             |                               |                    | 工单信息                                          | EN E                                                                               |
|     |       |                                                   |                     |                                                                                                    |                    |               | 2025-06-04 10:00:57                                                                                                    |             |                               |                    | 工单信息<br>项目名称: 测                               | EN E                                                                               |
|     |       |                                                   |                     |                                                                                                    |                    |               | 2025-06-04 10:00:57<br>你好需要提供资料                                                                                          |             |                               |                    | <b>工单信息</b><br>项目名称: 测<br>标题: 投诉工             | EN ()<br>()<br>()<br>()<br>()<br>()<br>()<br>()<br>()<br>()<br>()<br>()<br>()<br>( |
|     |       |                                                   |                     |                                                                                                    |                    |               | 2025-06-04 10:00:57<br>你好需要提供资料                                                                                          |             |                               |                    | 工单信息<br>项目名称: 测<br>标题: 投诉工<br>创建时间: 20        | EN<br>前<br>225-06-04 10:00:23                                                      |
|     |       |                                                   |                     |                                                                                                    |                    |               | 2025-06-04 10:00:57<br>你好需要提供资料                                                                                          |             |                               |                    | <b>工单信息</b><br>项目名称: 测<br>标题: 投诉工<br>创建时间: 20 | EN ■                                                                               |
|     | 9     | *                                                 |                     |                                                                                                    |                    |               | 2025-06-04 10:00:57<br>你好需要提供资料<br>2025-06-04 10:02:11                                                                   |             |                               |                    | <b>工单信息</b><br>项目名称: 测<br>标题: 投诉工<br>创建时间: 20 | EN ■                                                                               |
|     | 0     | 米<br>请问需要提供什么资料                                   | ł                   |                                                                                                    |                    |               | 2025-06-04 10:00:57<br>你好需要提供资料<br>2025-06-04 10:02:11                                                                   |             |                               |                    | 工单信息<br>项目名称: 测<br>标题: 投诉工<br>创建时间: 20        | ₩ EN ■<br>N试<br>225-06-04 10:00:23                                                 |
|     | 9     | 米<br>请问需要提供什么资料                                   | ł                   |                                                                                                    |                    |               | 2025-06-04 10:00:57<br>你好需要提供资料<br>2025-06-04 10:02:11                                                                   |             |                               |                    | 工单信息<br>项目名称: 测<br>标题:投诉工<br>创建时间: 20         | ₩ EN                                                                               |
|     | 9     | 米<br>请问需要提供什么资料                                   | ł                   |                                                                                                    |                    |               | 2025-06-04 10:00:57           你好需要提供资料           2025-06-04 10:02:11                                                     |             |                               |                    | 工单信息<br>项目名称: 测<br>标题: 投诉工<br>创建时间: 20        | EN ■                                                                               |
|     |       | 米<br>请问需要提供什么资料<br>米                              | ł                   |                                                                                                    |                    |               | 2025-06-04 10:00:57           你好需要提供资料           2025-06-04 10:02:11           2025-06-04 11:08:42                       |             |                               |                    | 工单信息<br>项目名称: 测<br>标题:投诉工<br>创建时间: 24         | EN ■                                                                               |
|     | 0     | <u>米</u><br>请问需要提供什么资料<br>米<br>测试                 | ŧ                   |                                                                                                    |                    |               | 2025-06-04 10:00:57           你好需要提供资料           2025-06-04 10:02:11           2025-06-04 11:08:42                       |             |                               |                    | 工单信息<br>项目名称: 测<br>标题:投诉工<br>创建时间: 20         | ₩ EN                                                                               |
|     | 0     | *<br>请问需要提供什么资料<br>*<br><del>※</del><br>测试        | +<br>               |                                                                                                    |                    |               | 2025-06-04 10:00:57         你好需要提供资料         2025-06-04 10:02:11         2025-06-04 11:08:42                             |             |                               |                    | 工单信息<br>项目名称: 测<br>标题: 投诉工<br>创建时间: 20        | EN ■                                                                               |
|     | 0     | 米<br>请问需要提供什么资料<br>米<br>测试<br>附件: test zip        | ŧ                   |                                                                                                    |                    |               | 2025-06-04 10:00:57<br>你好需要提供资料<br>2025-06-04 10:02:11<br>2025-06-04 11:08:42                                            |             |                               |                    | 工单信息<br>项目名称: 测<br>标题:投诉工<br>创建时间: 20         | EN ■                                                                               |
|     | 9     | *<br>请问需要提供什么资料<br>*<br>测试<br>附件: test.zip        | ŧ<br>               |                                                                                                    |                    |               | 2025-06-04 10:00:57         你好需要提供资料         2025-06-04 10:02:11         2025-06-04 11:08:42         2025-06-04 11:08:42 |             |                               |                    | 工单信息<br>项目名称: 测<br>标题: 投诉工<br>创建时间: 20        | EN ■                                                                               |
|     | 9     | *<br>请问需要提供什么资料<br><u>*</u><br>测试<br>附件: test.zip | ŧ                   |                                                                                                    |                    |               | 2025-06-04 10:00:57         你好需要提供资料         2025-06-04 10:02:11         2025-06-04 11:08:42         19%         取貨      | 只支          | 诗上传zip.jpg.jpe                |                    | <b>工单信息</b><br>项目名称: 测<br>标题: 投诉工<br>创建时间: 24 | <ul> <li>EN</li> <li>引流</li> <li>9</li> <li>025-06-04 10:00:23</li> </ul>          |